# Installation et configuration d'un cloud privé virtuel de point de terminaison sécurisé

# Table des matières

| Introduction                                                            |
|-------------------------------------------------------------------------|
| Conditions préalables                                                   |
| Déploiement VPC                                                         |
| Installation de VM                                                      |
| Configuration initiale de l'interface Admin                             |
| Configuration initiale du vPC via l'interface utilisateur graphique Web |
| Configuration                                                           |
| Services                                                                |
| Ensemble de mise à jour AirGap                                          |
| Problème #1 - Salle épuisée dans le magasin de données                  |
| Problème #2 - Ancienne mise à jour                                      |
| Dépannage de base                                                       |
| Problème #1 - FQDN et serveur DNS                                       |
| Problème #2 - Problème avec l'autorité de certification racine          |

# Introduction

Ce document décrit et se concentre sur la façon de déployer avec succès le cloud privé virtuel (VPC) sur les serveurs dans l'environnement ESXi. Pour d'autres documents tels que le guide de démarrage rapide, la stratégie de déploiement, le guide d'autorisation, le guide de l'utilisateur de la console et de l'administrateur, consultez la <u>documentation de</u> ce site

Contribution de Roman Valenta, Ingénieurs du centre d'assistance technique Cisco.

## Conditions préalables

Exigences:

VMware ESX 5 ou version ultérieure

- Mode proxy cloud (uniquement) : 128 Go de RAM, 8 coeurs de processeur (2 processeurs avec 4 coeurs chacun recommandés), 1 To d'espace disque libre minimum sur le data store VMware
- Type de lecteurs : SSD requis pour le mode d'entrefer et recommandé pour le proxy
- Type RAID : un groupe RAID 10 (miroir agrégé par bandes)
- Taille minimale du data store VMware : 2 To
- Lectures aléatoires minimales du datastore pour le groupe RAID 10 (4 000) : 60 000 E/S par seconde

 Nombre minimal d'écritures aléatoires de data store pour le groupe RAID 10 (4 000) : 30 000 E/S par seconde

Cisco recommande que vous ayez une connaissance de ce sujet :

- Connaissances de base sur l'utilisation des certificats.
- Connaissances de base sur la configuration de DNS sous un serveur DNS (Windows ou Linux)
- Installation d'un modèle OVA (Open Virtual Appliance) dans le VMware ESXi

Utilisé dans ces travaux pratiques :

VMware ESX 6.5

- Mode proxy cloud (uniquement) : 48 Go de RAM, 8 coeurs de processeur (2 processeurs avec 4 coeurs chacun recommandés), 1 To d'espace disque libre minimum sur le data store VMware
- Type de disques : SATA
- Type RAID : un RAID 1
- Taille minimale du data store VMware : 1 To
- MobaXterm 20.2 (programme multiterminal similaire à PuTTY)
- Cygwin64 (Utilisé pour télécharger la mise à jour AirGap)

#### En outre

- · Certificat que vous créez avec openSSL ou XCA
- Serveur DNS (Linux ou Windows) Dans mes travaux pratiques, j'ai utilisé Windows Server 2016 et CentOS-8
- VM Windows pour notre terminal de test
- Licence

Si votre mémoire est inférieure à 48 Go RAM sur la version 3.2+ VPC deviennent inutilisables.

Remarque : l'OVA de cloud privé crée les partitions de lecteur, il n'est donc pas nécessaire de les spécifier dans VMWare. serveur qui résout le nom d'hôte de l'interface propre.

Référez-vous à la <u>Fiche technique de l'appliance VPC</u> pour plus d'informations sur la configuration matérielle spécifique à la version.

Remarque : les informations de ce document ont été créées à partir des périphériques d'un environnement de travaux pratiques spécifique. All of the devices used in this document started with a cleared (default) configuration. Si votre réseau est en ligne, assurez-vous de bien comprendre l'incidence possible des commandes.

## Déploiement VPC

Sélectionnez l'URL fournie dans l'e-mail de livraison électronique ou d'autorisation. Téléchargez le fichier OVA et poursuivez l'installation

Installation de VM

Étape 1 :

Accédez à File > Deploy OVF Template pour ouvrir l'assistant Deploy OVF Template, comme indiqué dans l'image.

| New virtual machine - AMP-vF                  | SC .                                                                                                    |
|-----------------------------------------------|----------------------------------------------------------------------------------------------------|
| 1 Select creation type                        | Select OVF and VMDK files                                                                                |
| 3 Select storage                              | Select the OVF and VMDK files or OVA for the VM you would like to deploy                                 |
| 4 License agreements                          | Enter a name for the virtual machine,                                                                    |
| 5 Deployment options<br>6 Additional settings | AMP-vPC                                                                                                  |
| 7 Ready to complete                           | Virtual machine names can contain up to 80 characters and they must be unique within each ESXi instance. |
|                                               | × m PrivateCloud-Latest.ova                                                                              |
| <b>vm</b> ware <sup>*</sup>                   |                                                                                                    |
|                                               | Back Next Finish Canc                                                                                    |

| 🔁 New virtual machine                                                                               | 2                                                                       |                                                                                                    |
|----------------------------------------------------------------------------------------------------|-------------------------------------------------------------------------|----------------------------------------------------------------------------------------------------|
| <ul> <li>Select creation type</li> <li>Select OVF and VMDK files</li> <li>Select storage</li> </ul> | Select creation type<br>How would you like to create a Virtual Machine? |                                                                                                    |
| 4 License agreements<br>5 Deployment options<br>6 Additional settings                               | Create a new virtual machine                                            | This option guides you through the process of creating a virtual machine from an OVF and VMDK files. |
| 7 Ready to complete                                                                                 | Register an existing virtual machine                                    |                                                                                                    |
| <b>vm</b> ware <sup>.</sup>                                                                         |                                                                         | Back Next Finish Cancel                                                                              |

1 New virtual machine - AMP-vPC

#### 1 Select creation type

#### 2 Select OVF and VMDK files

#### ✓ 3 Select storage

- 4 License agreements
- 5 Deployment options
- 6 Additional settings

7 Ready to complete

## Select storage

Select the datastore in which to store the configuration and disk files.

The following datastores are accessible from the destination resource that you selected. Select the destination datastore for the virtual machine configuration files and all of the virtual disks.

| Name        | ✓ Capacity ✓ | Free 🗸   | Type 🗸 | Thin pro $\sim$ | Access ~ | e - |
|-------------|--------------|----------|--------|-----------------|----------|-----|
| vDisk-70_12 | 922.75 GB    | 921.8 GB | VMFS5  | Supported       | Single   | ^   |
| vDisk-70_34 | 930.25 GB    | 929.3 GB | VMFS5  | Supported       | Single   |     |
| vDisk-70_56 | 930.25 GB    | 929.3 GB | VMFS5  | Supported       | Single   |     |
| vDisk-70_78 | 930.25 GB    | 929.3 GB | VMFS5  | Supported       | Single   | Ŷ   |
|             |              |          |        |                 | 4 item   | G   |

## **vm**ware<sup>®</sup>

| Back | Next      | Finish    | Cancel    |
|------|-----------|-----------|-----------|
|      | 1.1.0.1.1 | C. HARMAN | 0.0110.01 |

Remarque : le provisionnement épais réserve de l'espace lors de la création d'un disque. Si vous sélectionnez cette option, elle peut améliorer les performances par rapport à Thin

Provisioned. Toutefois, cela n'est pas obligatoire. Sélectionnez ensuite Next, comme indiqué dans l'image.

| 1 Select creation type<br>2 Select OVF and VMDK files<br>3 Select storage | Deployment options Select deployment options |             |            |  |   |  |
|---------------------------------------------------------------------------|----------------------------------------------|-------------|------------|--|---|--|
| 4 Deployment options<br>5 Ready to complete                               | Network mappings                             | VM Network  | VM Network |  | • |  |
|                                                                           | Disk provisioning                            | ● Thin ○ Th | ick        |  |   |  |
|                                                                           |                                              |             |            |  |   |  |
|                                                                           |                                              |             |            |  |   |  |
|                                                                           |                                              |             |            |  |   |  |
|                                                                           |                                              |             |            |  |   |  |
|                                                                           |                                              |             |            |  |   |  |
|                                                                           |                                              |             |            |  |   |  |
|                                                                           |                                              |             |            |  |   |  |

Étape 2 :

Sélectionnez Parcourir... pour sélectionner un fichier OVA, puis cliquez sur Suivant. Vous remarquerez les paramètres OVA par défaut sur la page OVF Template Details, comme indiqué dans l'image. sélectionnez Next.

| elect creation type Read<br>elect OVF and VMDK files Review<br>elect storage | y to complete<br>your settings selection | before finishing the wizard                                                                                                    |
|------------------------------------------------------------------------------|------------------------------------------|----------------------------------------------------------------------------------------------------|
| eployment options Prod Prod                                                  | uct                                      | FireAMP PrivateCloud x86_64                                                                                                    |
| VM N                                                                         | lame                                     | AMP-vPC                                                                                                    |
| Disk                                                                         | S                                        | PrivateCloud_3.2.0_202010082118_v6.5_signed-<br>disk1.vmdk,PrivateCloud_3.2.0_202010082118_v6.5_signed-<br>disk2.vmdk,PrivateCloud_3.2.0_202010082118_v6.5_signed-<br>disk3.vmdk,PrivateCloud_3.2.0_202010082118_v6.5_signed-disk4.vmdk |
| Data                                                                         | store                                    | vDisk-70_12                                                                                                    |
| Provi                                                                        | sioning type                             | Thin                                                                                                    |
| Netw                                                                         | ork mappings                             | VM Network: VM Network                                                                                                    |
| Gues                                                                         | st OS Name                               | Unknown                                                                                                    |
| <b>vm</b> ware <sup>*</sup>                                                  | Do not refresh y                         | our browser while this VM is being deployed.                                                                                                    |

## Configuration initiale de l'interface Admin

| elect OVF and VMDK files<br>elect storage | Ready to complete<br>Review your settings selection | before finishing the wizard                                                                                                    |
|-------------------------------------------|-----------------------------------------------------|----------------------------------------------------------------------------------------------------|
| eployment options<br>eady to complete     | Product                                             | FireAMP PrivateCloud x86_64                                                                                                    |
|                                           | VM Name                                             | AMP-vPC                                                                                                    |
|                                           | Disks                                               | PrivateCloud_3.2.0_202010082118_v6.5_signed-<br>disk1.vmdk,PrivateCloud_3.2.0_202010082118_v6.5_signed-<br>disk2.vmdk,PrivateCloud_3.2.0_202010082118_v6.5_signed-<br>disk3.vmdk,PrivateCloud_3.2.0_202010082118_v6.5_signed-disk4.vmdk |
|                                           | Datastore                                           | vDisk-70_12                                                                                                    |
|                                           | Provisioning type                                   | Thin                                                                                                    |
|                                           | Network mappings                                    | VM Network: VM Network                                                                                                    |
|                                           | Guest OS Name                                       | Unknown                                                                                                    |
|                                           | Do not refresh y                                    | our browser while this VM is being deployed.                                                                                                    |

Une fois la machine virtuelle démarrée, vous effectuez la configuration initiale via la console de la

machine virtuelle.

Étape 1 :

Vous remarquerez peut-être que l'URL indique [UNCONFIGURED] si l'interface n'a pas reçu d'adresse IP du serveur DHCP. Notez que cette interface est l'interface de gestion. Il ne s'agit pas de l'interface Production.

|         | Interface Configuration :: Details                                                           |
|---------|----------------------------------------------------------------------------------------------|
| Use the | arrow keys to move between fields, and the TAB key to toggle<br>the form fields and buttons. |
| Press t | the ENTER key when finished, or ESC to cancel.                                               |
| *NOTE : | Gateway for administration portal return traffic only.                                       |
| IP Ad   | Idress                                                                                       |
| Netw    | rk Mask : 255.255.255.0                                                                      |

Étape 2 :

Vous pouvez naviguer entre les touches Tab, Entrée et Flèche.

Accédez à CONFIG\_NETWORK et sélectionnez la touche Entrée sur votre clavier pour commencer la configuration de l'adresse IP de gestion pour le cloud privé de point de terminaison sécurisé. Si vous ne voulez pas utiliser DHCP, sélectionnez No et sélectionnez Enter key.

| AMP Private Cloud Advanced Malware Protection (ver. 3.2.0) |
|------------------------------------------------------------|
|                                                            |
|                                                            |
|                                                            |
|                                                            |
|                                                            |
|                                                            |
|                                                            |
|                                                            |
| Interface Configuration :: Mode                            |
| Heuld very like to configure very interface with DUCP2     |
| Would you like to configure your interface with phor:      |
|                                                            |
|                                                            |
|                                                            |
|                                                            |
| AMP Private Cloud Advanced Malware Protection (ver. 3.2.0) |
|                                                            |
|                                                            |
|                                                            |
|                                                            |
|                                                            |

| Your Al            | T Private Clou                                                      | d device can be managed at:                                                                                                    |
|--------------------|---------------------------------------------------------------------|----------------------------------------------------------------------------------------------------|
| URL                | : htt                                                               | ps://192.168.75.208                                                                                                    |
| MAC Add            | lress : 00:                                                         | 0c:29:a6:4a:11                                                                                                    |
| Passwor            | rd : PG8                                                            | d~HbCgZ                                                                                                    |
| The pas<br>will be | ssword shown ab<br>e required to c                                  | ove has been automatically generated for you. You<br>hange this password when you first login.                                                                                                    |
| The pas<br>will be | ssword shown ab<br>e required to c<br>DNFIG_NETWORK                 | ove has been automatically generated for you. You<br>hange this password when you first login.<br>Configure the Web administration interface.                                                                                |
| The pas<br>will be | ssword shown ab<br>e required to c<br>INFIG_NETWORK<br>NGOLE<br>IFO | ove has been automatically generated for you. You<br>hange this password when you first login.<br>Configure the Web administration interface.<br>Start command line console / shell.<br>Display device status / information. |
| The pas<br>will be | ssword shown ab<br>e required to c<br>DNFIG_NETWORK<br>MSOLE<br>NFO | ove has been automatically generated for you. You<br>hange this password when you first login.<br>Configure the Web administration interface.<br>Start command line console / shell.<br>Display device status / information. |

Dans la fenêtre qui s'affiche, choisissez Yes et sélectionnez Enter key.

| Apply Your Interface Configuration?                                    | ud Advanced Malware Protection (ver. 3.2.0)                      |  |
|------------------------------------------------------------------------|------------------------------------------------------------------|--|
| Apply Your Interface Configuration?                                    |                                                                  |  |
| Apply Your Interface Configuration?                                    |                                                                  |  |
| Apply Your Interface Configuration?                                    |                                                                  |  |
| Apply Your Interface Configuration?                                    |                                                                  |  |
| Apply Your Interface Configuration?                                    |                                                                  |  |
| Apply Your Interface Configuration?                                    |                                                                  |  |
| Apply Your Interface Configuration?                                    |                                                                  |  |
|                                                                        | Apply Your Interface Configuration?                              |  |
| Reconfigure your administration interface with a static configuration? | igure your administration interface with a static configuration? |  |
|                                                                        |                                                                  |  |
|                                                                        | < Yes > < No >                                                   |  |
|                                                                        |                                                                  |  |

Si l'adresse IP est déjà utilisée, vous serez traité avec ce journal d'erreurs. Il suffit de revenir en arrière et de choisir quelque chose qui est unique et pas en cours d'utilisation.

| ERROR<br>eadu uses | : [/etc/sysconfig/network-scripts/ifup-eth] Error, some other host (00:0C:29:41:74:E3) a address 192 168 25 91  |
|--------------------|----------------------------------------------------------------------------------------------------|
| ERROR<br>eady uses | <pre>address 192.168.75.91.</pre>                                                                               |
| ERROR<br>eady uses | : [/etc/sysconfig/network-scripts/ifup-eth] Error, some other host (00:0C:29:41:74:E3) a address 192.168.75.91. |
| ERROR: The         | e interface failed to reconfigure.                                                                              |
| Press ENT          | ER key to continue                                                                                              |
| -                  |                                                                                                    |

| -                                     | Interface Configuration :: Details                                          |
|---------------------------------------|-----------------------------------------------------------------------------|
| Use the arrow key<br>between the form | ys to move between fields, and the TAB key to toggle<br>fields and buttons. |
| Press the ENTER 1                     | key when finished, or ESC to cancel.                                        |
| *NOTE: Gateway f                      | or administration portal return traffic only.                               |
|                                       |                                                                             |
| IP Address                            | : 192.168.75.92                                                             |
| Network Mask .                        | 255.255.255.0                                                               |
| Gateway* (Optio                       | onal) : 192.168.75.1                                                        |

Si tout se passe bien, vous voyez un résultat qui ressemble à ceci

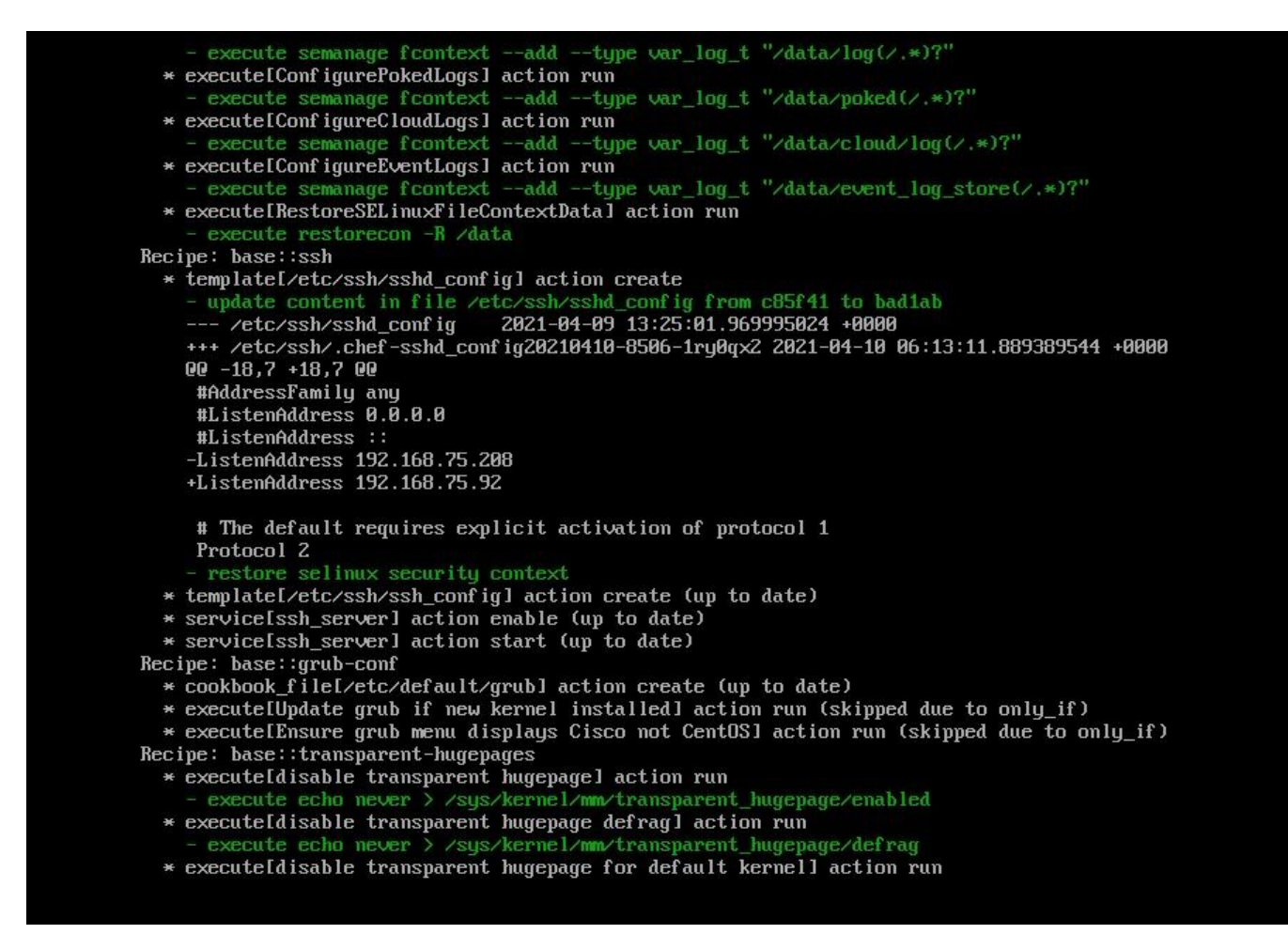

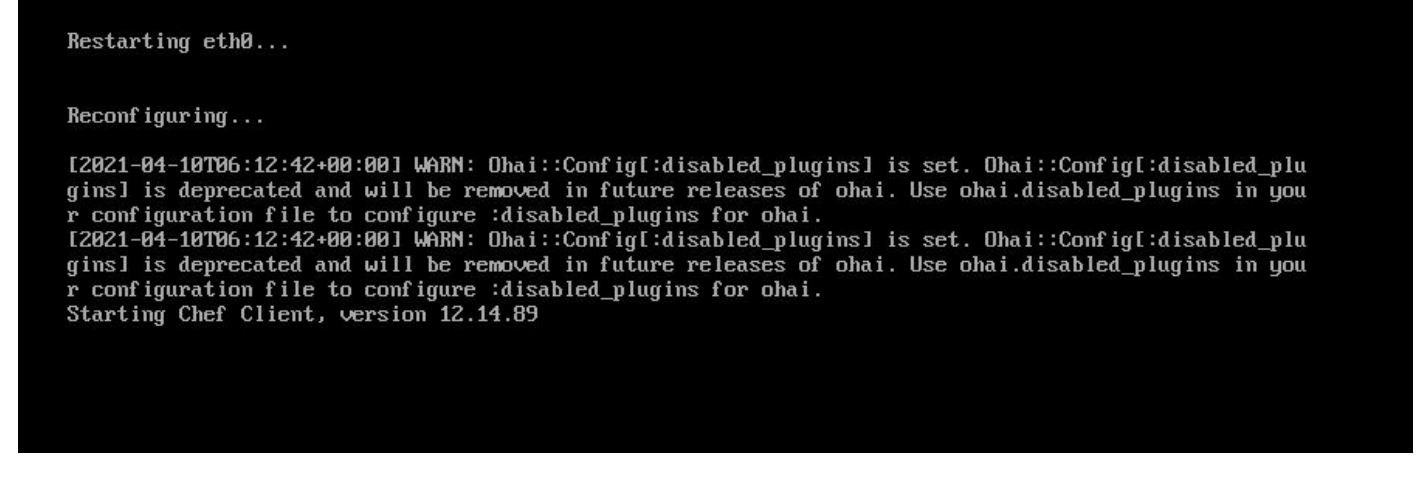

Étape 3 :

Attendez que l'écran bleu s'affiche à nouveau avec votre nouvelle adresse IP STATIQUE. Notez également le mot de passe à usage unique. Prenez note et nous allons ouvrir notre navigateur.

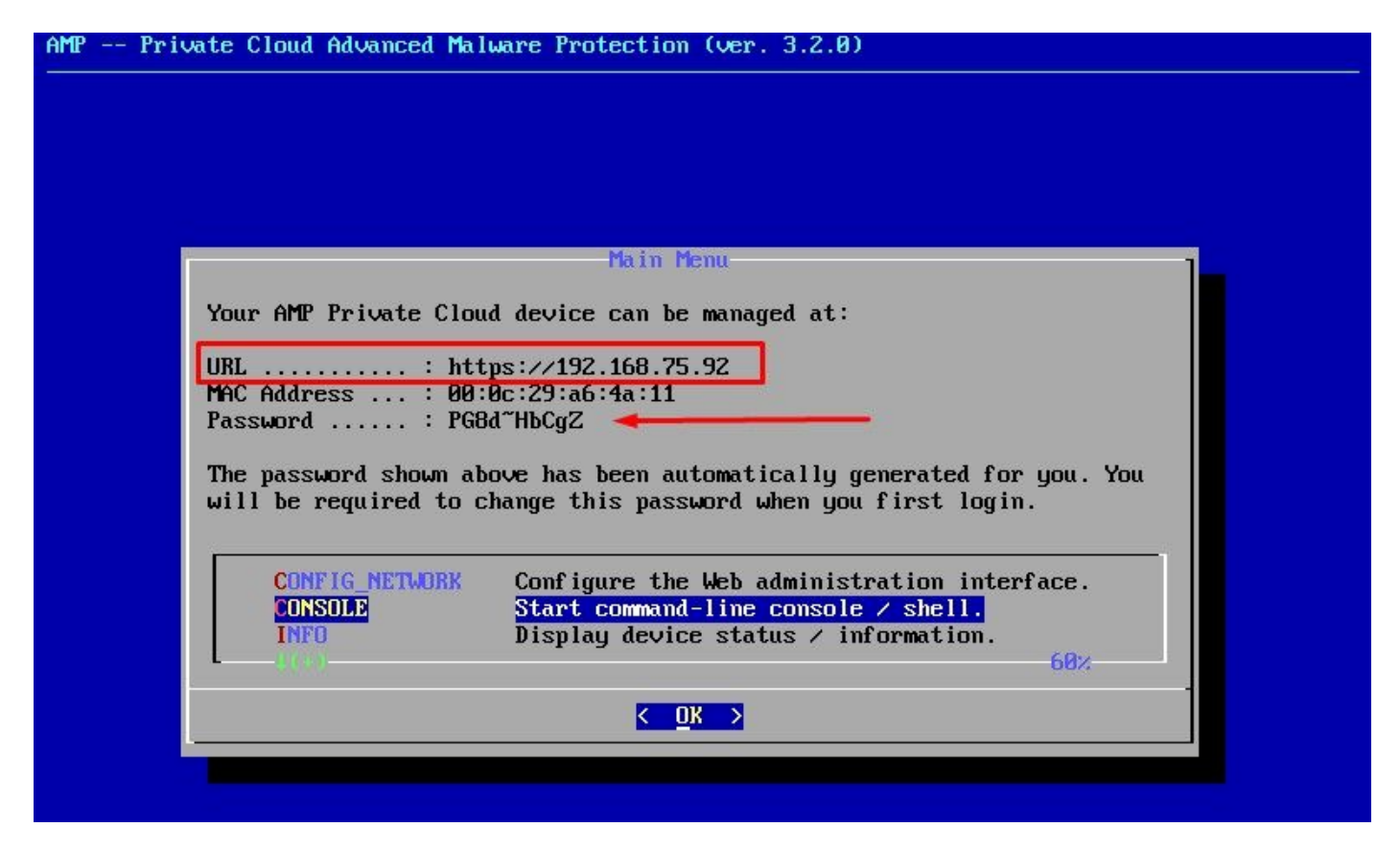

Configuration initiale du vPC via l'interface utilisateur graphique Web

Étape 1 :

Ouvrez un navigateur Web et accédez à l'adresse IP de gestion de l'appliance. Vous pouvez recevoir une erreur de certificat car le cloud privé Secure Endpoint génère initialement son propre certificat HTTPS, comme illustré dans l'image. Configurez votre navigateur pour qu'il approuve le certificat HTTPS auto-signé du cloud privé Secure Endpoint.

Dans votre navigateur, tapez l'adresse IP STATIQUE que vous avez configurée précédemment.

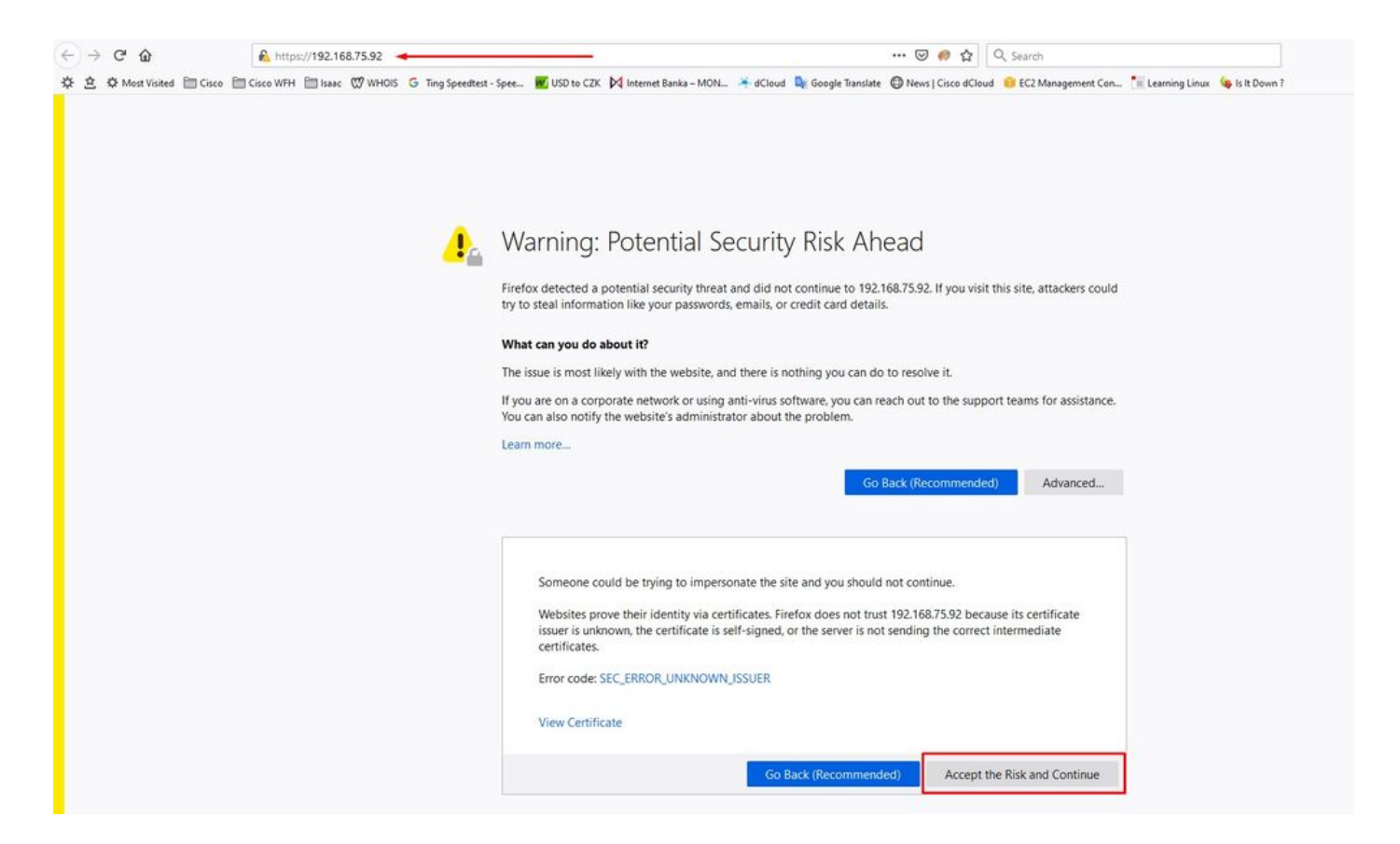

#### Étape 2 :

Une fois connecté, vous devez réinitialiser le mot de passe. Utilisez le mot de passe initial de la console dans le champ Ancien mot de passe. Utilisez votre nouveau mot de passe dans le champ Nouveau mot de passe. Saisissez à nouveau votre nouveau mot de passe dans le champ Nouveau mot de passe. sélectionnez Modifier le mot de passe.

| Pas                       | ssword                                | Required                              | ł                             |                                                                     |                |
|---------------------------|---------------------------------------|---------------------------------------|-------------------------------|---------------------------------------------------------------------|----------------|
| Authe<br>device<br>device | entication is r<br>e. The passv<br>e. | equired to admin<br>vord can be found | ster your AM<br>d on the devi | IP for Endpoints Private Cloud<br>ice console of your Private Cloud |                |
| a                         | •••••                                 | -                                     | Login                         | Use one time passw<br>PG8d~HbCgZ                                    | ord            |
|                           |                                       | This site is best viewe               | d in: Internet Exp            | olorer 10+, Firefox 14+, Safari 6+, or Chrom<br>Password Rec        | e 20-<br>overj |

dia dia

Une fois connecté, vous devez réinitialiser le mot de passe. Utilisez le mot de passe initial de la console dans le champ Ancien mot de passe. Utilisez votre nouveau mot de passe dans le champ Nouveau mot de passe. Saisissez à nouveau votre nouveau mot de passe dans le champ Nouveau mot de passe. sélectionnez Modifier le mot de passe.

| Configuration   | <ul> <li>Operations •</li> </ul> | Status - | Integrations - | Support - |  | - MI |
|-----------------|----------------------------------|----------|----------------|-----------|--|------|
| - John Serencer |                                  |          |                |           |  |      |

Change the password used to access the AMP for Endpoints Private Cloud Administration Portal and the device console. Note that this is also the root password for your device. **3** 

| Warning<br>Your device password is used to authenticate to the Administration<br>complex passwords or passwords with non-keyboard characters into | Portal as well as the device console. It may not be possible to paste<br>o the device console. |
|----------------------------------------------------------------------------------------------------|------------------------------------------------------------------------------------------------|
| •••••••                                                                                                    | Old one time password                                                                          |
| ••••••                                                                                                    |                                                                                                |
|                                                                                                    |                                                                                                |

#### Étape 4 :

Sur la page suivante, faites défiler la page vers le bas pour accepter le contrat de licence. sélectionnez J'ai lu et j'accepte.

| VI HAVE READ AND AGREE O DECLINE |
|----------------------------------|
|                                  |
|                                  |
|                                  |

Étape 5 :

Après avoir accepté le contrat, vous obtenez l'écran d'installation, comme illustré dans l'image. Si vous voulez restaurer à partir d'une sauvegarde, vous pouvez le faire ici, cependant, ce guide continue avec l'option Clean Installation. Sélectionnez sur Démarrer dans la section Nettoyer l'installation.

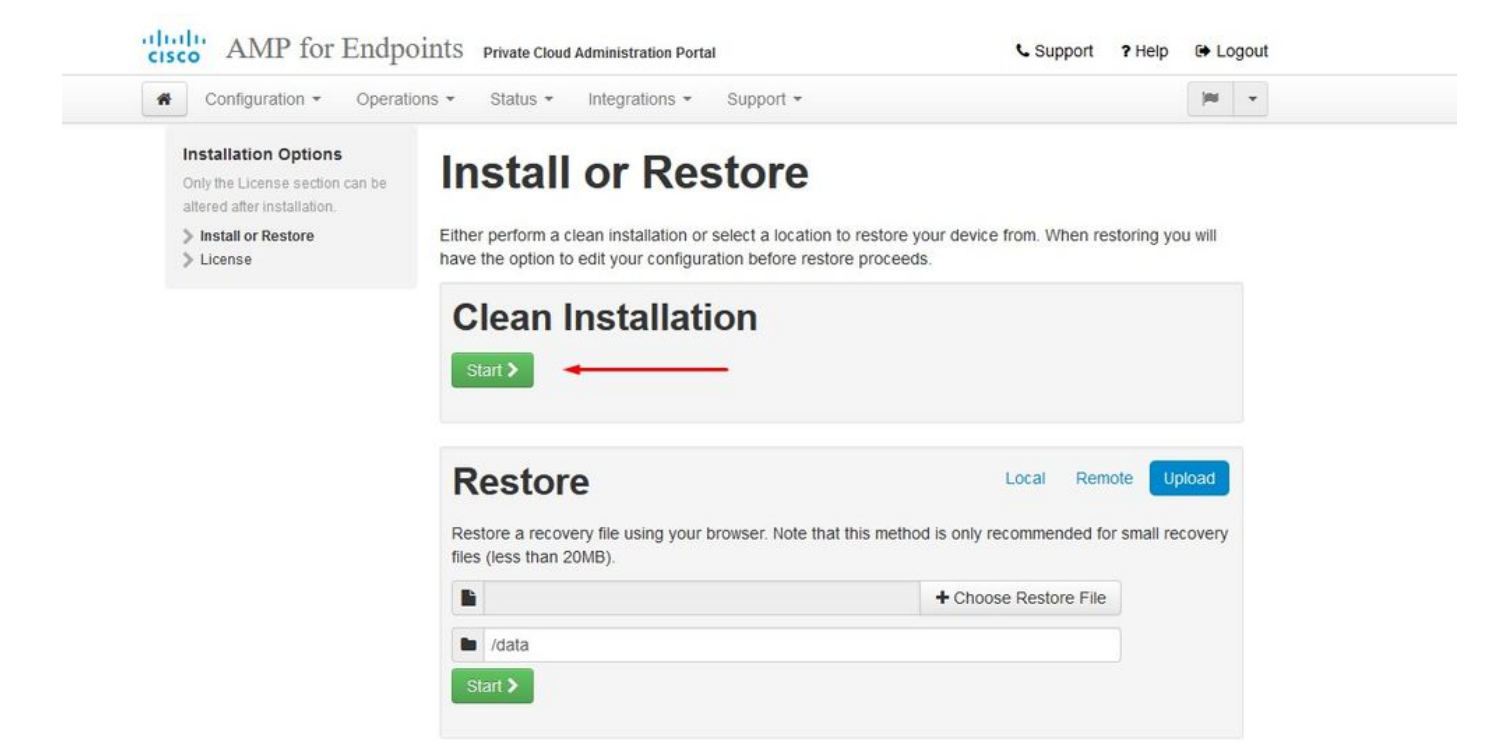

#### Étape 6 :

La première chose dont vous avez besoin est une licence pour aller de l'avant. Vous recevez une licence et une phrase de passe lorsque vous achetez le produit. Sélectionnez on +Upload License File. Sélectionnez le fichier de licence et saisissez la phrase de passe. Sélectionnez sur Upload License. Si le téléchargement échoue, vérifiez si la phrase de passe est correcte. Si le téléchargement a réussi, un écran contenant des informations de licence valides s'affiche. Sélectionnez Suivant. Si vous ne parvenez toujours pas à installer votre licence, contactez le support technique Cisco.

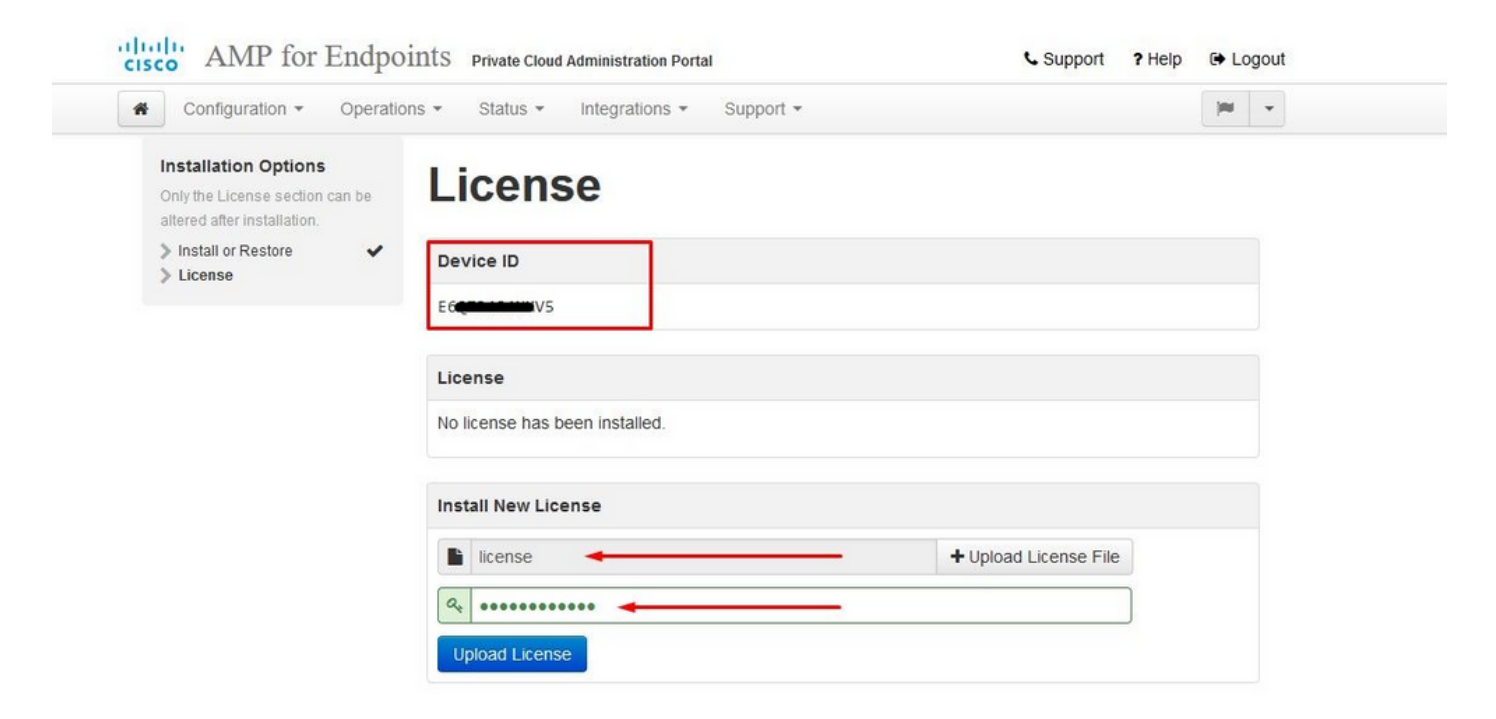

| Configuration - Operatio                                                              | ns • Status • In | ntegrations - Support -      | (m)               | * |
|---------------------------------------------------------------------------------------|------------------|------------------------------|-------------------|---|
| License was successful<br>uploaded                                                    | ly 🚽             |                              |                   |   |
| nstallation Options<br>Inly the License section can be<br>litered after installation. | License          | 2                            |                   |   |
| Install or Restore License Welcome                                                    | Device ID        |                              |                   |   |
| Deployment Mode<br>AMP for Endpoints Console                                          |                  |                              |                   |   |
| Account                                                                               | License          |                              |                   |   |
| Hardware Requirements  Configuration                                                  | Licensee         | Roman Valenta                |                   |   |
| <ul> <li>Network</li> <li>Date and Time</li> <li>Certificate Authorities</li> </ul>   | Business         | Cisco - rvalenta<br>395a6444 |                   |   |
| Upstream Proxy Server     Email                                                       | Validity         | 2021-04-01 - 2025-12-31      |                   |   |
| <ul> <li>Notifications</li> <li>Backup</li> </ul>                                     | Product SKU      | FP-AMP-CLOUD=                |                   |   |
| > SSH<br>> Syslog ✓                                                                   | Seats            | 50                           |                   |   |
| Services                                                                              | Replace License  |                              | (click to expand) |   |
| A . II                                                                                |                  |                              |                   |   |

## Étape 7 :

Vous recevez la page d'accueil, comme illustré dans l'image. Cette page affiche les informations dont vous avez besoin avant de configurer le cloud privé. Lisez attentivement les exigences. Sélectionnez sur Next pour démarrer la configuration de pré-installation.

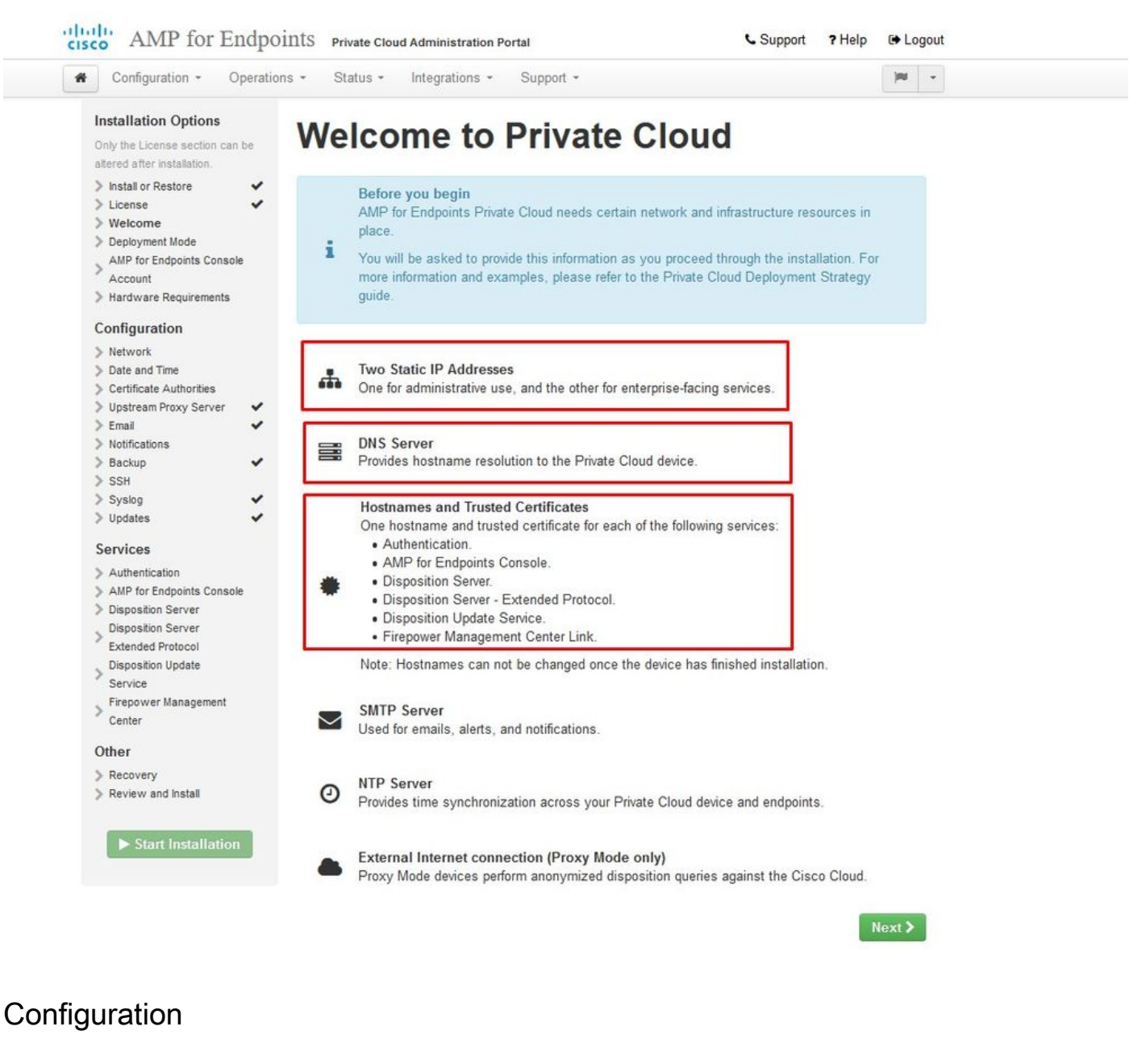

Étape 1 :

Remarque : veuillez noter que dans les prochaines séries de diapositives, nous incluons des éléments exclusifs, comme illustré dans l'image, qui sont uniques uniquement au mode AIR GAP, ceux-ci doivent être inclus et marqués comme AIRGAP ONLY

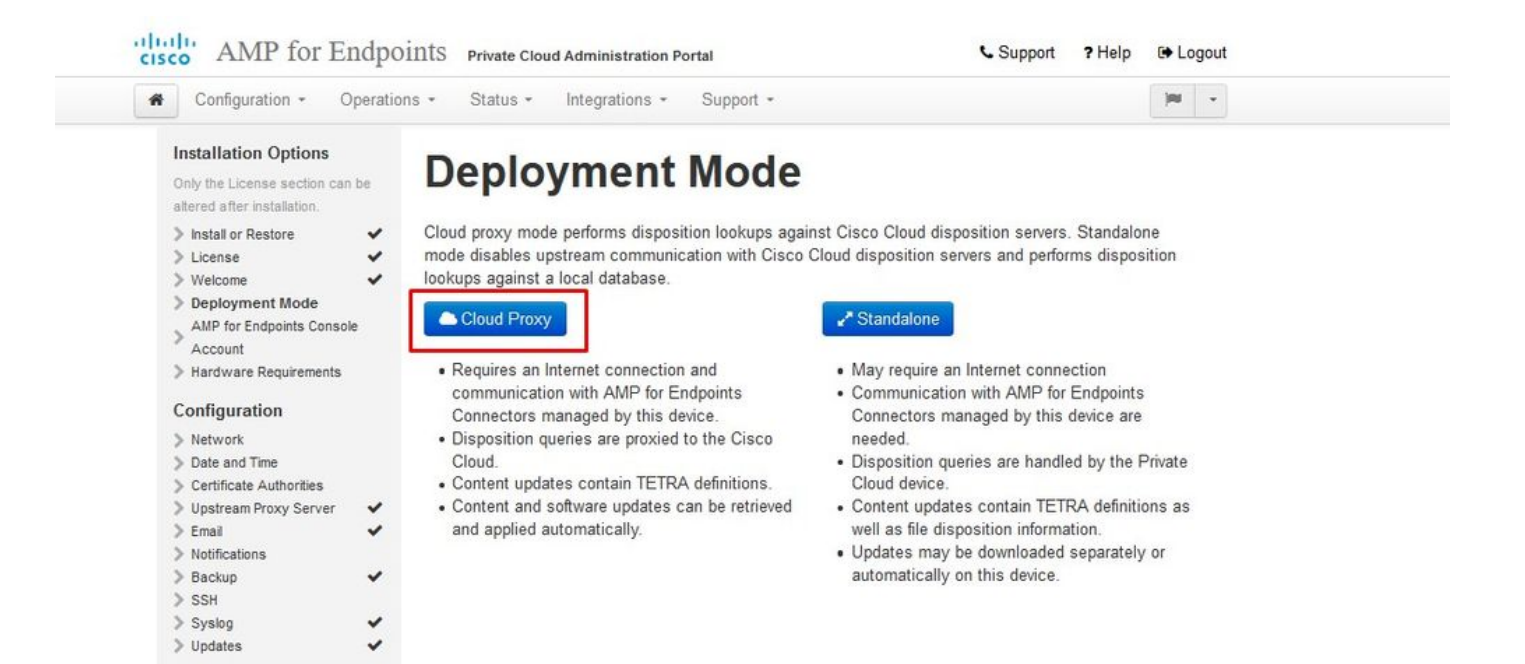

#### <sup>™</sup> <sup>™</sup> ENTREFER UNIQUEMENT <sup>™</sup> <sup>™</sup>

| Configuration - O            | perations   Status   Integrations   Sup                        | port • Standalone                                             |
|------------------------------|----------------------------------------------------------------|---------------------------------------------------------------|
| Installation Options         |                                                                |                                                               |
| Only the License section can | Deployment Me                                                  | ode                                                           |
| altered after installation.  |                                                                |                                                               |
| > Install or Restore         | <ul> <li>Cloud proxy mode performs disposition loop</li> </ul> | runs against Cisco Cloud disposition servers. Standalone mode |
| > License                    | <ul> <li>disables upstream communication with Cisc</li> </ul>  | o Cloud disposition servers and performs disposition lookups  |
| > Welcome                    | <ul> <li>against a local database.</li> </ul>                  |                                                               |
| > Deployment Mode            | ×                                                              |                                                               |
| > Standalone Operation       | Cloud Proxy                                                    | ✓ <sup>#</sup> Standalone                                     |
| AMP for Endpoints Consol     | e                                                              |                                                               |
| Account                      | <ul> <li>Requires an Internet connection and</li> </ul>        | <ul> <li>May require an Internet connection</li> </ul>        |
| > Hardware Requirements      | communication with AMP for Endpoints                           | <ul> <li>Communication with AMP for Endpoints</li> </ul>      |
|                              | Connectors managed by this device.                             | Connectors managed by this device are needed.                 |
| Configuration                | <ul> <li>Disposition queries are proxied to the C</li> </ul>   | Disposition queries are handled by the Private                |
| > Network                    | Cloud.                                                         | Cloud device.                                                 |
| Date and Time                | <ul> <li>Content updates contain TETRA definit</li> </ul>      | Ontent updates contain TETRA definitions as                   |
| > Certificate Authorities    | <ul> <li>Content and software updates can be r</li> </ul>      | etrieved well as file disposition information.                |
| > Upstream Proxy Server      | <ul> <li>and applied automatically.</li> </ul>                 | <ul> <li>Updates may be downloaded separately or</li> </ul>   |
| > Email                      | ~                                                              | automatically on this device.                                 |
| > Notifications              |                                                                |                                                               |
| > Backup                     | *                                                              |                                                               |
| > SSH                        |                                                                |                                                               |
|                              |                                                                |                                                               |

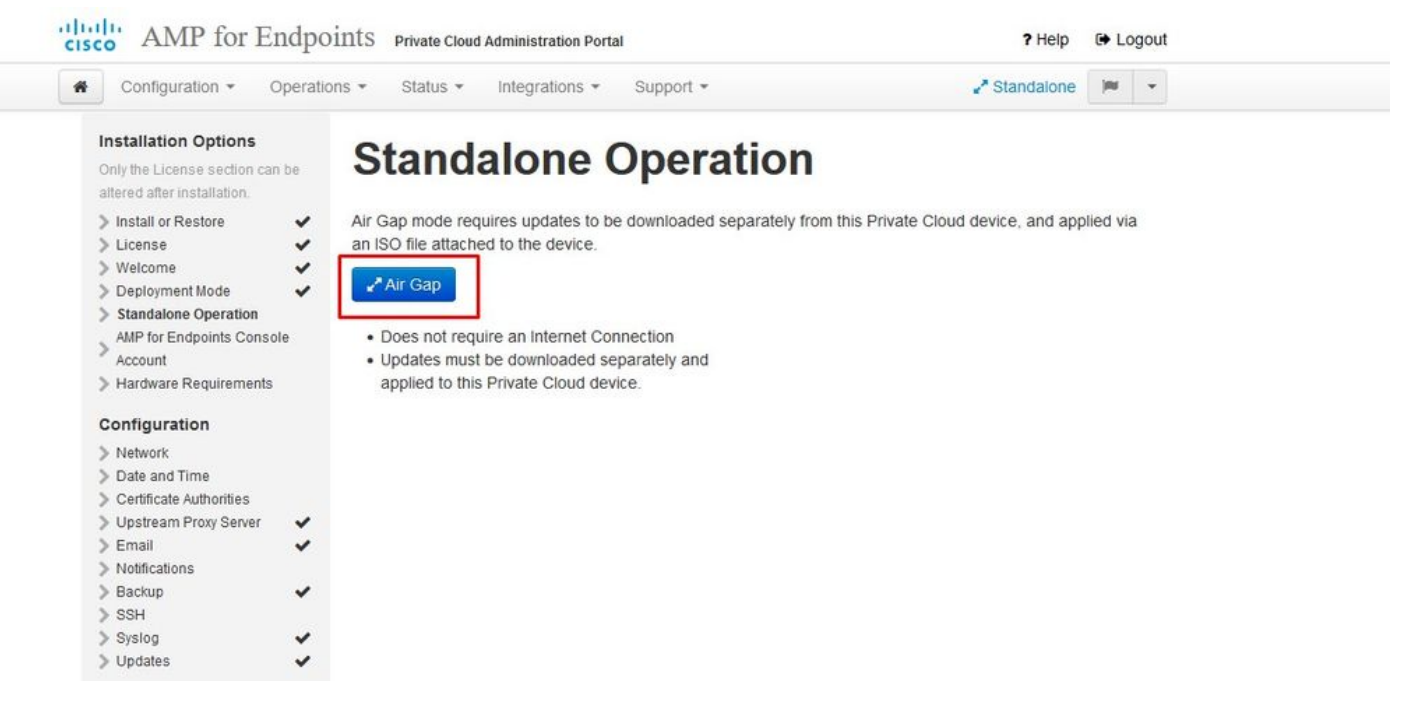

AIRGAP UNIQUEMENT A

Étape 2 :

Accédez à la page Secure Endpoint Console Account. Un utilisateur administrateur est utilisé pour la console afin de créer des stratégies, des groupes d'ordinateurs et d'ajouter des utilisateurs supplémentaires. Saisissez le nom, l'adresse e-mail et le mot de passe du compte de console. Sélectionnez sur Suivant.

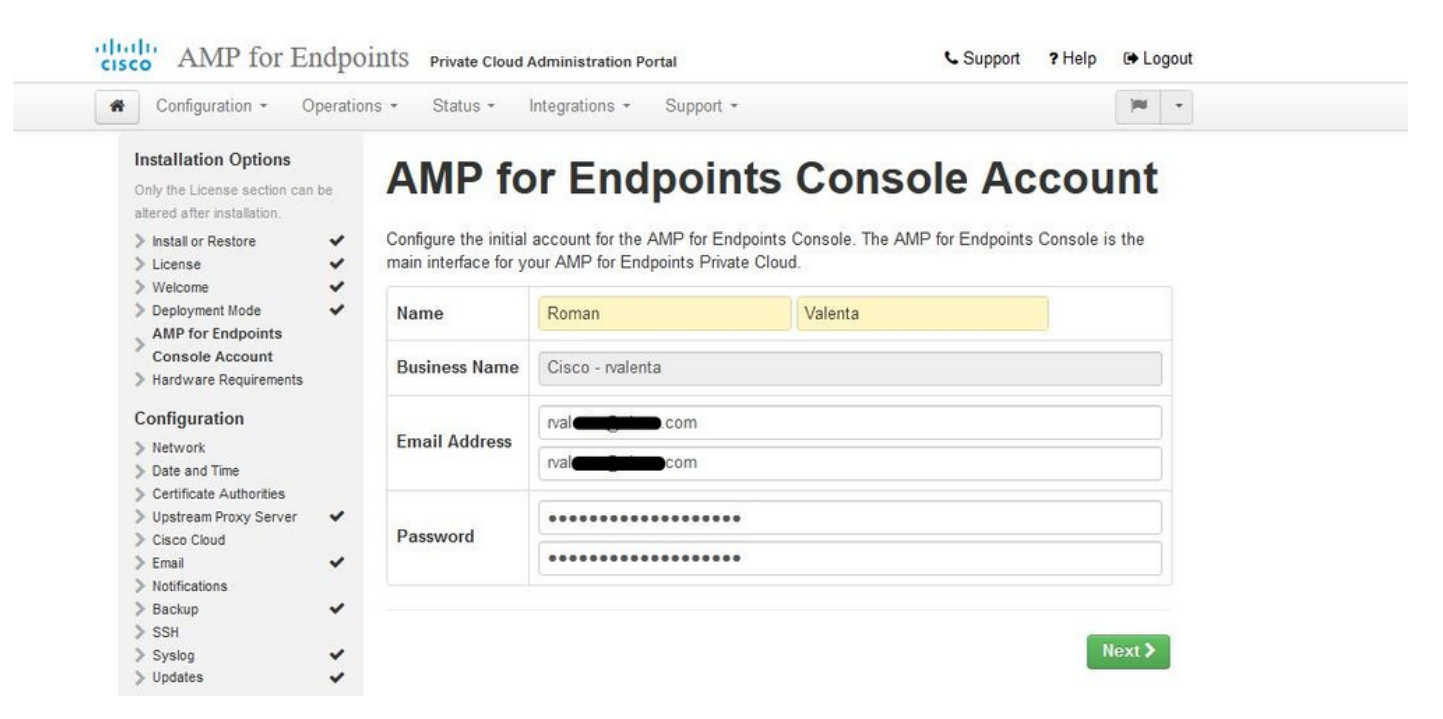

Si vous vous connectez à ce problème lorsque vous effectuez le déploiement à partir du fichier OVA, vous avez deux choix : soit continuer et résoudre ce problème ultérieurement, soit arrêter, afin d'installer votre machine virtuelle déployée et de l'ajuster en conséquence. Après le

redémarrage, vous continuez là où vous étiez.

Remarque : ceci a été corrigé dans le fichier OVA pour la version 3.5.2 qui se charge correctement avec 128 Go de RAM et 8 coeurs de CPU

| Configuration - C                                                                                                    | )perations - Status -                                                 | Integrations - Support -                                                                                                    |                                                                                                    |    |
|----------------------------------------------------------------------------------------------------|-----------------------------------------------------------------------|----------------------------------------------------------------------------------------------------|----------------------------------------------------------------------------------------------------|----|
| Installation Options<br>Only the License section car<br>altered after installation.                                                                                                    | Hardw                                                                 | are Require                                                                                                    | ements                                                                                                    |    |
| <ul> <li>Install or Restore</li> <li>License</li> <li>Welcome</li> <li>Deployment Mode</li> <li>AMP for Endpoints Conso<br/>Account</li> <li>Hardware Requirement</li> <li>Configuration</li> </ul>              | Hardw<br>Your current<br>It is recomm<br>or exceed th<br>instability. | vare Requirements Not I<br>configuration does not meet th<br>ended that you shutdown this o<br>e minimum requirements. If you | <b>flet</b><br>e hardware requirements.<br>levice and adjust its hardware allocation to med<br>proceed, you may experience system | ət |
|                                                                                                    |                                                                       | figuration                                                                                                    |                                                                                                    |    |
| > Network                                                                                                    | Hardware Con                                                          |                                                                                                    |                                                                                                    |    |
| <ul> <li>Network</li> <li>Date and Time</li> <li>Certificate Authorities</li> </ul>                                                                                                    | Hardware Con                                                          | Installed                                                                                                    | Minimum Required                                                                                                    |    |
| Network     Date and Time     Certificate Authorities     Upstream Proxy Server     Cisco Cloud                                                                                                    | CPU Cores                                                             | Installed<br>4                                                                                                    | Minimum Required                                                                                                    |    |
| <ul> <li>&gt; Network</li> <li>&gt; Date and Time</li> <li>&gt; Certificate Authorities</li> <li>&gt; Upstream Proxy Server</li> <li>&gt; Cisco Cloud</li> <li>&gt; Email</li> <li>&gt; Notifications</li> </ul> | CPU Cores     Memory                                                  | Installed<br>4<br>125 GB                                                                                                    | Minimum Required<br>8<br>128 GB                                                                                                   |    |

Remarque : utilisez uniquement les valeurs recommandées, sauf pour les travaux pratiques

| Add hard disk Ma Add netw | ork adapter 🛛 🔚 Add other device |   |                                |  |
|---------------------------|----------------------------------|---|--------------------------------|--|
| CPU                       | 8 🔻 🕕 🔸                          |   |                                |  |
| Memory                    | 131072 MB 🔻                      |   | It will work with 48Gb as well |  |
| Hard disk 1               | 376.52343 MB <b>*</b>            |   |                                |  |
| Hard disk 2               | 17.272949 GB 🔻                   |   |                                |  |
| Hard disk 3               | 1.7216082 TB 🔻                   |   |                                |  |
| Hard disk 4               | 4.765625 GB 🔻                    |   |                                |  |
| SCSI Controller 0         | LSI Logic Parallel               | ٠ |                                |  |
| Network Adapter 1         | VM Network                       | ٠ | Connect                        |  |
| Network Adapter 2         | VM Network                       | ٠ | Connect                        |  |
| SCD/DVD Drive 1           | Host device                      | ٠ | Connect                        |  |
| Video Card                | Specify custom settings          | • |                                |  |

Une fois redémarré, nous continuons là où nous sommes partis.

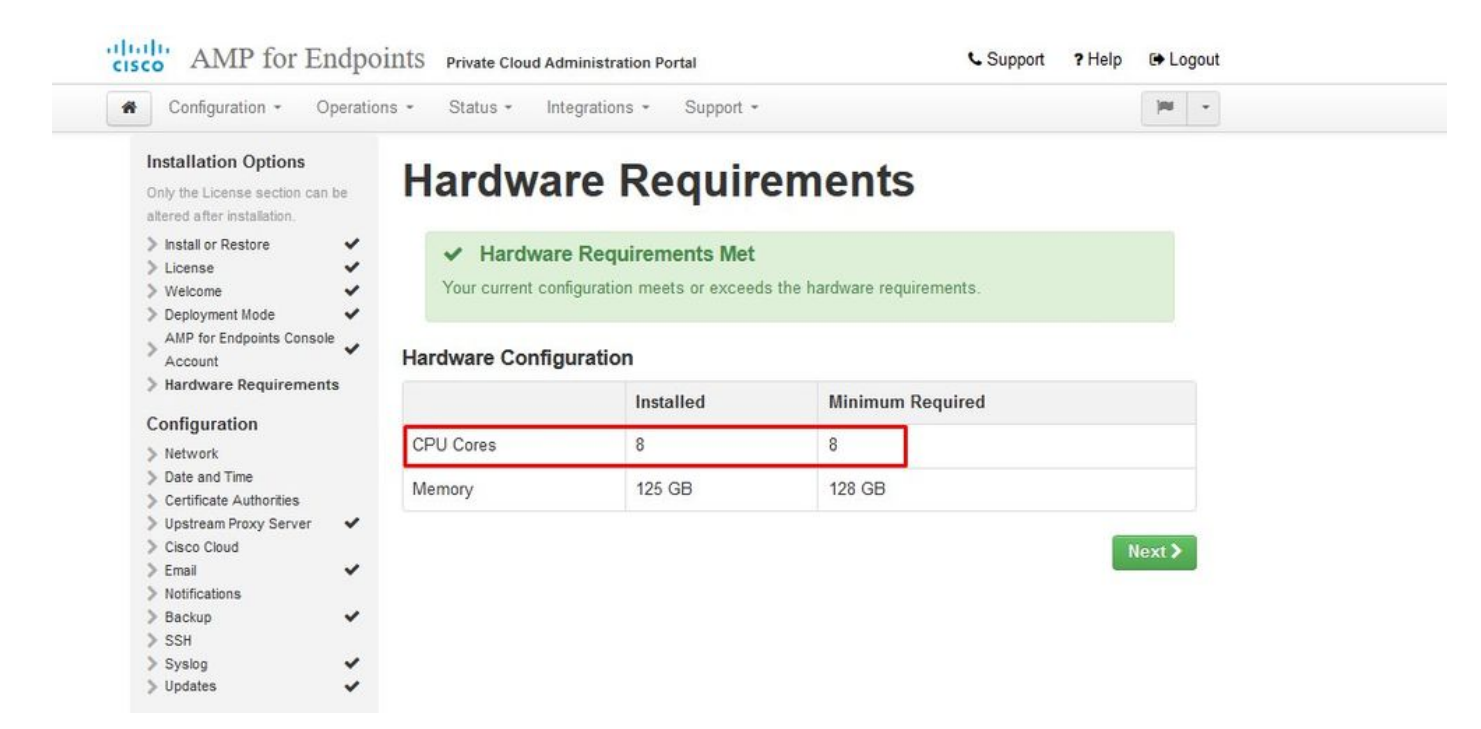

Assurez-vous également de configurer ETH1 avec l'adresse IP STATIQUE.

Remarque : vous ne devez jamais configurer votre périphérique pour qu'il utilise DHCP, sauf si vous avez créé des réservations d'adresses MAC pour les interfaces. Si les adresses IP de vos interfaces changent, cela peut entraîner de graves problèmes avec les connecteurs Secure Endpoint Connectors déployés. Si votre serveur DNS n'est pas configuré, vous pouvez utiliser le service DNS public temporaire pour terminer votre installation.

Étape 3 :

| Configuration - Operatio                                                               | ons • Status • Integrations •                | Support •                                                                                                    |
|----------------------------------------------------------------------------------------|----------------------------------------------|----------------------------------------------------------------------------------------------------|
| Installation Options<br>Only the License section can be<br>altered after installation. | Network Conf                                 | figuration                                                                                                    |
| Install or Restore                                                                     | OF IT ALL ALL ALL ALL ALL ALL ALL ALL ALL AL | and the second second second second second second second second second second second second second second second |
| > License 🗸                                                                            | Clicking Next will apply your inte           | rface configuration before validating your settings. If using                                                    |
| > Welcome 🗸                                                                            | DHCP, a release/renew will be pe             | enormed to obtain the reserved DHCP lease.                                                                       |
| > Deployment Mode 🖌 🗸                                                                  |                                              |                                                                                                    |
| AMP for Endpoints Console                                                              | Administration Portal                        | eth0/00:0C:29:A6:4A:11                                                                                           |
| > Hardware Requirements 🛛 🗸                                                            |                                              | IP Assignment 192.168.75.92                                                                                      |
| Configuration                                                                          |                                              | More details                                                                                                    |
| > Network                                                                              |                                              |                                                                                                    |
| Date and Time                                                                          |                                              |                                                                                                    |
| Certificate Authorities                                                                | Interface Configuration                      | eth1 / 00-00-29-46-44-18                                                                                         |
| > Upstream Proxy Server 🗸                                                              | interface configuration                      |                                                                                                    |
| Cisco Cloud                                                                            |                                              | IP Assignment 192 168 75 209                                                                                     |
| > Email 🗸                                                                              |                                              | n Honghinent 102.100.10.200                                                                                      |
| Notifications                                                                          |                                              | More details                                                                                                    |
| > Backup 🗸                                                                             |                                              |                                                                                                    |
| > SSH                                                                                  |                                              | IP Assignment Static                                                                                             |
| > Syslog 🗸 🗸                                                                           |                                              |                                                                                                    |
| > Updates 🗸                                                                            |                                              | IP Address 192.168.75.93                                                                                         |
| Services                                                                               |                                              | Check for IP Address conflicts                                                                                   |
| <ul> <li>Authentication</li> <li>AMP for Endpoints Console</li> </ul>                  |                                              | Subnet Mask 255.255.255.0                                                                                        |
| > Disposition Server                                                                   |                                              |                                                                                                    |
| Disposition Server                                                                     |                                              | Gateway 192.168.75.1                                                                                             |
| Extended Protocol                                                                      |                                              |                                                                                                    |
| Disposition Update                                                                     |                                              |                                                                                                    |
| Service                                                                                | DNS                                          |                                                                                                    |
| Firepower Management                                                                   |                                              |                                                                                                    |
| Center                                                                                 | Primary DNS Server 8.8.8.8                   | Use public DNS temporary.                                                                                        |
| Other                                                                                  |                                              |                                                                                                    |
| > Recovery                                                                             | Secondary DNS Server                         |                                                                                                    |
| > Review and Install                                                                   |                                              |                                                                                                    |
|                                                                                        |                                              |                                                                                                    |

## Étape 4 :

Vous obtenez la page Date et heure. Saisissez les adresses d'un ou plusieurs serveurs NTP que vous souhaitez utiliser pour la synchronisation de date et d'heure. Vous pouvez utiliser des serveurs NTP internes ou externes et en spécifier plusieurs via une liste délimitée par des virgules ou des espaces. Synchronisez l'heure avec votre navigateur ou exécutez amp-ctl ntpdate à partir de la console du périphérique pour forcer une synchronisation immédiate avec vos serveurs NTP. Sélectionnez Suivant.

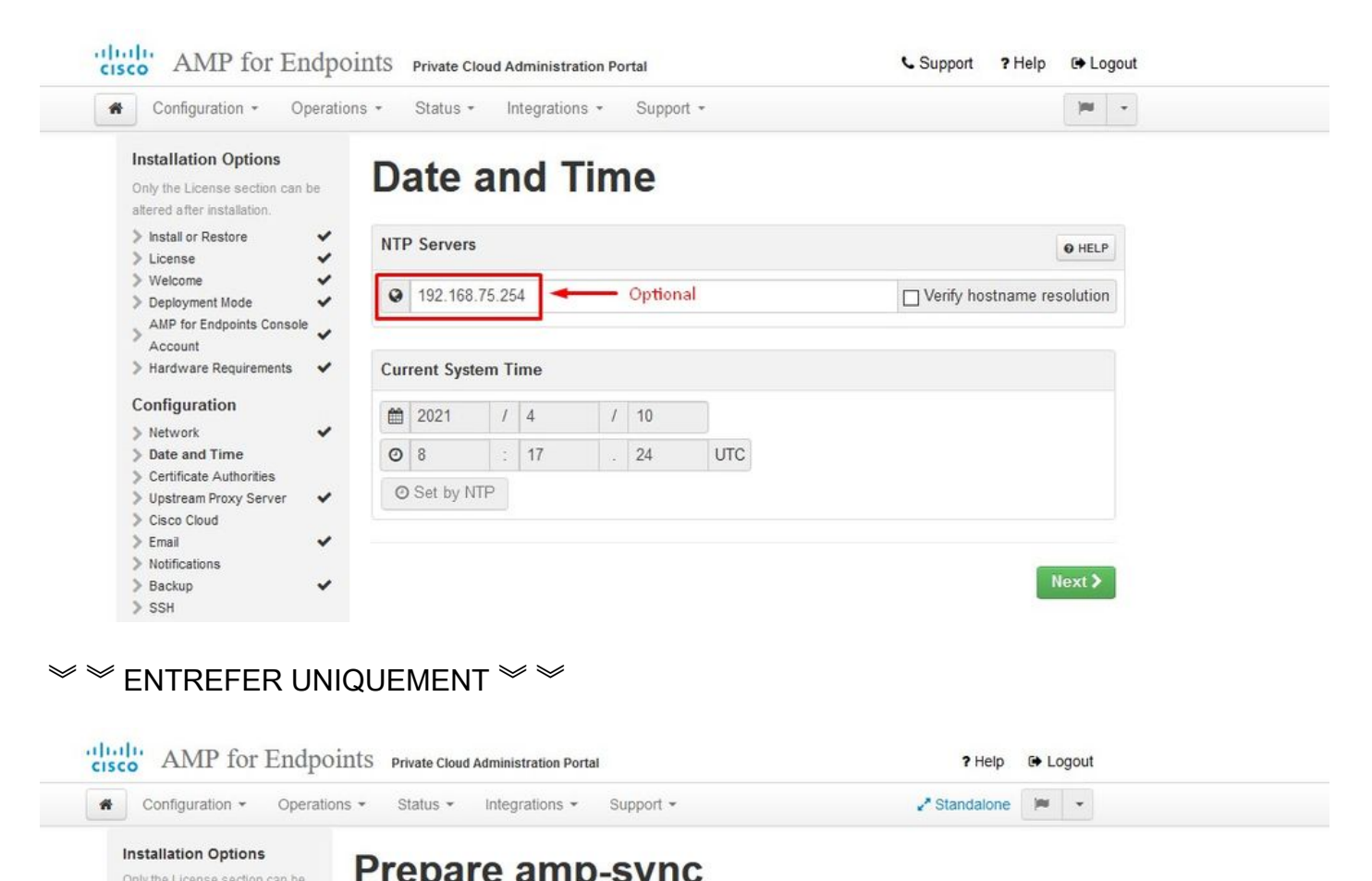

| altered after installation.                                                                          | i i i oparo amp oyno                                                                                                    |
|----------------------------------------------------------------------------------------------------|----------------------------------------------------------------------------------------------------|
| <ul> <li>Install or Restore</li> <li>License</li> <li>Welcome</li> </ul>                             | <ul> <li>You will need to load a snapshot of the Protect DB and retrieve the latest AMP updates from Cisco after yo device has finished installing in air gap mode. Cisco provides a shell script called amp-sync that will retrieve the updates and build an ISO file that you can then mount on your AMP device.</li> </ul> |
| <ul> <li>Deployment Mode</li> <li>Standalone Operation</li> <li>AMP for Endpoints Console</li> </ul> | It is suggested that you begin the download process now since the initial update is very large.                                                                                                    |
| Account                                                                                              | V Lowmoad amp-sync                                                                                                    |
| Configuration                                                                                        |                                                                                                    |
| > Network                                                                                            | ¥                                                                                                    |
| > Date and Time                                                                                      | *                                                                                                    |
| > Certificate Authorities                                                                            | ×                                                                                                    |
| > Upstream Proxy Server                                                                              | ×                                                                                                    |
| > Prepare amp-sync                                                                                   |                                                                                                    |
| > Email                                                                                              | ×                                                                                                    |
| > Notifications                                                                                      |                                                                                                    |
| > Backup                                                                                             | ×                                                                                                    |
| > SSH                                                                                                |                                                                                                    |
| > Syslog                                                                                             | ×                                                                                                    |
| > Lindatee                                                                                           | 4                                                                                                    |

 $\approx \approx \text{AIRGAP UNIQUEMENT} \approx \approx$ 

Étape 5 :

Vous obtenez la page Autorités de certification, comme illustré dans l'image. Sélectionnez sur Add Certificate Authority pour ajouter votre certificat racine.

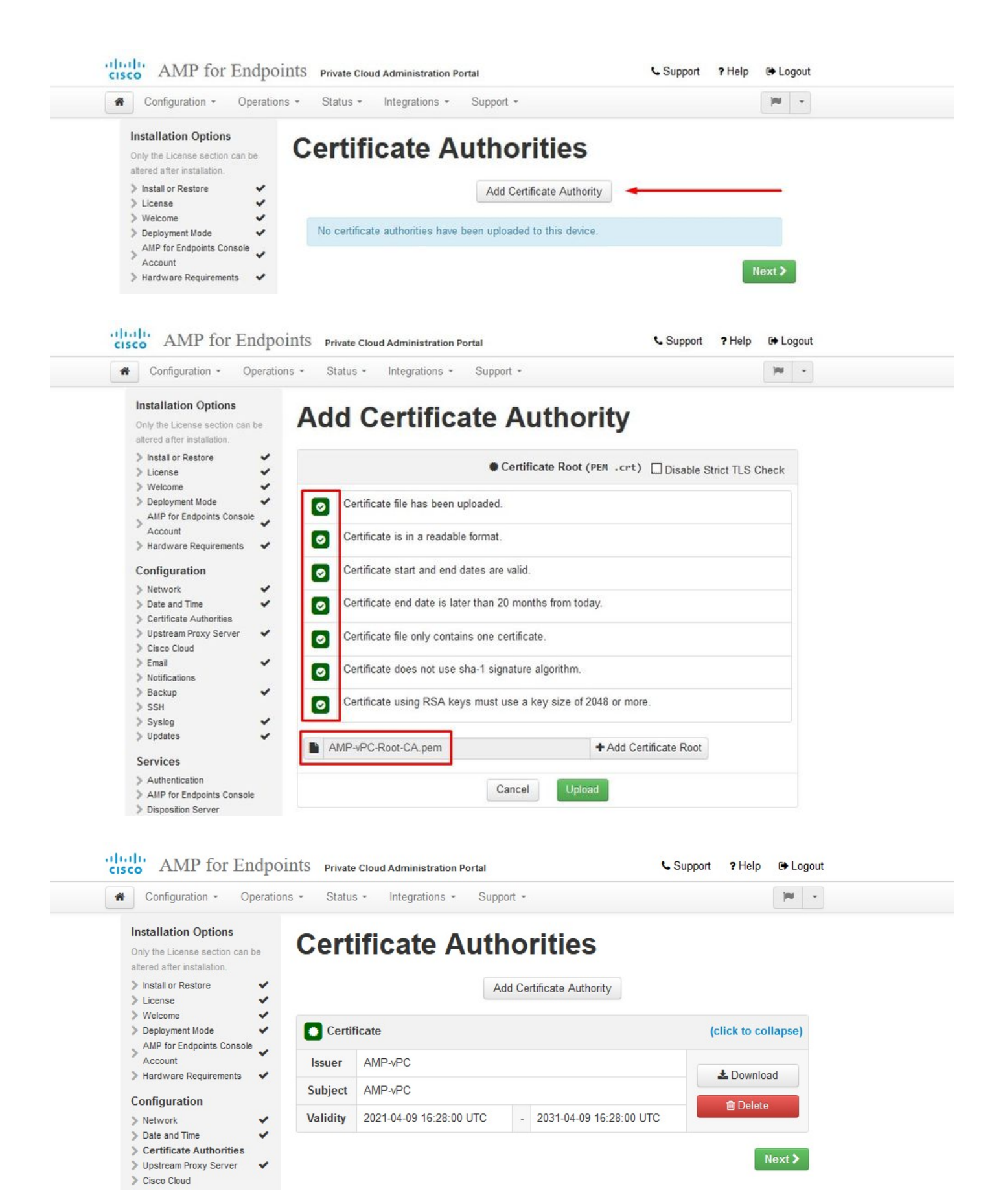

## Étape 6 :

L'étape suivante consiste à configurer la page Cisco Cloud, comme illustré dans l'image. Sélectionnez la région de cloud Cisco appropriée. Développez View Hostnames si vous devez créer des exceptions de pare-feu pour votre périphérique de cloud privé Secure Endpoint afin de communiquer avec le cloud Cisco pour les recherches de fichiers et les mises à jour de périphériques. Sélectionnez sur Suivant.

| Configuration - Operati                                                                            | ons • Status • Integrations • Support •                                                                                                    |
|----------------------------------------------------------------------------------------------------|----------------------------------------------------------------------------------------------------|
| Installation Options<br>Only the License section can be<br>altered after installation.             | Cisco Cloud                                                                                                    |
| Install or Restore License Welcome                                                                 | Cisco Cloud Configuration                                                                                                    |
| > Deployment Mode                                                                                  | Region                                                                                                    |
| AMP for Endpoints Console                                                                          | Cisco Cloud, North America                                                                                                    |
| Configuration                                                                                      | View Hostnames (click to expand)                                                                                                    |
| <ul> <li>&gt; Network</li> <li>&gt; Date and Time</li> <li>&gt; Certificate Authorities</li> </ul> | Cisco Cloud Identity                                                                                                    |
| Cisco Cloud                                                                                        | Client Identity                                                                                                    |
| <ul> <li>Email</li> <li>Notifications</li> <li>Backup</li> </ul>                                   | ▲ 0f476ea8                                                                                                    |
| > SSH                                                                                              | 1 Automatical States and States and States |
| > Syslog                                                                                           |                                                                                                    |

### Étape 7 :

Accédez à la page Notifications, comme illustré dans l'image. Sélectionnez la fréquence des notifications critiques et régulières. Saisissez les adresses e-mail auxquelles vous souhaitez recevoir des notifications d'alerte pour le périphérique Secure Endpoint. Vous pouvez utiliser des alias de messagerie ou spécifier plusieurs adresses via une liste séparée par des virgules. Vous pouvez également spécifier le nom de l'expéditeur et l'adresse e-mail utilisés par le périphérique. Ces notifications ne sont pas identiques aux abonnements à la console Secure Endpoint. Vous pouvez également spécifier un nom de périphérique unique si vous disposez de plusieurs périphériques de cloud privé Secure Endpoint. Sélectionnez Suivant.

| Configuration - Operati                                                                | ons - Status - Integrations -   | Support + |                           |
|----------------------------------------------------------------------------------------|---------------------------------|-----------|---------------------------|
| Installation Options<br>Only the License section can be<br>altered after installation. | Notifications                   |           |                           |
| > Install or Restore                                                                   | Notification Frequency          |           |                           |
| > Welcome                                                                              | Critical Notification Frequency | Ø HELP    | O Every 5 Minutes         |
| AMP for Endpoints Console                                                              | Notification Frequency          | @ HELP    | O Every Week              |
| Configuration                                                                          |                                 |           |                           |
| > Network                                                                              | Notification Addresses          |           |                           |
| Date and Time     Certificate Authorities                                              | Notification Recipients         | O HELP    | va <b>turiji inte</b> lom |
| Vopstream Proxy Server     Vopstream Proxy Server     Cisco Cloud     Email            | Notification Sender Address     | O HELP    | donotreply@cisco.com      |
| <ul> <li>Notifications</li> <li>Backup</li> </ul>                                      | Notification Sender Name        | O HELP    | AMP for Endpoints Device  |
| > SSH                                                                                  |                                 |           |                           |
| > Updates                                                                              | Device Name                     |           |                           |
| Services                                                                               | Device Name                     | (manual)  |                           |
| > Authentication                                                                       | Device Name                     | O HELP    | CyberNet vPC 2            |
| > AMP for Endpoints Console                                                            |                                 |           |                           |
| > Disposition Server                                                                   |                                 |           |                           |

## Étape 8 :

Ensuite, vous accédez à la page SSH Keys, comme indiqué dans l'image. Sélectionnez Add SSH Key (Ajouter une clé SSH) pour entrer les clés publiques que vous souhaitez ajouter au périphérique. Les clés SSH vous permettent d'accéder au périphérique via un shell distant avec des privilèges de racine. Seuls les utilisateurs approuvés doivent avoir accès à ce service. Votre périphérique de cloud privé nécessite une clé RSA au format OpenSSH. Vous pouvez ajouter d'autres clés SSH ultérieurement via Configuration > SSH dans votre portail d'administration. Sélectionnez sur Suivant.

| cis | AMP for Endpoints            | Private Cloud Administration Portal | Announcements ? Help 🕒 Logout |
|-----|------------------------------|-------------------------------------|-------------------------------|
| *   | Configuration - Operations - | Status • Integrations • Support •   | 🖋 Standalone 🔽 👱 💌            |
|     | O Maintenance Mode           | Sanity Check Failing                |                               |

This page allows you to add and remove SSH keys on your Cisco AMP for Endpoints Private Cloud device. SSH keys allow administrators remote root authentication to the device. Only trusted users should be granted access.

| Vindows PuTTY                                    |                                                        |        |
|--------------------------------------------------|--------------------------------------------------------|--------|
| 2021-11-17 23:01:01 +0000<br>created 20 days ago | 2021-11-17 23:01:01 +0000<br>20 days since last update | C Edit |

Ensuite, vous obtenez la section Services. Dans les pages suivantes, vous devez attribuer des noms d'hôte et télécharger les paires de certificats et de clés appropriées pour ces services de périphérique. Dans les diapositives suivantes, nous pouvons voir la configuration de l'un des 6 certificats.

## Services

Étape 1 :

Au cours du processus de configuration, vous risquez de rencontrer ces erreurs.

La première « erreur » que vous remarquerez peut-être est mise en surbrillance avec les 3 flèches. Pour contourner cela, décochez simplement «Désactiver le contrôle TLS strict»

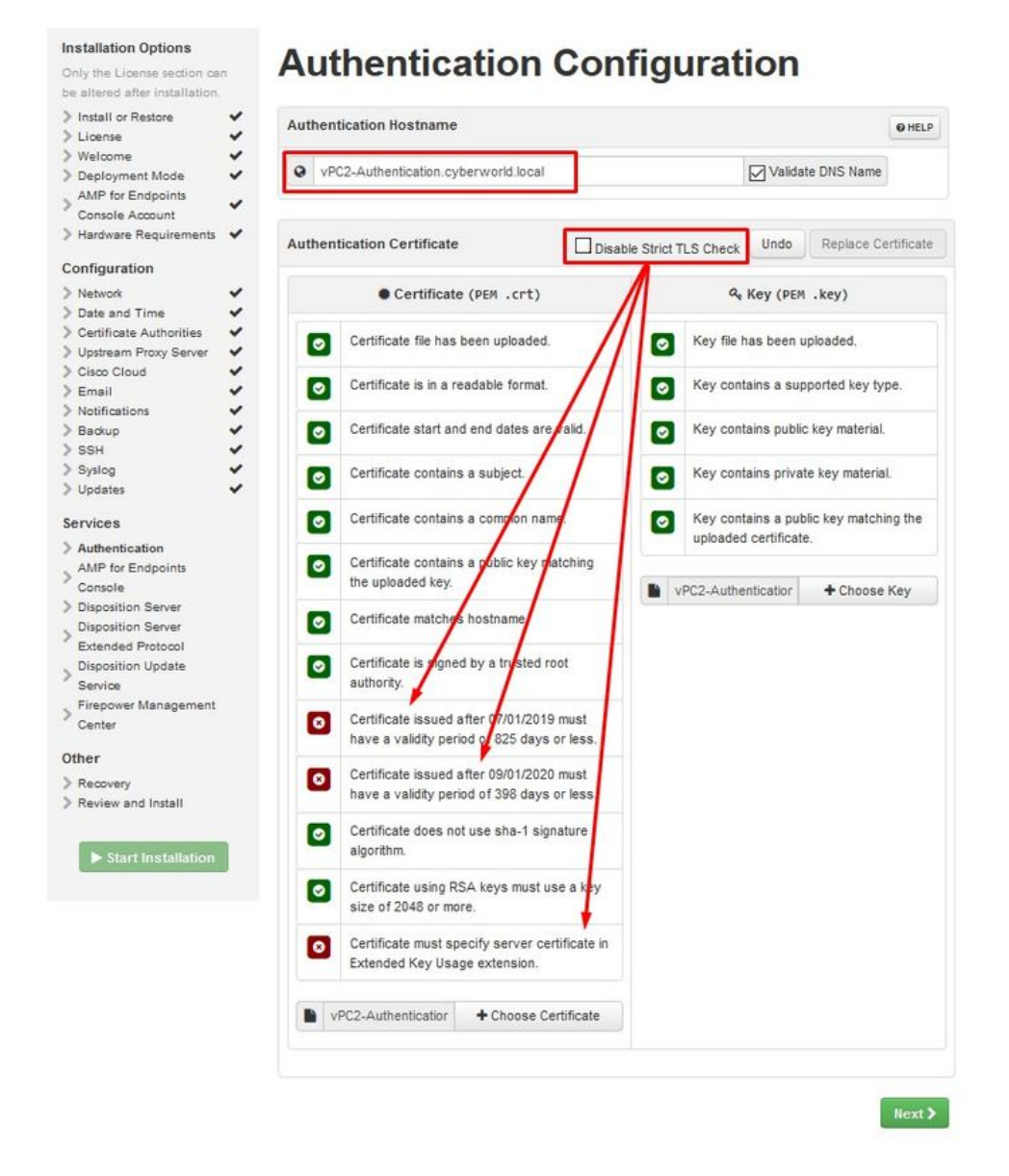

Sans contrôle TLS strict

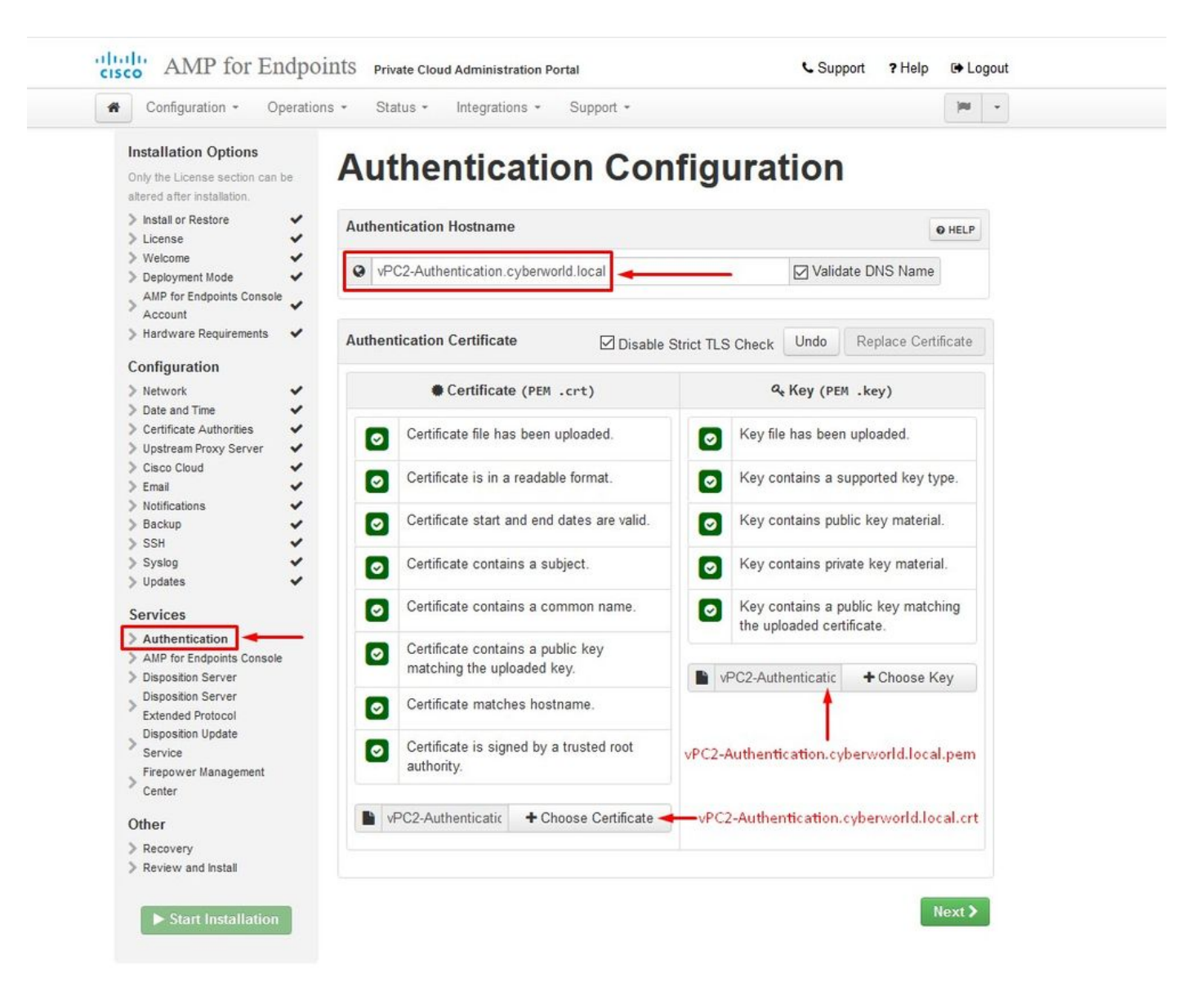

## Étape 2 :

L'erreur suivante se produit si vous laissez la case « Valider le nom DNS » cochée. Ici, vous avez deux choix.

#1 : désactivez la case à cocher Valider le DNS

#2 : Retournez à votre serveur DNS et configurez le reste de vos enregistrements d'hôte.

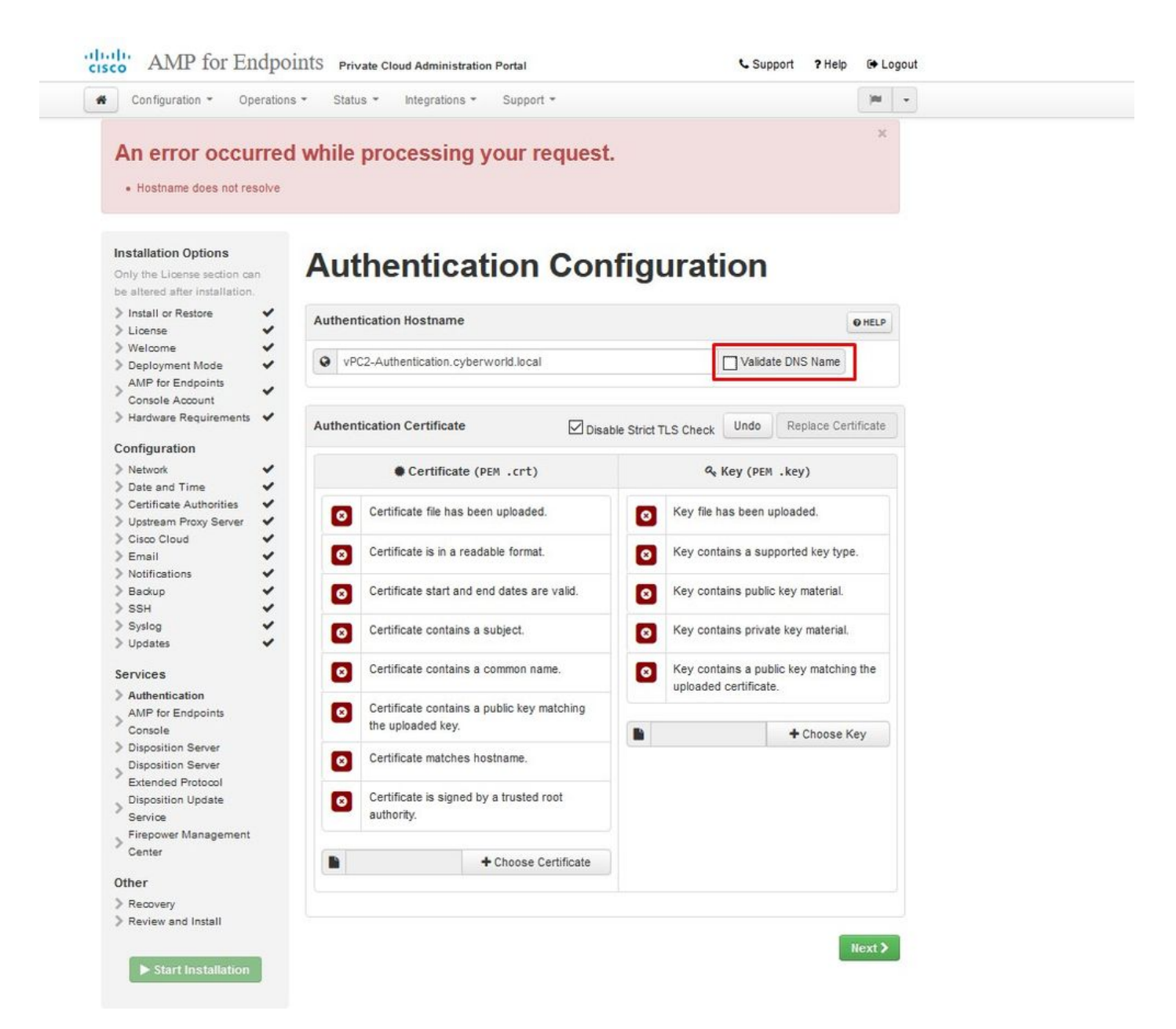

Répétez maintenant le même processus cinq fois de plus pour le reste des certificats.

#### Authentification

- Le service d'authentification sera utilisé dans les futures versions du cloud privé pour gérer l'authentification des utilisateurs.

**Console Secure Endpoint** 

- Console est le nom DNS auquel l'administrateur Secure Endpoint peut accéder. Secure Endpoint Console et Secure Endpoint Connectors reçoivent les nouvelles stratégies et mises à jour.

Serveur de disposition

- Disposition Server est le nom DNS auquel les connecteurs de point de terminaison sécurisé envoient et récupèrent les informations de recherche dans le cloud.

Disposition Server - Protocole étendu

- Serveur de disposition : le protocole étendu est le nom DNS auquel les connecteurs de point d'extrémité sécurisé plus récents envoient et récupèrent des informations de recherche dans le cloud.

Service De Mise À Jour De La Disposition

- Le service de mise à jour de la destruction est utilisé lorsque vous liez un appareil Cisco Threat Grid à votre périphérique de cloud privé. L'appliance Threat Grid est utilisée pour envoyer des fichiers à analyser à partir de la console Secure Endpoint et le service Disposition Update Service est utilisé par Threat Grid pour mettre à jour la disposition (propre ou malveillante) des fichiers après leur analyse.

Centre de gestion Firepower

-Firepower Management Center Link vous permet de relier un périphérique Cisco Firepower Management Center (FMC) à votre périphérique de cloud privé. Cela vous permet d'afficher les données Secure Endpoint dans votre tableau de bord FMC. Pour plus d'informations sur l'intégration de FMC avec Secure Endpoint, consultez votre documentation FMC.

Attention : les noms d'hôte ne peuvent pas être modifiés une fois que le périphérique a terminé l'installation.

Notez les noms d'hôte requis. Vous devez créer six enregistrements DNS A uniques pour le cloud privé Secure Endpoint. Chaque enregistrement pointe vers la même adresse IP de l'interface de console de cloud privé virtuel (eth1) et doit être résolu par le cloud privé et le point d'extrémité sécurisé.

Étape 3 :

Sur la page suivante, téléchargez et vérifiez Fichier de récupération.

Vous obtenez la page Récupération, comme illustré dans l'image. Vous devez télécharger et vérifier une sauvegarde de votre configuration avant de commencer l'installation. Le fichier de récupération contient l'ensemble de la configuration ainsi que les clés du serveur. Si vous perdez un fichier de récupération, vous ne pouvez pas restaurer votre configuration et tous les connecteurs Secure Endpoint doivent être réinstallés. Sans clé d'origine, vous devez reconfigurer l'ensemble de l'infrastructure de cloud privé avec de nouvelles clés. Le fichier de récupération contient le contenu du fichier de récupération ainsi que toutes les données du portail du tableau de bord comme les événements, l'historique des connecteurs, etc. Si vous souhaitez restaurer seulement l'opadmin sans les données d'événement et tout, vous pouvez utiliser le fichier de récupération. Si vous effectuez une restauration à partir du fichier de sauvegarde, les données de l'opadmin et du portail du tableau de bord seront restaurées.

Sélectionnez sur Download pour enregistrer la sauvegarde sur votre ordinateur local. Une fois le fichier téléchargé, sélectionnez Choose File pour télécharger le fichier de sauvegarde et vérifiez qu'il n'est pas endommagé. Sélectionnez sur Next pour vérifier le fichier et continuer.

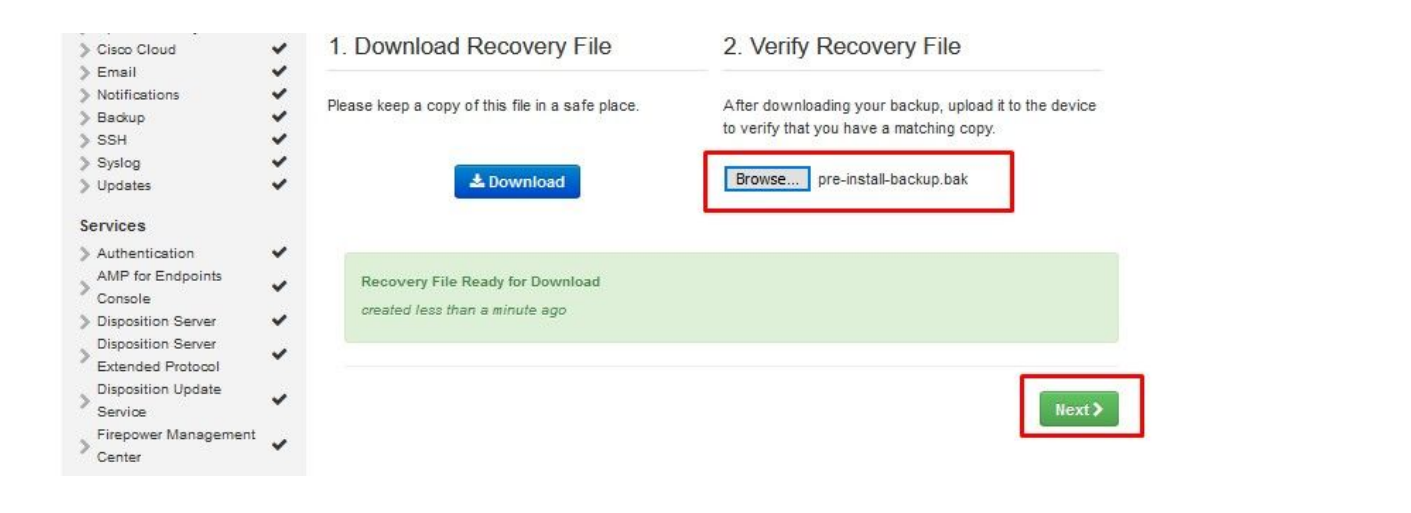

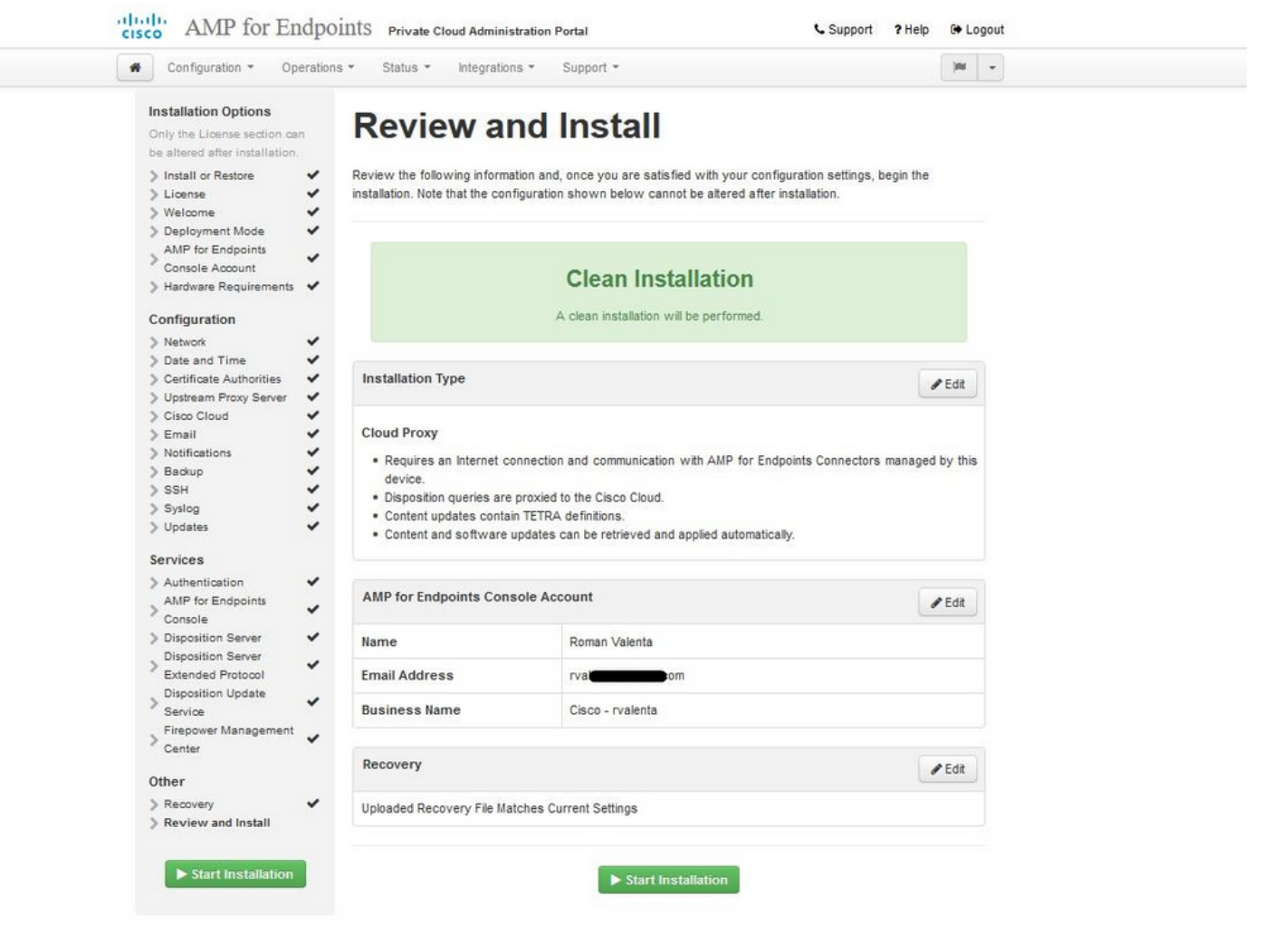

<sup>™</sup> <sup>™</sup> ENTREFER UNIQUEMENT <sup>™</sup> <sup>™</sup>

| Configuration - Operatio                                                                                                    | ons - Status - Integrat                                                                                                    | ions - Support -                                                                                                    | Standalor                                                                      | ne 🍽   | • |
|----------------------------------------------------------------------------------------------------|----------------------------------------------------------------------------------------------------|----------------------------------------------------------------------------------------------------|--------------------------------------------------------------------------------|--------|---|
| Installation Options<br>Only the License section can be<br>altered after installation.                                                                                                    | Review a                                                                                                    | nd Install                                                                                                    |                                                                                |        |   |
| <ul> <li>Install or Restore</li> <li>License</li> <li>Welcome</li> <li>Deployment Mode</li> </ul>                                                                                                    | Review the following inform installation. Note that the c                                                                                               | ation and, once you are satisfied with yo<br>configuration shown below cannot be alte                                                                                    | our configuration settings, beg<br>ered after installation.                    | in the |   |
| <ul> <li>Standalone Operation</li> <li>AMP for Endpoints Console</li> <li>Account</li> <li>Hardware Requirements</li> </ul>                                                                                                    |                                                                                                    |                                                                                                    | <b>)</b>                                                                       |        |   |
| Configuration                                                                                                    |                                                                                                    | A clean installation will be periori                                                                                                    | icu.                                                                           |        |   |
| <ul> <li>&gt; Network</li> <li>&gt; Date and Time</li> <li>&gt; Certificate Authorities</li> </ul>                                                                                                    | Installation Type                                                                                                    |                                                                                                    |                                                                                | F Edit |   |
| > Upstream Proxy Server           > Prepare amp-sync           > Email           > Notifications           > Backup           > SSH           > Syslog           > Updates                                                          | Standalone Air Gap<br>• Does not require an In<br>• Communication with A<br>• Disposition queries an<br>• Content updates cont<br>• Updates must be dow | AMP for Endpoints Connectors managed<br>e handled by the Private Cloud device.<br>ain TETRA definitions as well as file disj<br>mloaded separately and applied to this F | d by this device are needed.<br>position information.<br>Private Cloud device. |        |   |
| Services                                                                                                    | AMP for Endpoints Con                                                                                                    | sole Account                                                                                                    |                                                                                | 🖋 Edit |   |
| > Authentication ✓                                                                                                    |                                                                                                    |                                                                                                    |                                                                                |        |   |
| <ul> <li>&gt; Authentication</li> <li>&gt; AMP for Endpoints Console</li> <li>&gt; Disposition Server</li> </ul>                                                                                                    | Name                                                                                                    | Roman Valenta                                                                                                    |                                                                                |        |   |
| <ul> <li>&gt; Authentication</li> <li>&gt; AMP for Endpoints Console</li> <li>&gt; Disposition Server</li> <li>&gt; Disposition Server</li> <li>&gt; Extended Protocol</li> </ul>                                                   | Name<br>Email Address                                                                                                    | Roman Valenta                                                                                                    |                                                                                |        |   |
| <ul> <li>Authentication</li> <li>AMP for Endpoints Console</li> <li>Disposition Server</li> <li>Disposition Server</li> <li>Extended Protocol</li> <li>Disposition Update</li> <li>Service</li> <li>Firepower Management</li> </ul> | Name<br>Email Address<br>Business Name                                                                                                    | Roman Valenta<br>rvalence immon<br>Cisco vamrodia PC v2                                                                                                    |                                                                                |        |   |
| Authentication     AMP for Endpoints Console     Disposition Server     Disposition Server     Extended Protocol     Disposition Update     Service     Firepower Management     Center      Other                                  | Name<br>Email Address<br>Business Name<br>Recovery                                                                                                    | Roman Valenta<br>rvale me m<br>Cisco vamrodia PC v2                                                                                                    |                                                                                | 🖋 Edit |   |

## AIRGAP UNIQUEMENT

Vous voyez des entrées similaires comme ceci...

Attention : lorsque vous êtes sur cette page ne pas actualiser car il peut causer des problèmes.

# The device is installing...

Please wait for this page to redirect you. Refreshing manually might cause problems. Installation time is typically under 20 minutes.

| State | 🛗 Started                                                                                                  | 🛗 Finished    | O Duration    |  |
|-------|----------------------------------------------------------------------------------------------------|---------------|---------------|--|
|       | Sat Apr 10 2021 13:36:08<br>GMT-0400 (Eastern Daylight Time)<br>0 day, 0 hour, 0 minute, 14<br>seconds ago | O Please wait | O Please wait |  |

Your device will need to be rebooted after this operation.

Reboot

| le_chunk                        |                                                                                                   |
|---------------------------------|---------------------------------------------------------------------------------------------------|
| [2021-04-10T17:36:20+00:00] DEB | G: Chef::HTTP::StreamHandler calling Chef::HTTP::Decompressor::NoopInflater#handle_chunk          |
| [2021-04-10T17:36:20+00:00] DEB | G: Chef::HTTP calling Chef::HTTP::Decompressor#handle_request                                     |
| [2021-04-10T17:36:20+00:00] DEB | G: Chef::HTTP calling Chef::HTTP::Authenticator#handle_request                                    |
| [2021-04-10T17:36:20+00:00] DEB | G: Chef::HTTP calling Chef::HTTP::RemoteRequestID#handle_request                                  |
| [2021-04-10T17:36:20+00:00] DEB | G: Chef::HTTP calling Chef::HTTP::ValidateContentLength#handle_request                            |
| [2021-04-10T17:36:20+00:00] DEB | G: Chef::HTTP calling Chef::HTTP::ValidateContentLength#handle_stream_complete                    |
| [2021-04-10T17:36:20+00:00] DEB | G: HTTP server did not include a Content-Length header in response, cannot identify truncated dow |
| nloads.                         |                                                                                                   |
| [2021-04-10T17:36:20+00:00] DEB | G: Chef::HTTP calling Chef::HTTP::RemoteRequestID#handle_stream_complete                          |
| [2021-04-10T17:36:20+00:00] DEB | G: Chef::HTTP calling Chef::HTTP::Authenticator#handle_stream_complete                            |
| [2021-04-10T17:36:20+00:00] DEB | G: Chef::HTTP calling Chef::HTTP::Decompressor#handle_stream_complete                             |
| [2021-04-10T17:36:20+00:00] DEB | G: Chef::HTTP calling Chef::HTTP::CookieManager#handle_stream_complete                            |
| [2021-04-10T17:36:20+00:00] DEB | G: Chef::HTTP calling Chef::HTTP::JSONOutput#handle_stream_complete                               |
| [2021-04-10T17:36:20+00:00] DEB | G: Chef::HTTP calling Chef::HTTP::JSONInput#handle_stream_complete                                |
| [2021-04-10T17:36:20+00:00] INF | : Storing updated cookbooks/rabbitmq/recipes/default.rb in the cache.                             |
| [2021-04-10T17:36:20+00:00] DEB | G: Creating directory /var/run/cookbooks/rabbitmq/recipes                                         |

Une fois l'installation terminée, appuyez sur le bouton de redémarrage

# The device is installing...

Please wait for this page to redirect you. Refreshing manually might cause problems. Installation time is typically under 20 minutes.

| II State                | 🛗 Started                                                                                                    | ∰ Finished                                                                                                  | O Duration                            |
|-------------------------|----------------------------------------------------------------------------------------------------|----------------------------------------------------------------------------------------------------|---------------------------------------|
| ✓ Successful            | Sat Apr 10 2021 13:36:08<br>GMT-0400 (Eastern Daylight Time)<br>0 day, 0 hour, 24 minutes, 14<br>seconds ago | Sat Apr 10 2021 13:57:05<br>GMT-0400 (Eastern Daylight Time)<br>0 day, 0 hour, 3 minutes, 17<br>seconds ago | 0 day, 0 hour, 20 minutes, 57 seconds |
|                         | Your device will need to be                                                                                  | rebooted after this operation.                                                                              |                                       |
|                         | Re                                                                                                    | boot                                                                                                    |                                       |
| <b>■</b> Output         |                                                                                                    |                                                                                                    |                                       |
| [2021-04-10T17:57:04+00 | 0:00] INFO: Running report handlers                                                                          |                                                                                                    | ^                                     |
| [2021-04-10T17:57:04+00 | 0:00] INFO: Report handlers complete                                                                         |                                                                                                    |                                       |
| [2021-04-10T17:57:04+00 | 0:00] DEBUG: Server doesn't support resourc                                                                  | e history, skipping resource report                                                                         |                                       |
| [2021-04-10T17:57:04+00 | 0:00] DEBUG: Audit Reports are disabled. Sk                                                                  | ipping sending reports.                                                                                     |                                       |
| [2021-04-10T17:57:04+00 | 0:00] DEBUG: Forked instance successfully r                                                                  | eaped (pid: 2552)                                                                                           |                                       |
| [2021-04-10T17:57:04+00 | 0:00] DEBUG: Exiting                                                                                         |                                                                                                    |                                       |
| Sending system notifica | ation (this may take some time).                                                                             |                                                                                                    |                                       |
| Running retryable comma | and, 40 retries remaining.                                                                                   |                                                                                                    |                                       |
|                         |                                                                                                    |                                                                                                    |                                       |
| Chef run finished succe | essfully                                                                                                    |                                                                                                    |                                       |
|                         |                                                                                                    |                                                                                                    |                                       |
| *********************** |                                                                                                    |                                                                                                    |                                       |
| Registration against t  | ne AMP for Endpoints Disposition Server has                                                                  | previously succeeded.                                                                                       |                                       |
| Registration against t  | ne AMP for Endpoints Disposition Server has                                                                  | previously succeeded.                                                                                       |                                       |
| Registration against th | ne AMP for Endpoints Disposition Server has                                                                  | <pre>previously succeeded</pre>                                                                             |                                       |
| Registration against th | ne AMP for Endpoints Disposition Server has                                                                  | t!                                                                                                    |                                       |
| Registration against th | ne AMP for Endpoints Disposition Server has                                                                  | t!                                                                                                    | v                                     |

✓ ✓ ENTREFER UNIQUEMENT ✓ ✓

| ✓ Successful Tur<br>GM<br>0 d<br>Set<br>2021-11-02115.07.01+00.00] INFG<br>2021-11-02119.07:01+00:00] INFG<br>2021-11-02119:07:01+00:00] DEBL<br>2021-11-02119:07:01+00:00] DEBL<br>2021-11-02119:07:01+00:00] DEBL<br>2021-11-02119:07:01+00:00] DEBL | ie Nov 02 2021 14:46:30<br>MT-0400 (Eastern Daylight Time)<br>day, 0 hour, 21 minutes, 21<br>econds ago<br>Your device will need to be n<br>Ref<br>0. Report handlers complete<br>UG: Server doesn't support r | Tue Nov 02 2021 15:07:02<br>GMT-0400 (Eastern Daylight Tim<br>0 day, 0 hour, 0 minute, 49<br>seconds ago<br>rebooted after this operation. | 0 day, 0 hour, 20 minute<br>seconds | es, 32 |
|----------------------------------------------------------------------------------------------------|----------------------------------------------------------------------------------------------------|----------------------------------------------------------------------------------------------------|-------------------------------------|--------|
| Output 2021-11-02119.07.01+00.000 INFC 2021-11-02119:07:01+00:00 DEBL 2021-11-02119:07:01+00:00 DEBL 2021-11-02119:07:01+00:00 DEBL 2021-11-02119:07:01+00:00 DEBL 2021-11-02119:07:01+00:00 DEBL                                                      | Your device will need to be n<br>Ret<br>O. Running report manufers<br>O: Report handlers complete<br>UG: Server deesn't support r                                                                              | rebooted after this operation.                                                                                                    |                                     |        |
| Output 2021-11-02119:07:01+00:00] INFC 2021-11-02119:07:01+00:00] DEBL 2021-11-02119:07:01+00:00] DEBL 2021-11-02119:07:01+00:00] DEBL 2021-11-02119:07:01+00:00] DEBL 2021-11-02119:07:01+00:00] DEBL                                                 | 0. Kunning report handlers<br>0: Report handlers complete<br>UG: Server doesn't support r                                                                                                    | :                                                                                                    |                                     |        |
| 2021-11-02119:07:01+00:00] INFC<br>2021-11-02119:07:01+00:00] INFC<br>2021-11-02119:07:01+00:00] DEBL<br>2021-11-02119:07:01+00:00] DEBL<br>2021-11-02119:07:01+00:00] DEBL<br>2021-11-02119:07:01+00:00] DEBL                                         | 0. Running report nanuters<br>0: Report handlers complete<br>UG: Server doesn't support r                                                                                                    |                                                                                                    |                                     |        |
| 2021-11-02119:07:01+00:00] INFC<br>2021-11-02T19:07:01+00:00] DEBL<br>2021-11-02T19:07:01+00:00] DEBL<br>2021-11-02T19:07:01+00:00] DEBL<br>2021-11-02T19:07:01+00:00] DEBL<br>2021-11-02T19:07:01+00:00] DEBL                                         | 0. Report handlers complete<br>UG: Server doesn't support r                                                                                                    | 1                                                                                                    |                                     |        |
| 2021-11-02119:07:01+00:00] DEBU<br>2021-11-02T19:07:01+00:00] DEBU<br>2021-11-02T19:07:01+00:00] DEBU<br>2021-11-02T19:07:01+00:00] DEBU<br>2021-11-02T19:07:01+00:00] DEBU                                                                            | UG: Server doesn't support r                                                                                                    |                                                                                                    |                                     |        |
| 2021-11-02T19:07:01+00:00] DEBL<br>2021-11-02T19:07:01+00:00] DEBL<br>2021-11-02T19:07:01+00:00] DEBL<br>2021-11-02T19:07:01+00:00] DEBL                                                                                                    | ur. Audit Deserts and diret                                                                                                    | resource history, skipping re                                                                                                    | source report.                      |        |
| 2021-11-02T19:07:01+00:00] DEBL<br>2021-11-02T19:07:01+00:00] DEBL                                                                                                    | UU: AUGIT REPORTS are disabl                                                                                                    | led. Skipping sending reports                                                                                                    |                                     |        |
| 021-11-02T19:07:01+00:00] DEBU                                                                                                    | UG: Forked instance successf                                                                                                    | fully reaped (pid: 29292)                                                                                                    |                                     |        |
|                                                                                                    | UG: Exiting                                                                                                    |                                                                                                    |                                     |        |
| ending system notification (thi                                                                                                    | is may take some time).                                                                                                    |                                                                                                    |                                     |        |
| anning retryable command, 40 re                                                                                                    | etries remaining.                                                                                                    |                                                                                                    |                                     |        |
|                                                                                                    |                                                                                                    |                                                                                                    |                                     |        |
| ef run finished successfully                                                                                                    |                                                                                                    |                                                                                                    |                                     |        |
|                                                                                                    |                                                                                                    |                                                                                                    |                                     |        |
| gistration is not possible in                                                                                                    | air gap mode.                                                                                                    |                                                                                                    |                                     |        |
|                                                                                                    |                                                                                                    |                                                                                                    |                                     |        |
|                                                                                                    |                                                                                                    |                                                                                                    |                                     |        |
|                                                                                                    |                                                                                                    |                                                                                                    |                                     |        |

AIRGAP UNIQUEMENT

Une fois l'appliance entièrement amorcée, la prochaine fois que vous vous connecterez avec votre interface d'administration, ce tableau de bord vous sera présenté. Vous remarquerez peut-être un processeur élevé au début, mais si vous donnez quelques minutes, il se calme.

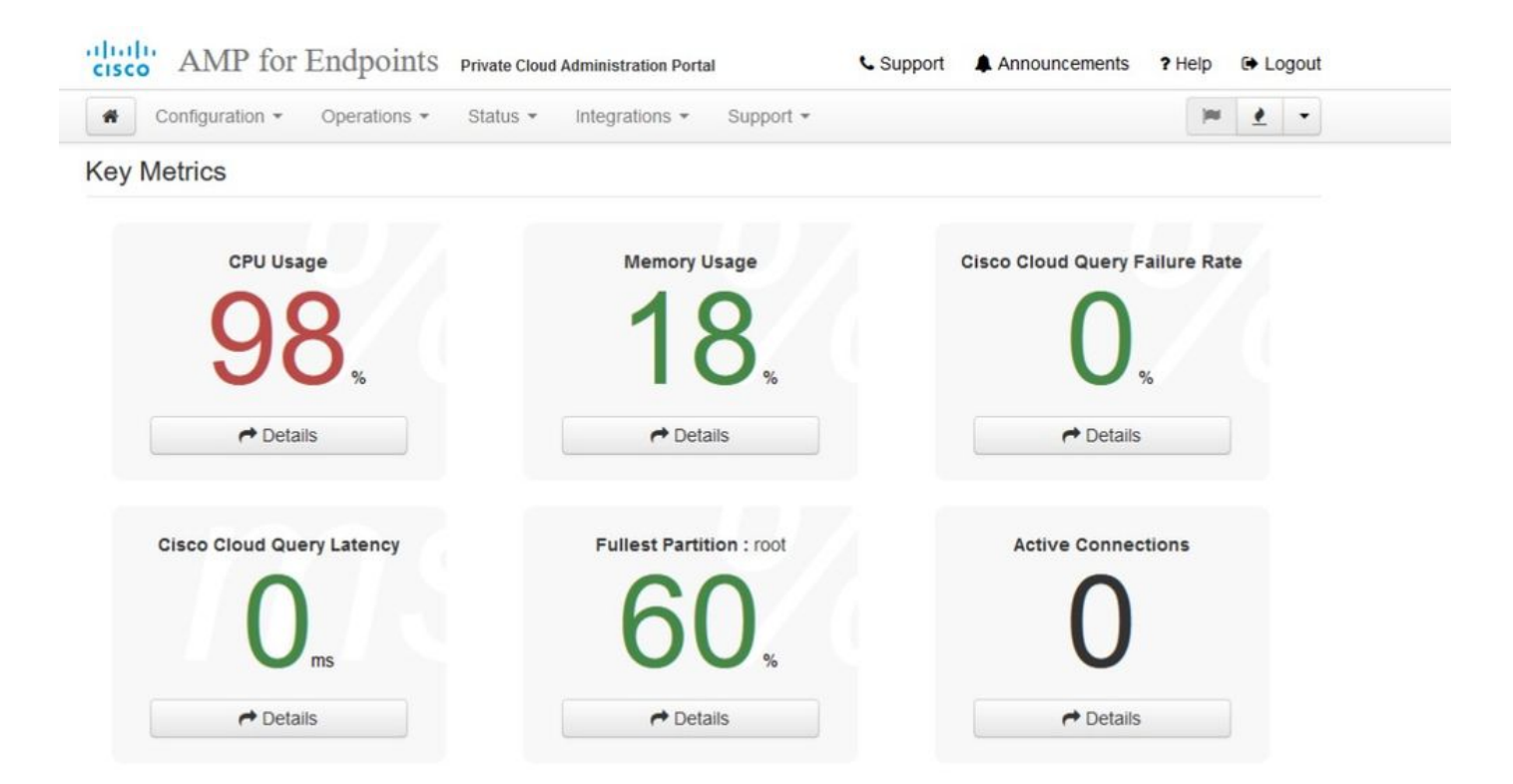

#### Après quelques minutes...

| cisco AMP for Endpoints Priva    | te Cloud Administration Portal | Support Announcements ? Help & Logout |  |
|----------------------------------|--------------------------------|---------------------------------------|--|
| Configuration - Operations - Sta | tus ▼ Integrations ▼ Support ▼ | )m 👲 👻                                |  |
| Key Metrics                      |                                |                                       |  |
| CPU Usage                        | Memory Usage                   | Cisco Cloud Query Failure Rate        |  |
| 30                               | 26                             | 0                                     |  |
| <b>UU</b> %                      | 20%                            | <b>V</b> %                            |  |
| ➡ Details                        |                                | r Details                             |  |
| Cisco Cloud Query Latency        | Fullest Partition : root       | Active Connections                    |  |
| 0                                | 60                             | 0                                     |  |
| Mms                              | 00%                            | U                                     |  |
| r Details                        | A Details                      | → Details                             |  |

De là, vous accédez à la console Secure Endpoint. Cliquez sur la petite icône qui ressemble à un feu dans le coin droit à côté du drapeau.
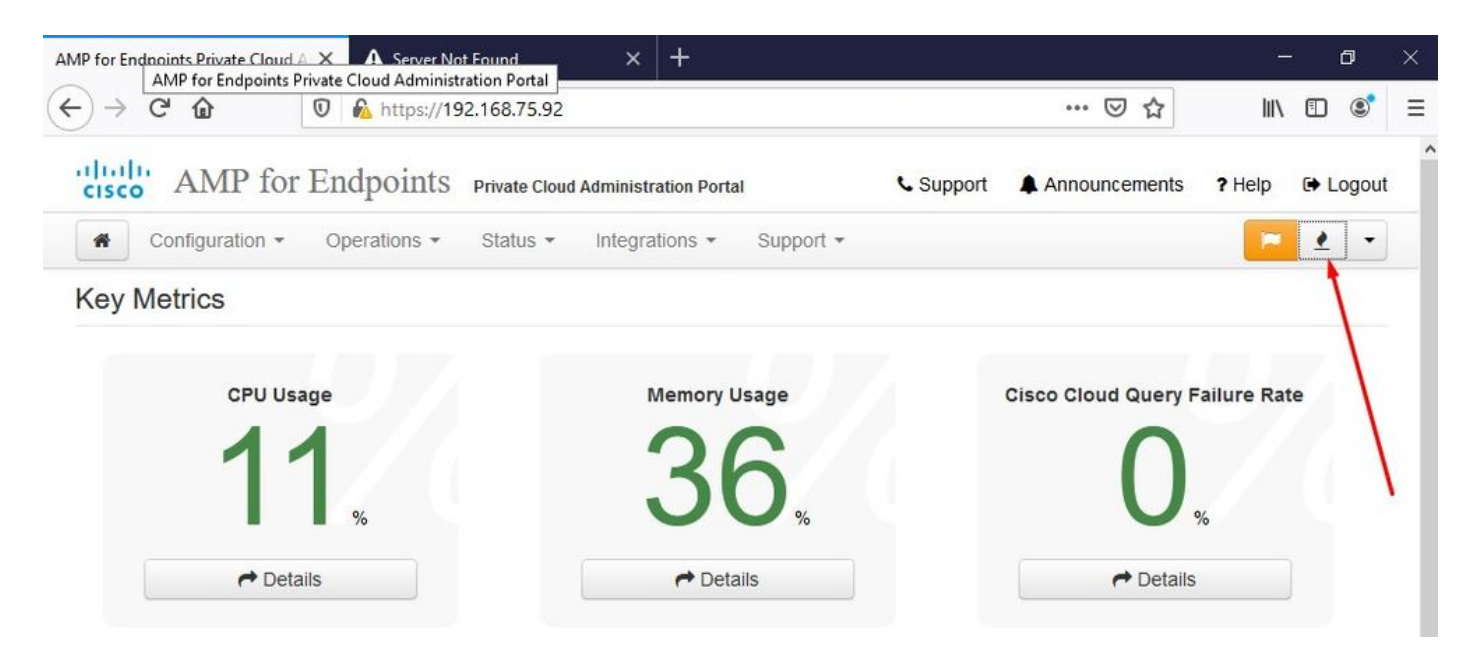

<sup>♥</sup> ♥ ENTREFER UNIQUEMENT <sup>♥</sup> ♥

Comme vous pouvez le voir, nous avons échoué à la vérification de la santé mentale en raison de DB Protect Snapshot, aussi Client Definitions, DFC et Tetra. Cette opération doit être effectuée par mise à jour hors ligne via un fichier ISO téléchargé préalablement préparé par amp-sync et téléchargé sur la machine virtuelle ou stocké dans l'emplacement NFS.

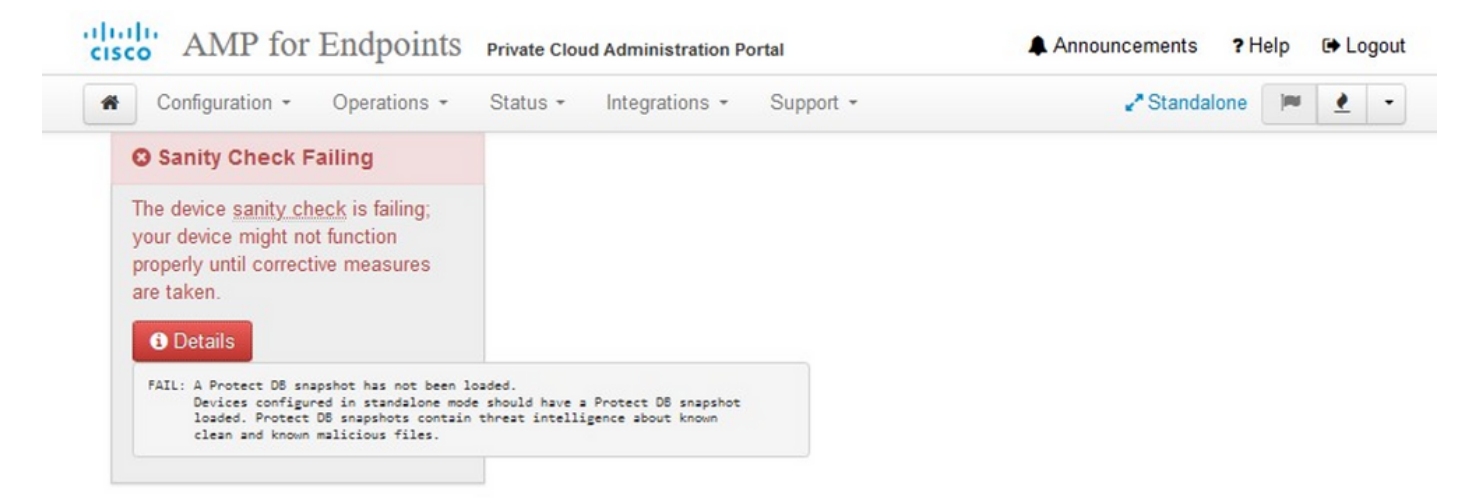

#### Key Metrics

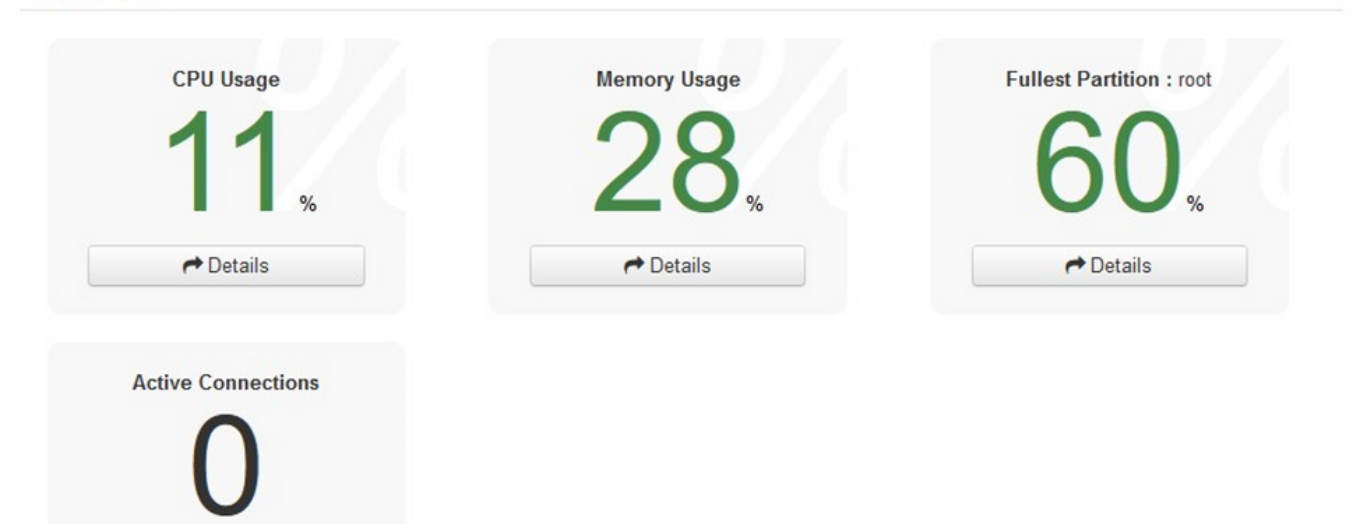

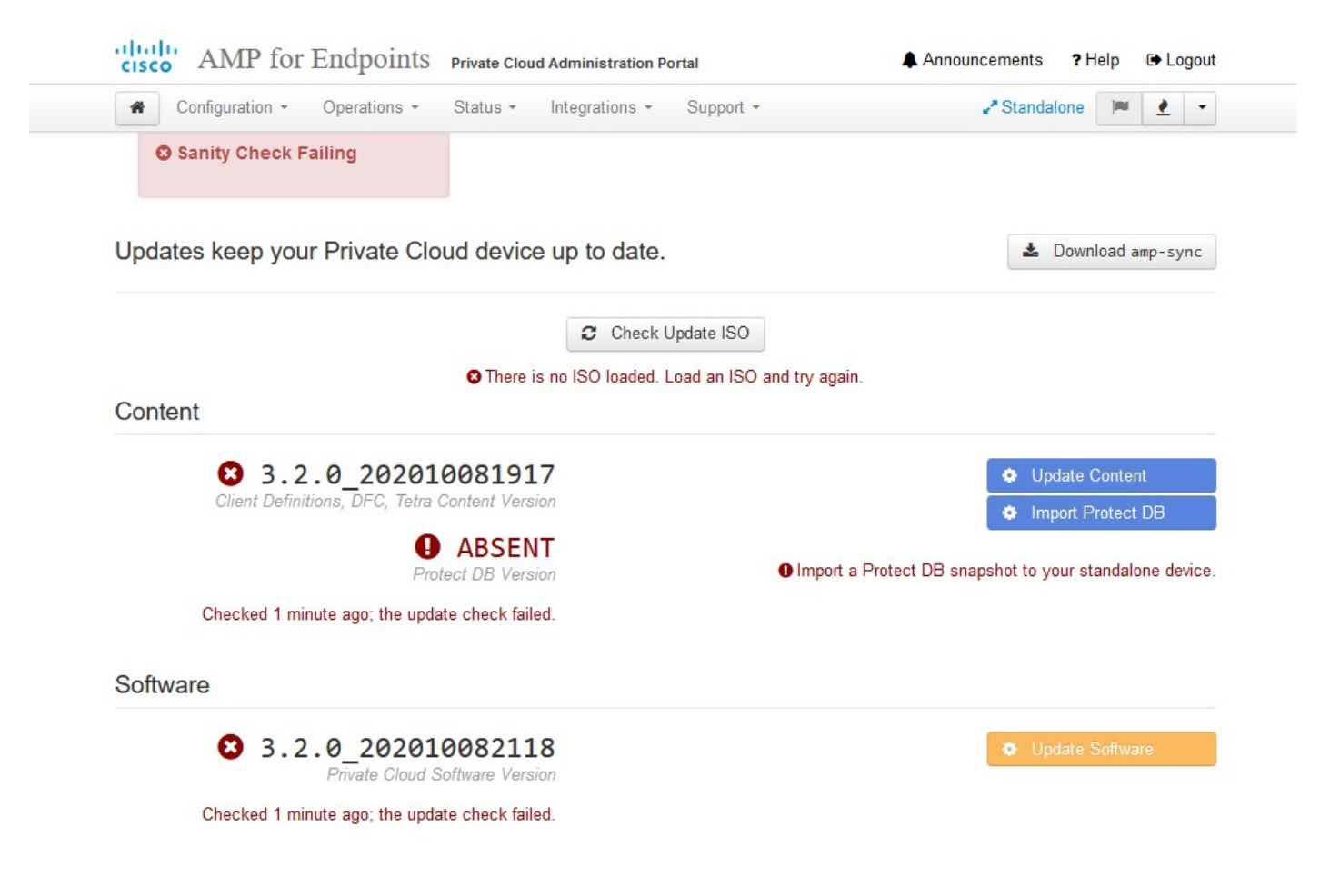

# Ensemble de mise à jour AirGap

Pour la première fois, nous devons utiliser cette commande afin de recevoir la base de données Protect

./amp-sync all

Remarque : téléchargez tous les packages à l'aide de cette commande, puis vérifiez qu'ils peuvent prendre plus de 24 heures. Dépend de la vitesse et de la qualité de la liaison. Dans mon cas, avec la fibre 1Gig, il faut encore 25 heures pour le réaliser. En partie, cela est également dû au fait que ce téléchargement est directement à partir d'AWS et donc est limité. Enfin, notez que ce téléchargement est assez volumineux. Dans mon cas, le fichier téléchargé était de 323 Go.

Dans cet exemple, nous avons utilisé CygWin64

1. Téléchargez et installez la version x64 de Cygwin.

2. Exécutez setup-x86\_64.exe et suivez le processus d'installation en sélectionnant toutes les valeurs par défaut.

- 3. Choisissez un miroir de téléchargement.
- 4. Sélectionnez les packages à installer :

Tout -> Filet -> boucle

- Tous -> Utils -> genisoimage
- Tous -> Utilitaires -> xmlstarlet
- \* VPC 3.8.x up > xorriso

| E-                                                                                                    | 100 |
|----------------------------------------------------------------------------------------------------|-----|
|                                                                                                    |     |
| iserovMSZation-1 ~                                                                                                    |     |
| b ./amp-sync all                                                                                                    |     |
| DUNICURU HTTPS://pc-packages.amp.cisco.com//rivatec.com//rivatec.com//rivat                                                                                                    |     |
| NO MULO TO TUDAY, NOTHING TO DOMINIAA. CONTINUING                                                                                                    |     |
| wantowa neus//pe-packages.amp.eisco.com/r/rvace.roug/s.z.0/noro-amps/ne-1.0./                                                                                                    |     |
| No Note for betters://nc-packages.amp.cis.com/Proving and Control and Source 1.0.7-prod                                                                                                    |     |
| w MOTO for today, nothing to deveload. Continuing.                                                                                                    |     |
| 00WNLOAD https://pc-packages.amp.cisco.com/PrivateCloud/3.2.0/prod/repodata/repond.xml                                                                                                    |     |
| % Total % Received % Xferd Average Speed Time Time Time Current                                                                                                    |     |
| Dload Upload Total Spent Left Speed                                                                                                    |     |
| 100 2991 100 2991 0 0 15991 0::: 16167                                                                                                    |     |
| DOWNLOAD https://pc-packages.amp.cisco.com/PrivateCloud/3.2.0/prod/repodata/0813e87ac364885e8a82aa3b568226cdfdff10d0bb1cb240875ee43a89240ea0-other.sqlite.bz2                                                                                                    |     |
| % Total % Received % Xferd Average Speed Time Time Time Current                                                                                                    |     |
| Dload Upload Total Spent Left Speed                                                                                                    |     |
| 100 11331 100 11331 0 0 98544 0:-: 97k                                                                                                    |     |
| FETCH_OK https://pc-packages.amp.cisco.com/PrivateCloud/3.2.0/prod/repodata/0813e87ac364885e8a82aa3b568226cdfdff10d0bb1cb240875ee43a89240ea0-other.sqlite.bz2                                                                                                    |     |
| 20WNLOAD https://pc-packages.amp.cisco.com/PrivateCloud/3.2.0/prod/repodata/22f49a7fe81b71ee153b1e870c7f6d20c9238a89c7d7e277956bbccb2c2f41d8-filelists.xml.gz                                                                                                    |     |
| % Total % Received % XFerd Average Speed Time Time Time Current                                                                                                    |     |
| Dload Upload Total Spent Left Speed                                                                                                    |     |
| 100 915k 100 915k 0 0 3324k 0                                                                                                    |     |
| EICH_DK https://pc-packages.amp.cfsco.com/Private(loud/s.2.0/prod/repodata/22749a/resib/lee1551e8/0C/r6d/2025/38a85C/d/e2/7956bbccbc2/244188-T11e115ts.xml.gz                                                                                                    |     |
| DWMLOAD https://pc-packages.amp.cisco.com/privatecioud/s.2.0/prod/repodata/991eadobaceb54/30933/6cla6312ed1e3cd6593td1dt2at1e3D3d0e4/2d84tt9-t1le11sts.sqlite.b22                                                                                                    |     |
| Total % Received % Afterd Average Speed Time Time Current                                                                                                    |     |
| Uload Upidad IDtal Speed                                                                                                    |     |
| $100 \pm 000$ k b to $100$ k $0$ 0 Jock 0 Jock 0 Jock 1 Jock 0 Jock 1 Jock 1 Joc |     |
| Period https://pe-packages.amp.risec.com/Private/loud/s.2.0/prod/repodat/setasoccus/subscreates.com/science/subscreates.amp.risec.com/Private/loud/s.2.0/prod/repodat/setasoccus/subscreates.com/science/subscreates.com/science/science/science/subscreates.com/science/science/science/science/subscreates.com/science/science/sc                                                                                                    |     |
| S Total S Received S Xford Average Speed Time Time Time Current                                                                                                    |     |
| Diod Unload Total Spert Left Speed                                                                                                    |     |
| 100 135k 100 135k 0 0 747k 0                                                                                                    |     |
| ETCH_OK https://pc-packages.amp.cisco.com/PrivateCloud/3.2.0/prod/repodata/e4e3c4029829b3a3b02751f61af15f36561a8aaclea7b1af66101d0eab569014-primary.sglite.bz2                                                                                                    |     |
| 20WNLOAD https://pc-packages.amp.cisco.com/PrivateCloud/3.2.0/prod/repodata/e6f73d52fc5079064faff7178401579a8de6259f8ac91b1e5e913cdb4a7ff069-primary.xml.gz                                                                                                    |     |
| % Total % Received % Xferd Average Speed Time Time Time Current                                                                                                    |     |
| Dload Upload Total Spent Left Speed                                                                                                    |     |
| 100 54480 100 54480 0 0 383k 0:: 385k                                                                                                    |     |
|                                                                                                    |     |

E-

| 99.91%   | done,   | estimate   | finish   | Thu  | Nov  | 4  | 08:39:50 | 2021 |
|----------|---------|------------|----------|------|------|----|----------|------|
| 99.91%   | done,   | estimate   | finish   | Thu  | Nov  |    | 08:39:51 | 2021 |
| 99.92%   | done,   | estimate   | finish   | Thu  | Nov  |    | 08:39:50 | 2021 |
| 99.92%   | done,   | estimate   | finish   | Thu  | Nov  | 4  | 08:39:50 | 2021 |
| 99.92%   | done,   | estimate   | finish   | Thu  | Nov  |    | 08:39:51 | 2021 |
| 99.93%   | done,   | estimate   | finish   | Thu  | Nov  |    | 08:39:50 | 2021 |
| 99.93%   | done,   | estimate   | finish   | Thu  | Nov  |    | 08:39:50 | 2021 |
| 99.93%   | done,   | estimate   | finish   | Thu  | Nov  |    | 08:39:51 | 2021 |
| 99.93%   | done,   | estimate   | finish   | Thu  | Nov  |    | 08:39:50 | 2021 |
| 99.94%   | done,   | estimate   | finish   | Thu  | Nov  |    | 08:39:50 | 2021 |
| 99.94%   | done,   | estimate   | finish   | Thu  | Nov  |    | 08:39:51 | 2021 |
| 99.94%   | done,   | estimate   | finish   | Thu  | Nov  |    | 08:39:50 | 2021 |
| 99.95%   | done,   | estimate   | finish   | Thu  | Nov  |    | 08:39:50 | 2021 |
| 99.95%   | done,   | estimate   | finish   | Thu  | Nov  |    | 08:39:51 | 2021 |
| 99.95%   | done,   | estimate   | finish   | Thu  | Nov  |    | 08:39:50 | 2021 |
| 99.96%   | done,   | estimate   | finish   | Thu  | Nov  |    | 08:39:50 | 2021 |
| 99.96%   | done,   | estimate   | finish   | Thu  | Nov  |    | 08:39:51 | 2021 |
| 99.96%   | done,   | estimate   | finish   | Thu  | Nov  |    | 08:39:51 | 2021 |
| 99.97%   | done,   | estimate   | finish   | Thu  | Nov  |    | 08:39:51 | 2021 |
| 99.97%   | done,   | estimate   | finish   | Thu  | Nov  |    | 08:39:52 | 2021 |
| 99.97%   | done,   | estimate   | finish   | Thu  | Nov  |    | 08:39:51 | 2021 |
| 99.98%   | done,   | estimate   | finish   | Thu  | Nov  |    | 08:39:51 | 2021 |
| 99.98%   | done,   | estimate   | finish   | Thu  | Nov  |    | 08:39:52 | 2021 |
| 99.98%   | done,   | estimate   | finish   | Thu  | Nov  |    | 08:39:52 | 2021 |
| 99.99%   | done,   | estimate   | finish   | Thu  | Nov  |    | 08:39:52 | 2021 |
| 99.99%   | done,   | estimate   | finish   | Thu  | Nov  |    | 08:39:52 | 2021 |
| 99.99%   | done,   | estimate   | finish   | Thu  | Nov  | 4  | 08:39:52 | 2021 |
| 99.99%   | done,   | estimate   | finish   | Thu  | Nov  |    | 08:39:52 | 2021 |
| 100.00%  | done,   | estimate   | finish   | Thu  | Nov  |    | 08:39:52 | 2021 |
| Total tr | anslat  | tion table | e size:  |      |      |    |          |      |
| Total ro | ockride | ge attrib  | ites by  | tes: | 3458 | 11 |          |      |
| Total di | irector | y bytes:   | 512364   |      |      |    |          |      |
| Path tak | le si:  | ze(bytes)  | : 148    |      |      |    |          |      |
| Max brk  | space   | used 2f0   | 000      |      |      |    |          |      |
| 15780326 | 55 exte | ents writt | ten (308 | 3209 | MB)  |    |          |      |
|          |         |            |          |      |      |    |          |      |

Package successful: PrivateCloud-3.2.0-Updates-2021-11-03-prod.iso

ser@VMStation-1 -

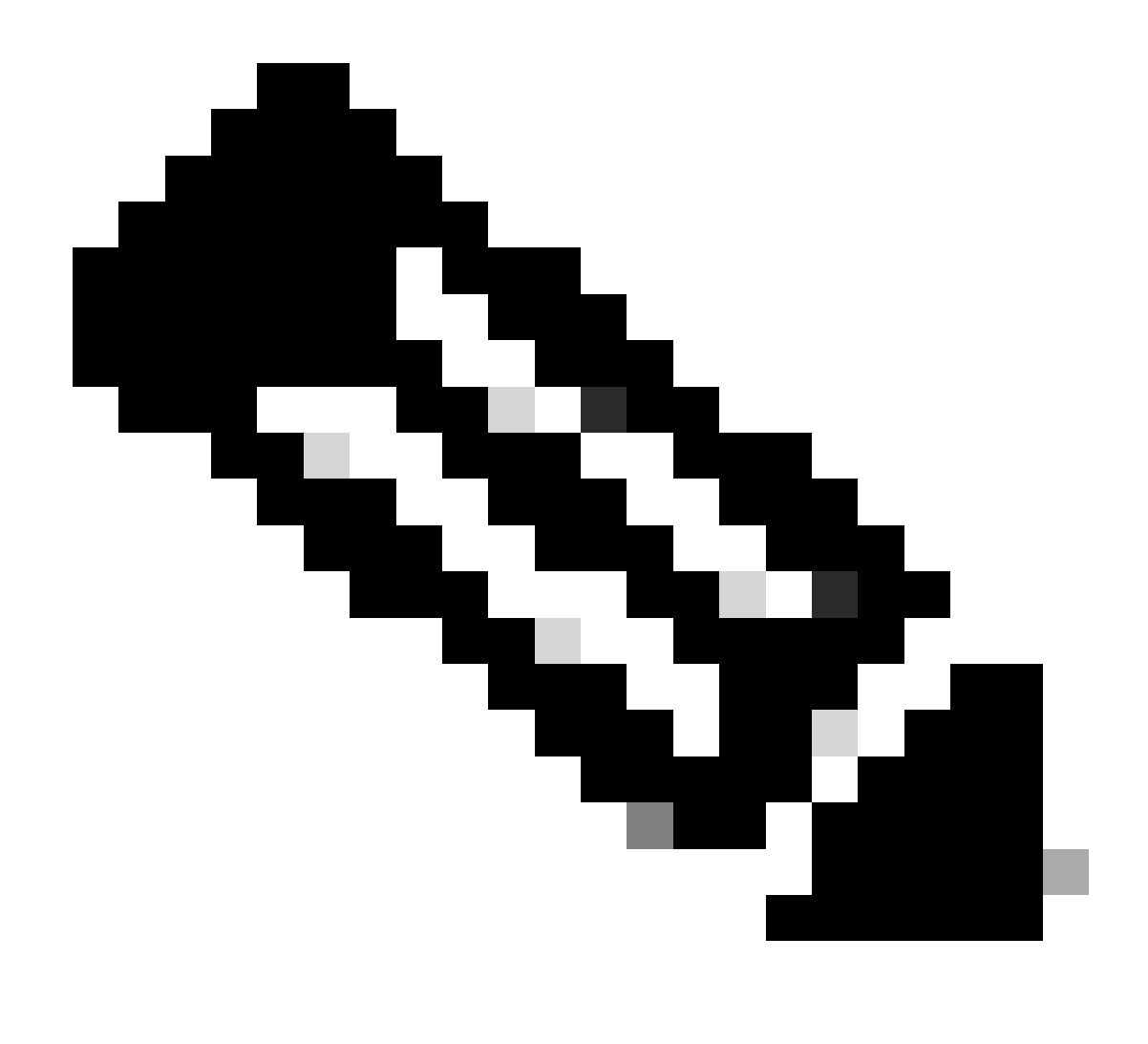

Remarque : Dans la dernière mise à jour VPC 3.8.x avec CygWin64 comme outil de téléchargement principal, vous pouvez rencontrer ce problème décrit ci-dessous.

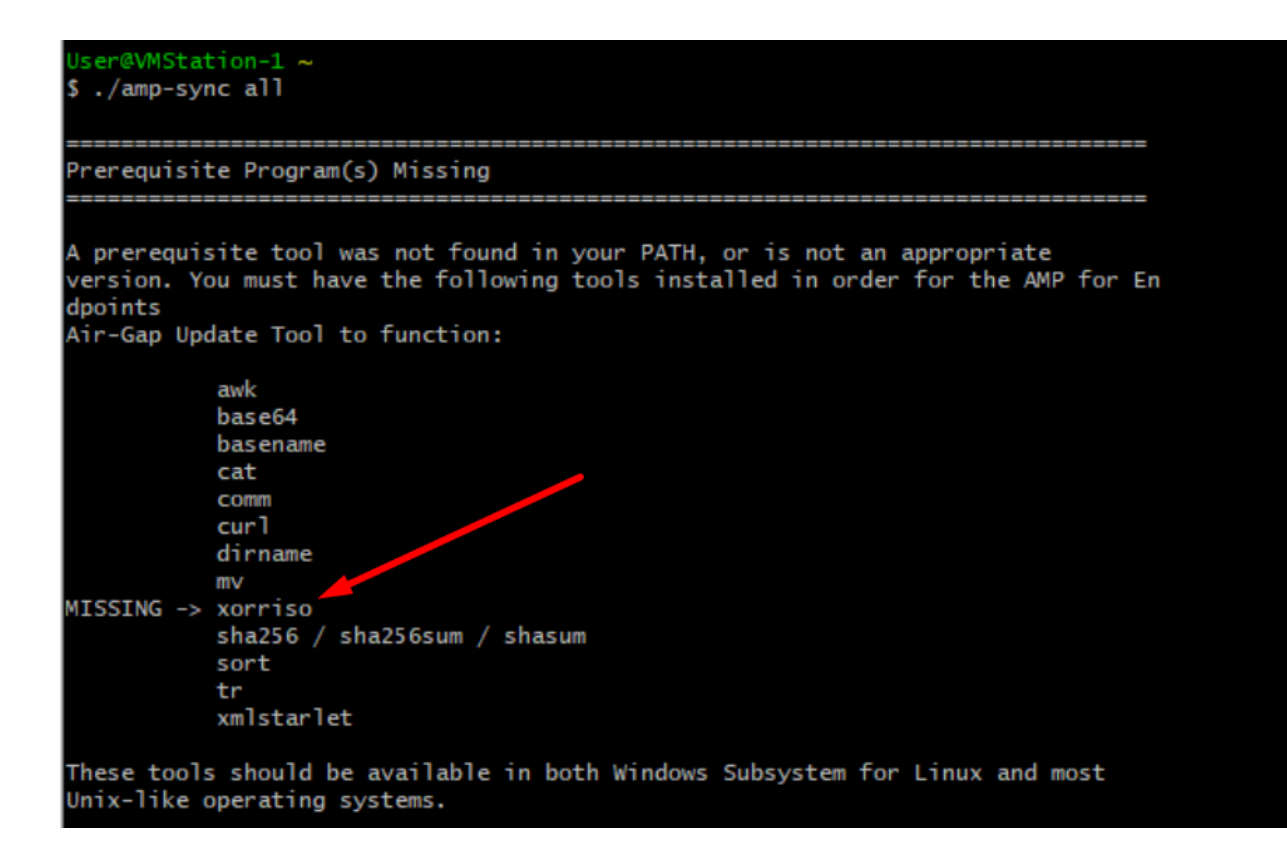

<u>Notes de version</u> Page #58. Comme vous pouvez le voir, «xorriso» est maintenant nécessaire. Nous avons changé le format de l'ISO en ISO 9660 et cette dépendance est ce qui convertit l'image au format approprié afin que la mise à jour puisse se terminer. Malheureusement, CygWin64 n'offre xorriso dans aucun de leurs dépôts intégrés. Cependant, pour ceux qui voudraient toujours utiliser CygWin64, il y a un moyen de surmonter ce problème.

# Installing dependencies

# CentOS

To run amp-sync you will first have to install EPEL, xorriso, and xmlstarlet.

- 1. Enable the EPEL repo.
  - > sudo yum install epel-release
- 2. Install dependencies via yum.
  - > sudo yum install xorriso
  - > sudo yum install xmlstarlet

## Ubuntu

To run amp-sync you will first have to install xorriso and xmlstarlet.

- Install dependencies via apt.
  - > sudo apt install xorriso
  - > sudo apt install xmlstarlet

## Windows

- Set up Windows Subsystem for Linux (WSL) with the Ubuntu distribution. See the Microsoft documentation for details.
- Expand the WSL virtual hard disk size to comply with minimum free disk space. See the Microsoft documentation for details.
- 3. Install xorriso and xmlstarlet dependencies via apt.
  - > sudo apt install xorriso
  - > sudo apt install xmlstarlet

Pour pouvoir utiliser CygWin une fois de plus, vous devez télécharger manuellement xorriso à partir du référentiel GitHub. Ouvrez votre navigateur et tapez <Latest xorriso.exe 1.5.2 pre-build for Windows> il devrait apparaître comme premier lien nommé comme <PeyTy/xorriso-exe-forwindows - GitHub> naviguez jusqu'à cette page GitHub et téléchargez le fichier <xorriso-exe-forwindows-master.zip> à l'intérieur du fichier zip que vous trouvez parmi quelques autres fichiers nommés <xorriso.exe> copiez et collez ce fichier dans le <CygWin64\bin> chemin votre installation locale de CygWin. Réessayez d'exécuter la commande <amp-sync>. Vous ne devriez plus voir le message d'erreur et le début et la fin du téléchargement comme indiqué dans l'image.

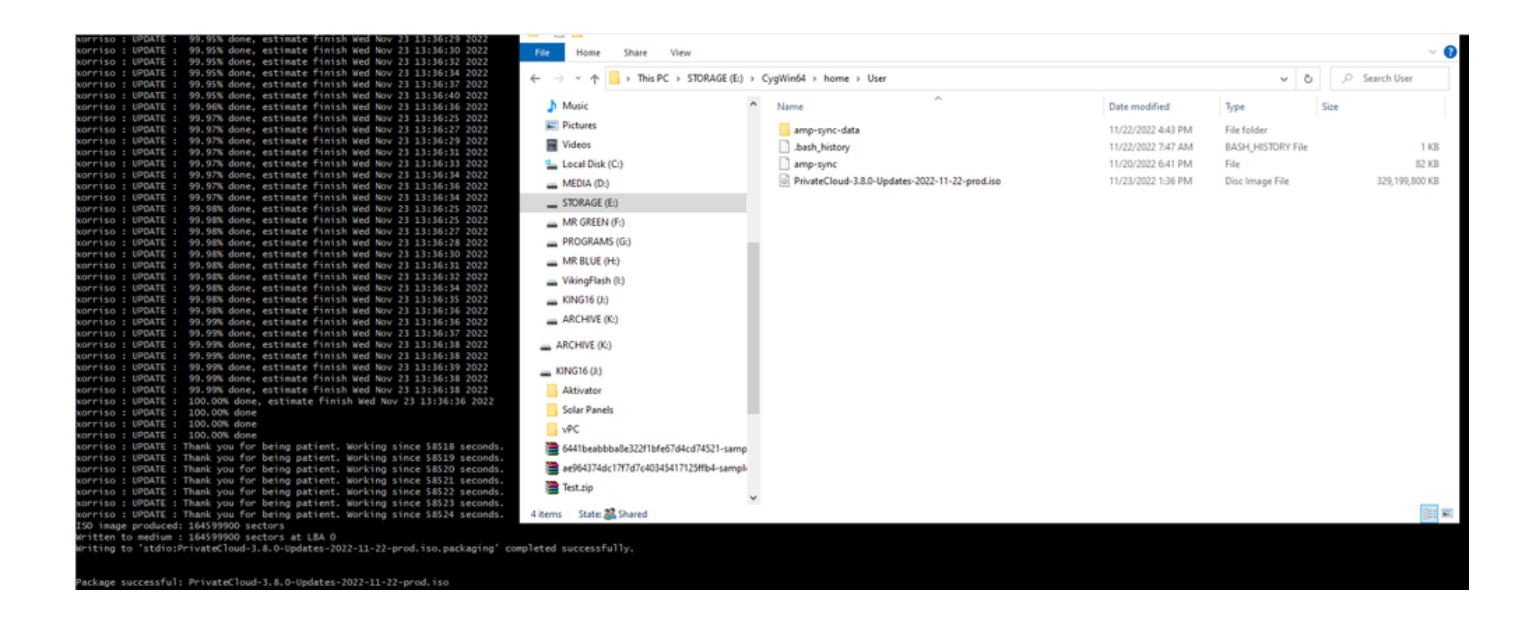

Effectuez la sauvegarde du VPC 3.2.0 actuel (dans ce cas) en mode d'entrefer.

Vous pouvez utiliser cette commande à partir de CLI

rpm -qa | grep Pri

Vous pouvez également accéder à Opérations > Sauvegardes, comme indiqué dans l'image et Effectuer la sauvegarde là.

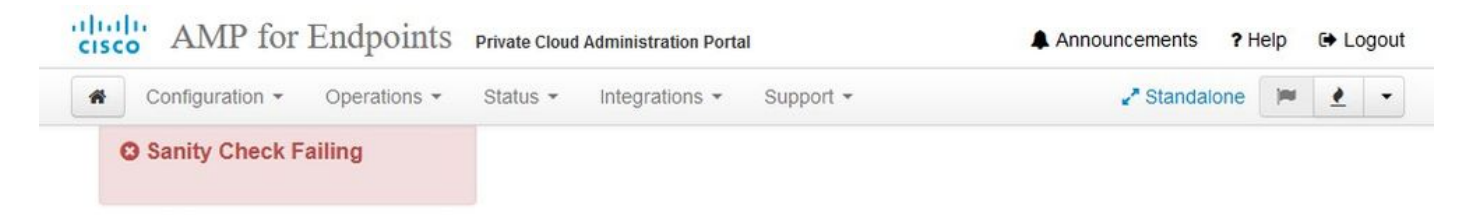

Backups create a copy of your configuration and databases.

### Manual Backup

| Ρ                                                                                                    | erform Backup                                                                                   |                                                                                             |                     |
|----------------------------------------------------------------------------------------------------|-------------------------------------------------------------------------------------------------|---------------------------------------------------------------------------------------------|---------------------|
| Last Bac<br>Transferring Backups To I<br>To facilitate disaster recovery, you are strongly encouraged to<br>backup archives can be put<br>backup archives can be put<br>Backup archives can be put | kup Succe<br>External Storag<br>transfer backup arc<br>erformed via downlo<br>ackup Job Details | SSFUI<br>Je Is Recommended<br>hives to a secure external backup loo<br>bad, sftp, or rsync. | cation. Transfer of |
| Previous Backups                                                                                                    |                                                                                                 |                                                                                             |                     |
| Name                                                                                                    | 🖨 Size                                                                                          | 🋗 Timestamp                                                                                 | E Operations        |
| /data/backups/amp-backup-20211106-0000.18.bak                                                                                                    | 738 MB                                                                                          | 2021-11-06 00:03:43 +0000<br>about 17 hours ago                                             | <b>±</b> =          |

Transférez la dernière image ISO générée avec amp-sync vers le VPC. Cela peut prendre jusqu'à plusieurs heures en fonction de votre vitesse. Dans ce cas, le transfert a pris plus de 16 heures

/data/tmp

| * 3                                                                                                    | * 🔹                                                             |                 | 🖳 ۲                                                                                            | ' 😐                                                   | <u>a</u>                                                                                                    | * 0                                                             |                                                                        |                                      |        |               |                                                                                                    |
|----------------------------------------------------------------------------------------------------|-----------------------------------------------------------------|-----------------|------------------------------------------------------------------------------------------------|-------------------------------------------------------|----------------------------------------------------------------------------------------------------|-----------------------------------------------------------------|------------------------------------------------------------------------|--------------------------------------|--------|---------------|----------------------------------------------------------------------------------------------------|
| k connect                                                                                                  | oois Sessions                                                   | view            | Spit Multe                                                                                     | xec Tunnein                                           | g Packages S                                                                                                    | ettings Help                                                    |                                                                        |                                      |        | 1             | S 2. AMP VPC AG ×                                                                                                    |
| Litmp/                                                                                                    |                                                                 | A . 2           |                                                                                                | 0                                                     |                                                                                                    |                                                                 |                                                                        |                                      | (      |               | MobaXterm 20.2 •     (SSH client, X-server and networking tools)                                                                                                    |
| name<br><br>preserved-cor<br>pdb_tmp<br>mysql<br>ignored-back.<br>fink<br>firehose-cassi<br>firehose-cassi | nfig-files<br>up-config-files<br>andra-replay<br>andra          | Size (r.b.)     | 2021-10-30<br>2021-11-02<br>2021-11-06<br>2021-10-30<br>2021-11-02<br>2021-11-02<br>2021-11-02 | root<br>root<br>mysol<br>root<br>root<br>root<br>root | root<br>root<br>mysq<br>root<br>root<br>root                                                                         | drv<br>drv<br>drv<br>drv<br>drv<br>drv<br>drv<br>drv            | 027-307-34.<br>NX,<br>NX,<br>NX7-367-34.<br>NX7-347-34.<br>NX7-347-34. |                                      |        | Last<br>[root | <ul> <li>&gt; SSH session to root@192.168.75.88</li> <li>&gt; SSH compression : /2.168.75.88</li> <li>&gt; SSH-browser : /</li> <li>&gt; SSH-browser : /</li> <li>&gt; SSH-browser : /</li> <li>&gt; DISPLAY : 192.168.75.9:0.0</li> <li>&gt; For more info, ctrl+click on help or visit our website</li> <li>login: Thu Nov 4 03:31:10 2021 from 192.168.75.9</li> <li>@fireamp ~1#</li> </ul> |
| Choose whic                                                                                                | h file(s) to uploa                                              | d               |                                                                                                | -                                                     | \$ 🕫 🖽 •                                                                                                    |                                                                 |                                                                        |                                      | ×      |               |                                                                                                    |
| Quick access                                                                                               | Name<br>amp-sync-<br>bash_profi<br>bashrc<br>inputrc<br>profile | ^<br>data<br>le |                                                                                                | Date<br>11/3<br>11/3<br>11/3<br>11/3<br>11/3<br>11/3  | modified<br>/2021 10:31 PM<br>/2021 12:57 PM<br>/2021 12:57 PM<br>/2021 12:57 PM<br>/2021 12:57 PM<br>/2021 12:57 PM | Type<br>File folde<br>BASH_PR<br>BASHRC<br>INPUTRC<br>PROFILE I | si<br>ROFILE File<br>File<br>File                                      | 2 KB<br>6 KB<br>2 KB<br>2 KB<br>2 KB |        |               |                                                                                                    |
| Libraries<br>Dis PC                                                                                        | PrivateClos                                                     | ud-3.2.0-Upd    | ates-2021-11-03                                                                                | -pro 11/4                                             | /2021 2:06 PM<br>/2021 8:39 AM                                                                                       | rile<br>Disc Imag                                               | ge File 3                                                              | e3 K8<br>15,606,53                   |        |               |                                                                                                    |
| Network                                                                                                    | File name:                                                      | PrivateClos     | ud-3.2.0-Updates-                                                                              | 2021-11-03-pr                                         | oai.bo                                                                                                    |                                                                 |                                                                        | ~                                    | Open   |               |                                                                                                    |
|                                                                                                    | Class of August                                                 |                 |                                                                                                |                                                       |                                                                                                    |                                                                 |                                                                        |                                      | Cancel |               |                                                                                                    |

Une fois le téléchargement terminé, montez l'ISO

mount /data/tmp/PrivateCloud-3.2.0-Updates-2021-11-03-prod.iso /data/updates/

| k connect                                                                                                    |          |                                                                                                    |                                                        |                                                       |                                                                                                    |                                                                                      | 2 AMP VPC AG X O                                                                                                    |
|----------------------------------------------------------------------------------------------------|----------|----------------------------------------------------------------------------------------------------|--------------------------------------------------------|-------------------------------------------------------|----------------------------------------------------------------------------------------------------|--------------------------------------------------------------------------------------|----------------------------------------------------------------------------------------------------|
| 🛓 Ŧ 🕘 🎭 🖿 🔕 🔦 🖗 🚺 22 📰                                                                                                    |          |                                                                                                    |                                                        |                                                       |                                                                                                    | 0                                                                                    | HObaXterm 20.2 +     (SSH client, X-server and networking tools)                                                                                                    |
| Name<br>III.,<br>preserved config-files<br>phd_hpp<br>sproref abolity-config-files<br>fink<br>fink-co-cassandra replay<br>fineforae-cassandra replay<br>PhysiteCloud-3.2.0-Lipdates-2021-11-03-prod.iso | Sae (48) | Last modified<br>2021-10-30<br>2022-11-02<br>2022-14-107<br>2022-14-107<br>2022-14-107<br>2022-14-102<br>2022-14-102<br>2022-14-107 | Owner<br>root<br>mrsdi<br>root<br>root<br>root<br>root | Group<br>root<br>root<br>root<br>root<br>root<br>root | Access<br>drawn nar m,<br>drawn,<br>drawn nar m,<br>drawn nar m,<br>drawn nar m,<br>drawn nar m,<br>drawn nar m,<br>drawn nar m, | Last<br>Iroo<br>tota<br>drux<br>drux<br>drux<br>drux<br>drux<br>drux<br>drux<br>drux | <ul> <li>SSH session to root@192.168.75.88</li> <li>SSH compression : /         SSH forware : / (disabled or not supported by server)         SSH forware : / (disabled or not supported by server)         SSH forware : / (disabled or not supported by server)         SSH SSN 2012</li> <li>For more info, ctrl+click on helg or visit our website         togin: Thu Nov 4 03:31:10 2021 from 192.168.75.9         SSH SSN 2012         SSH SSN 2012         SSH SSN 2012         SSN 2012         SSN 2012</li></ul> |

# Check update ISO.

| Configuration - Operations - Status - In             | egrations - Support -    | 🖌 Standalone 📔 🛃 👻                           |
|------------------------------------------------------|--------------------------|----------------------------------------------|
| Sanity Check Failing                                 |                          |                                              |
| pdates keep your Private Cloud device u              | p to date.               | Download amp-sync                            |
|                                                      | Check Update ISO         | <u></u>                                      |
| ç<br>Sontent                                         | Checking ISO for updates |                                              |
| <b>3.2.0_202010081917</b>                            |                          | Update Content                               |
| Cient Delinitions, DFG, Tetra Content Version        |                          | Import Protect DB                            |
| Protect DB Version                                   | Import a Pro             | otect DB snapshot to your standalone device. |
| Checked 9 minutes ago; the update check failed.      |                          |                                              |
| Software                                             |                          |                                              |
| 3.2.0_202010082118<br>Private Cloud Software Version |                          | Update Software                              |
|                                                      |                          |                                              |

Dans cet exemple, je passe d'abord à la mise à jour du contenu

| CISCO AMP for Endpoints Private Cloud Administration Portal | Announcements ? Help 🕞 Logout                                                                                                    |
|-------------------------------------------------------------|----------------------------------------------------------------------------------------------------|
| Configuration - Operations - Status - Integrations - Sup    | port - Carl Standalone 💌 🛃 -                                                                                                    |
| Sanity Check Failing                                        |                                                                                                    |
| Updates keep your Private Cloud device up to date.          | ▲ Download amp-sync                                                                                                    |
| Check Update                                                | ISO                                                                                                    |
| Content                                                     |                                                                                                    |
| <b>3.2.0_202010081917</b>                                   | Update Content                                                                                                    |
|                                                             | Import Protect DB                                                                                                    |
| A content update is available.                              | <ul> <li>Iso contains Protect DB snapshot version 26216551-8615.</li> <li>Import a Protect DB snapshot to your standalone device.</li> </ul> |
| Software                                                    |                                                                                                    |
| 3.2.0_202010082118<br>Private Cloud Software Version        | Update Software                                                                                                    |
| <u>A software update is available</u>                       |                                                                                                    |

Sélectionnez ensuite Importer la base de données protégée.

| CISCO AMP for Endpoints Private Cloud Administration Portal | Announcements ? Help & Logout                           |
|-------------------------------------------------------------|---------------------------------------------------------|
| Configuration • Operations • Status • Integrations • Supp   | port - Standalone 🔁 🛃                                   |
| Sanity Check Failing                                        |                                                         |
| Updates keep your Private Cloud device up to date.          | Lownload amp-sync                                       |
| Check Update                                                | ISO                                                     |
| Content                                                     |                                                         |
| Client Definitions, DFC, Tetra Content Version              | Update Content     Import Protect DB                    |
| ABSENT     Protect DB Version                               | Import a Protect DB snapshot to your standalone device. |
| Checked less than a minute ago; content is up to date.      |                                                         |
| Software                                                    |                                                         |
| 3.2.0_202010082118<br>Private Cloud Software Version        | O Update Software                                       |
| <u>A software update is available.</u>                      |                                                         |

Comme vous pouvez le constater, il s'agit d'un autre processus très long qui peut prendre beaucoup de temps.

| Home | Operations | Update Device | Protect DB Import Details               |
|------|------------|---------------|-----------------------------------------|
|      |            |               | i i ere er er er innip er i er er er er |

#### Protect DB importing

The device is currently importing a Protect DB snapshot. This process can take several hours.

| State                                                                                                    | 🛗 Started                                                                          | m Finished    | O Duration    |   |
|----------------------------------------------------------------------------------------------------|------------------------------------------------------------------------------------|---------------|---------------|---|
| ► Running                                                                                                    | 2021-11-07 18:48:44 +0000<br>less than a minute ago                                | ❷ Please wait | O Please wait |   |
| <b>≣</b> Output                                                                                                    |                                                                                    |               |               |   |
| Attempting to mount an<br>mount: special device /<br>Starting update.<br>Stopping apply-cloud-de<br>Stopping authentication<br>Stopping authentication | ISO, if one is present.<br>/dev/cdrom does not exist<br>eltas<br>n_web<br>n_worker |               |               | Ŷ |
|                                                                                                    |                                                                                    |               |               |   |
|                                                                                                    |                                                                                    |               |               |   |

# Protect DB importing

| State           |           | 🛗 Started |                                             |         |          | 🛗 Finished                              | O Duration    |  |
|-----------------|-----------|-----------|---------------------------------------------|---------|----------|-----------------------------------------|---------------|--|
| ► Running       |           |           | 2021-11-07 18:48:44 +0000<br>42 minutes ago |         |          | O Please wait                           | O Please wait |  |
| <b>≣</b> Output |           |           |                                             |         |          |                                         |               |  |
| EXCLOCACCION    | 14.200 at | 0.0007    | s eca.                                      | 9.29.03 | ova 1    | 1                                       |               |  |
| Extraction      | 14.9GB at | 6.6MB/    | s eta:                                      | 9:28:21 | 6% [==   | 1                                       |               |  |
| Extraction      | 14.9GB at | 6.6MB/    | s eta:                                      | 9:28:27 | 6% [==   |                                         |               |  |
| Extraction      | 14.9GB at | 6.5MB/    | s eta:                                      | 9:28:40 | 6% [==   | 1                                       |               |  |
| Extraction      | 14.9GB at | 6.5MB/    | s eta:                                      | 9:28:46 | 6% [==   | 1                                       |               |  |
| Extraction      | 14.9GB at | 6.5MB/    | s eta:                                      | 9:28:58 | 6% [== 🚽 | , , , , , , , , , , , , , , , , , , , , | 7             |  |
| Extraction      | 14.9GB at | 6.5MB/    | s eta:                                      | 9:29:12 | 6% [==   | 1                                       |               |  |
| Extraction      | 14.9GB at | 6.5MB/    | s eta:                                      | 9:29:26 | 6% [==   | ]                                       |               |  |
| Extraction      | 15.0GB at | 6.5MB/    | s eta:                                      | 9:28:56 | 6% [==   | 1                                       |               |  |
| Extraction      | 15.0GB at | 6.6MB/    | s eta:                                      | 9:28:20 | 6% [==   | ]                                       |               |  |
| Extraction      | 15.0GB at | 6.6MB/    | s eta:                                      | 9:28:28 | 6% [==   | ]                                       |               |  |
| Extraction      | 15.0GB at | 6.5MB/    | s eta:                                      | 9:28:44 | 6% [==   | 1                                       |               |  |
| Extraction      | 15.0GB at | 6.5MB/    | s eta:                                      | 9:28:51 | 6% [==   | 1                                       |               |  |
| Extraction      | 15.0GB at | 6.5MB/    | s eta:                                      | 9:28:48 | 6% [==   | ]                                       |               |  |
| Extraction      | 15.0GB at | 6.5MB/    | s eta:                                      | 9:28:56 | 6% [==   | 1                                       |               |  |
| Extraction      | 15.0GB at | 6.5MB/    | s eta:                                      | 9:29:10 | 6% [==   | 1                                       |               |  |
| Extraction      | 15.0GB at | 6.5MB/    | s eta:                                      | 9:29:23 | 6% [==   | 1                                       |               |  |

# Protect DB importing

The device is currently importing a Protect DB snapshot. This process can take several hours.

| State                                                                                         | 🛗 Started                                                                                    | ∰ Finished    | <ul> <li>Duration</li> </ul> |
|-----------------------------------------------------------------------------------------------|----------------------------------------------------------------------------------------------|---------------|------------------------------|
| ► Running                                                                                     | 2021-11-19 17:04:05 +0000<br>about 20 hours ago                                              | O Please wait | O Please wait                |
| <b>■</b> Output                                                                               |                                                                                              |               |                              |
| Extraction 233.268 at 4.2<br>Extraction 233.268 at 4.2<br>Extraction 233.268 at 4.2           | MB/s eta: 0:00:02 95% [<br>MB/s eta: 0:00:00 99% [=======<br>MB/s eta: 0:00:00 100% [======= |               | ŕ                            |
| Snapshot Version 3<br>Going to drop disposition tab<br>Dropping detections table.             | les.                                                                                         |               |                              |
| Dropping binaries table.<br>Dropping binaries_detections<br>Dropping samples table.           | table.                                                                                       |               |                              |
| Dropping publishers table.<br>Dropping cas table.                                             |                                                                                              |               |                              |
| Dropping certificates table.<br>Dropping cert_fingerprints ta<br>Recreating Protect DB tables | ble.<br>from the schema in the snapshot.                                                     |               |                              |
| Importing Protect DB data (th<br>Importing detections table (t                                | is may take some time).<br>his may take some time).                                          |               |                              |
| importing binaries table (thi                                                                 | s may take some time).                                                                       |               |                              |

## Problème #1 - Salle épuisée dans le magasin de données

Ici, vous pouvez courir à deux questions. Puisque les vPC antérieurs à la version 3.5.2 n'ont pas la possibilité de monter un stockage NFS externe, vous devez télécharger le fichier ISO de mise à jour dans le répertoire /data/temp. Dans mon cas, comme mon datastore ne comptait que 1 To, je suis sorti de la pièce en courant et la machine virtuelle s'est écrasée. En d'autres termes, vous avez besoin d'au moins 2 To d'espace sur votre Data Store pour déployer avec succès le VPC AirGap dont la version est inférieure à 3.5.2

L'image ci-dessous provient du serveur ESXi. Elle indique l'erreur suivante : il n'y a plus d'espace disponible sur le disque dur lorsque vous essayez de démarrer la machine virtuelle. J'ai pu récupérer de cette erreur en basculant temporairement les 128 Go de RAM sur 64 Go. Puis j'ai pu redémarrer à nouveau. Rappelez-vous également que si vous provisionnez cette machine virtuelle en tant que client léger, l'inconvénient du déploiement du client léger est que la taille du disque peut augmenter, mais elle ne diminuerait pas même si vous libérez de l'espace. En d'autres termes, supposons que vous avez téléchargé votre fichier de 300 Go dans le répertoire du vPC, puis que vous l'avez supprimé. Le disque d'ESXi présente toujours 300 Go d'espace en moins sur votre disque dur

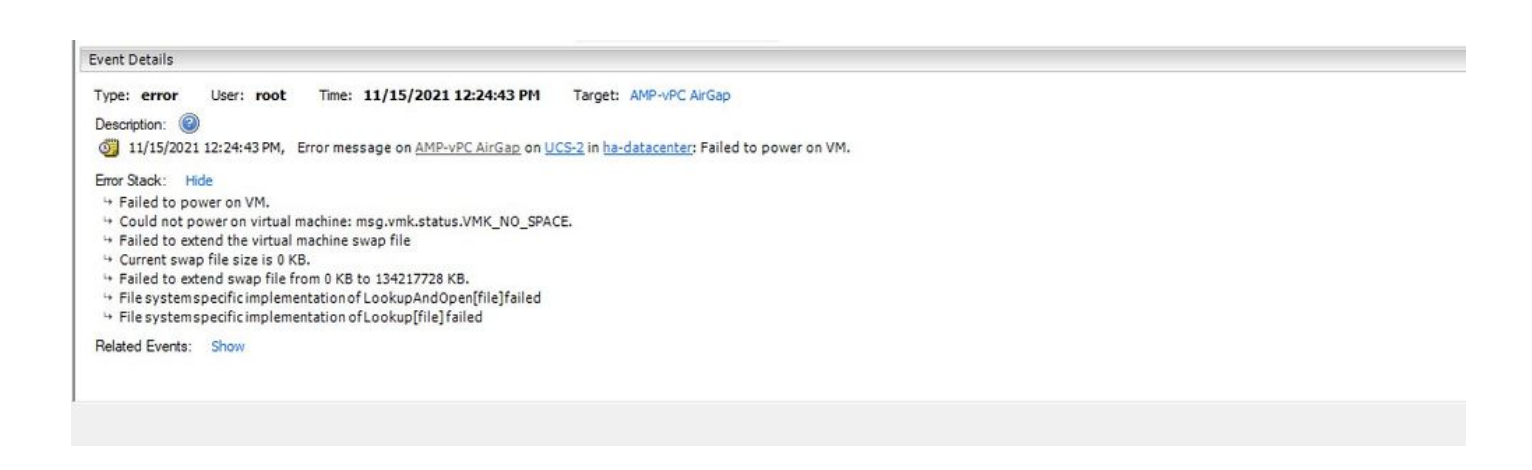

#### Problème #2 - Ancienne mise à jour

Le 2<sup>e</sup> problème est que si vous exécutez la mise à jour logicielle d'abord comme je l'ai fait dans mon 2<sup>e</sup> essai et à partir de 3.2.0 je me retrouve avec VPC pour mettre à niveau vers 3.5.2 et à cause de cela, j'ai dû télécharger un nouveau fichier de mise à jour ISO depuis la 3.2.0 est devenu invalide en raison d'un fait que je n'étais plus sur la version originale 3.2.0.

| Configuration - Operations - Sta                                                                                                    | atus • Integrations • Support •                                                                                                    | 🖍 Standalone 📁 👱 👻                                                                                                    |
|----------------------------------------------------------------------------------------------------|----------------------------------------------------------------------------------------------------|----------------------------------------------------------------------------------------------------|
| O Maintenance Mode                                                                                                    | Sanity Check Failing                                                                                                    | O Disabling TLS 1.0/1.1                                                                                                    |
| The device is in maintenance mode.<br>External services are unavailable.                                                            |                                                                                                    |                                                                                                    |
| odates keep your Private Cloud                                                                                                    | device up to date.                                                                                                    | Download amp-sync                                                                                                    |
|                                                                                                    | Check Update ISO                                                                                                    |                                                                                                    |
| 102                                                                                                    |                                                                                                    |                                                                                                    |
|                                                                                                    | There is no ISO loaded. Load an ISO and try                                                                                                    | / again.                                                                                                    |
| ontent                                                                                                    | There is no ISO loaded. Load an ISO and try                                                                                                    | / again.                                                                                                    |
| ontent 8 3.2.0_2020100                                                                                                    | There is no ISO loaded. Load an ISO and try<br>81917                                                                                                | v again.                                                                                                    |
| ontent  3.2.0_2020100  Client Definitions, DFC, Tetra Content                                                                       | There is no ISO loaded. Load an ISO and try<br>81917<br>ent Version                                                                                 | v again.                                                                                                    |
| ontent  3.2.0_2020100  Client Definitions, DFC, Tetra Conte                                                                         | There is no ISO loaded. Load an ISO and try<br>81917<br>ent Version<br>BSENT                                                                        | Again.     Update Content     Import Protect DB                                                                                                    |
| Client Definitions, DFC, Tetra Content                                                                                              | There is no ISO loaded. Load an ISO and try<br>81917<br>ent Version<br>BSENT<br>DB Version                                                          | v again.  Update Content  Import Protect DB  Import a Protect DB snapshot to your standalone device.  The previous Protect DB import failed                                     |
| Client Definitions, DFC, Tetra Content                                                                                              | There is no ISO loaded. Load an ISO and try<br>81917<br>ent Version<br>BSENT<br>DB Version<br>Peck failed.                                          | w again.      Update Content      Update Content      Import Protect DB  Import a Protect DB snapshot to your standalone device.      O The previous Protect DB import failed   |
| ontent<br>3.2.0_2020100<br>Client Definitions, DFC, Tetra Conte<br>A<br>Protect<br>Checked 24 minutes ago; the update ch<br>Dftware | There is no ISO loaded. Load an ISO and try<br>81917<br>ent Version<br>BSENT<br>DB Version                                                          | again.      Update Content      Import Protect DB  Import a Protect DB snapshot to your standalone device      The previous Protect DB import failed                            |
| Client Definitions, DFC, Tetra Content                                                                                              | There is no ISO loaded. Load an ISO and try<br>81917<br>ent Version<br>BSENT<br>DB Version<br>neck failed.<br>80345                                 | v again.  Update Content  Import Protect DB  Import a Protect DB snapshot to your standalone device  The previous Protect DB import failed  Update Software                     |
| Checked 24 minutes ago; the update ch<br>Software<br>3.5.3_2021110<br>Private Cloud Software                                        | <ul> <li>There is no ISO loaded. Load an ISO and try</li> <li>81917 ent Version BSENT DB Version neck failed. </li> <li>80345 are Version</li></ul> | v again.   Update Content  Update Content  Import Protect DB  Import a Protect DB snapshot to your standalone device  On The previous Protect DB import failed  Update Software |

Il s'agit de l'erreur que vous voyez si vous essayez de monter à nouveau le fichier de mise à jour ISO.

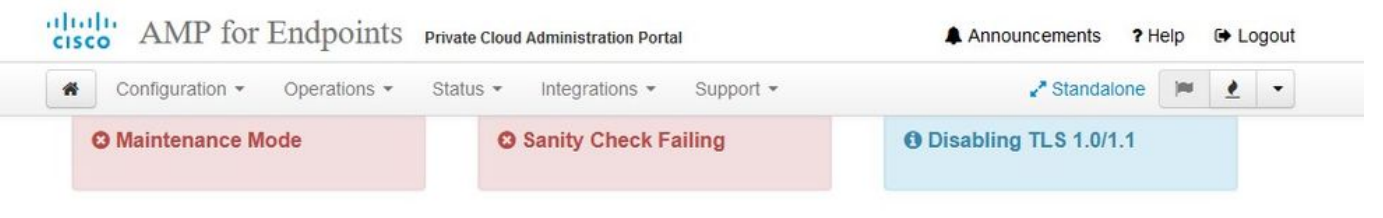

Home / Operations - Update Device / Update Check Details

## C The update check failed

Something went wrong while checking for updates.

|                                                                                                    | Started                                                                                                    | ∰ Finished                                                                                   | <ul> <li>Duration</li> </ul> |
|----------------------------------------------------------------------------------------------------|----------------------------------------------------------------------------------------------------|----------------------------------------------------------------------------------------------|------------------------------|
| 🗙 Failed                                                                                                    | 2021-11-16 16:29:23 +0000<br>less than a minute ago                                                                                                    | 2021-11-16 16:29:30 +0000<br>less than a minute ago                                          | less than a minute           |
| <b>≣</b> Output                                                                                                 |                                                                                                    |                                                                                              |                              |
| Attempting to mount<br>Starting update che<br>http://127.0.0.1:80<br>Trying other mirror<br>To address this iss | an ISO, if one is present.<br>ck.<br>80/PrivateCloud/3.5.3/prod/repodata/repo<br>ue please refer to the below wiki articl                                                                     | omd.xml: [Errno 14] HTTP Error 404 - No                                                      | ot Found                     |
| https://wiki.centos                                                                                             | .org/yum-errors                                                                                                    |                                                                                              |                              |
| https://wiki.centos<br>If above article do                                                                      | .org/yum-errors<br>esn't help to resolve this issue please                                                                                                    | use https://bugs.centos.org/.                                                                |                              |
| https://wiki.centos<br>If above article do<br>One of the configu<br>and yum doesn't ha<br>safe thing yum can    | .org/yum-errors<br>esn't help to resolve this issue please<br>red repositories failed (FireAMP Private<br>ve enough cached data to continue. At th<br>do is fail. There are a few ways to wor | use https://bugs.centos.org/.<br>Cloud Repository),<br>his point the only<br>-k "fix" this:  |                              |
| https://wiki.centos<br>If above article do<br>One of the configu<br>and yum doesn't ha<br>safe thing yum can    | .org/yum-errors<br>esn't help to resolve this issue please<br>red repositories failed (FireAMP Private<br>ve enough cached data to continue. At th<br>do is fail. There are a few ways to wor | use https://bugs.centos.org/.<br>cCloud Repository),<br>his point the only<br>rk "fix" this: |                              |

Cette image montre une autre façon de monter une image de mise à jour sur votre VPC. Dans la version 3.5.x, vous pouvez utiliser un emplacement distant tel que le stockage NFS pour partager le fichier de mise à jour avec votre VPC.

| TLS 1.0/1.1         | s 2        | • HELP |        |
|---------------------|------------|--------|--------|
| Announcemen         | s 2        | • HELP |        |
| Announcemen         | s 2        | € HELP |        |
| Announcemen         | s <b>2</b> |        |        |
| Announcemen         | s <b>?</b> |        |        |
| Announcemen         | s 9        |        |        |
| Announcemen         | s 9        |        |        |
| Announcemen         | < 2        |        |        |
| Announcemen         | \$ 2       | Laba   |        |
|                     |            | Heip   | € Lo   |
| ₽ <sup>®</sup> Stan | dalone     |        | 1      |
| iguration sa        | ved.       |        |        |
|                     |            |        |        |
|                     |            |        | O HELP |
|                     |            |        |        |
|                     |            |        |        |
|                     |            |        |        |
|                     |            |        |        |
|                     |            |        |        |
|                     |            |        |        |
|                     |            |        |        |

| Updates keep your Private Cloud device u                         | p to date.       |                                                                                          | Lownload amp-sync                                       |
|------------------------------------------------------------------|------------------|------------------------------------------------------------------------------------------|---------------------------------------------------------|
|                                                                  | Check Update ISO |                                                                                          |                                                         |
| Content                                                          |                  |                                                                                          |                                                         |
| <b>3</b> .5.2_202110122340                                       |                  | •                                                                                        | Update Content                                          |
| Client Definitions, DFC, Tetra Content Version                   |                  | •                                                                                        | Import Protect DB                                       |
| ABSENT     Protect DB Version     A content update is available. |                  | <ul> <li>ISO contains Protect DB snapsh</li> <li>Import a Protect DB snapshol</li> </ul> | ot version 20210531-0613.<br>to your standalone device. |
| Software                                                         |                  |                                                                                          |                                                         |
| 3.5.2_202110130433<br>Private Cloud Software Version             |                  | 0                                                                                        | Updaté Software                                         |
| <u>A software update is available.</u>                           |                  |                                                                                          |                                                         |

Sanity Check Failing est lié à Protect DB qui n'est pas actuellement disponible sur le VPC

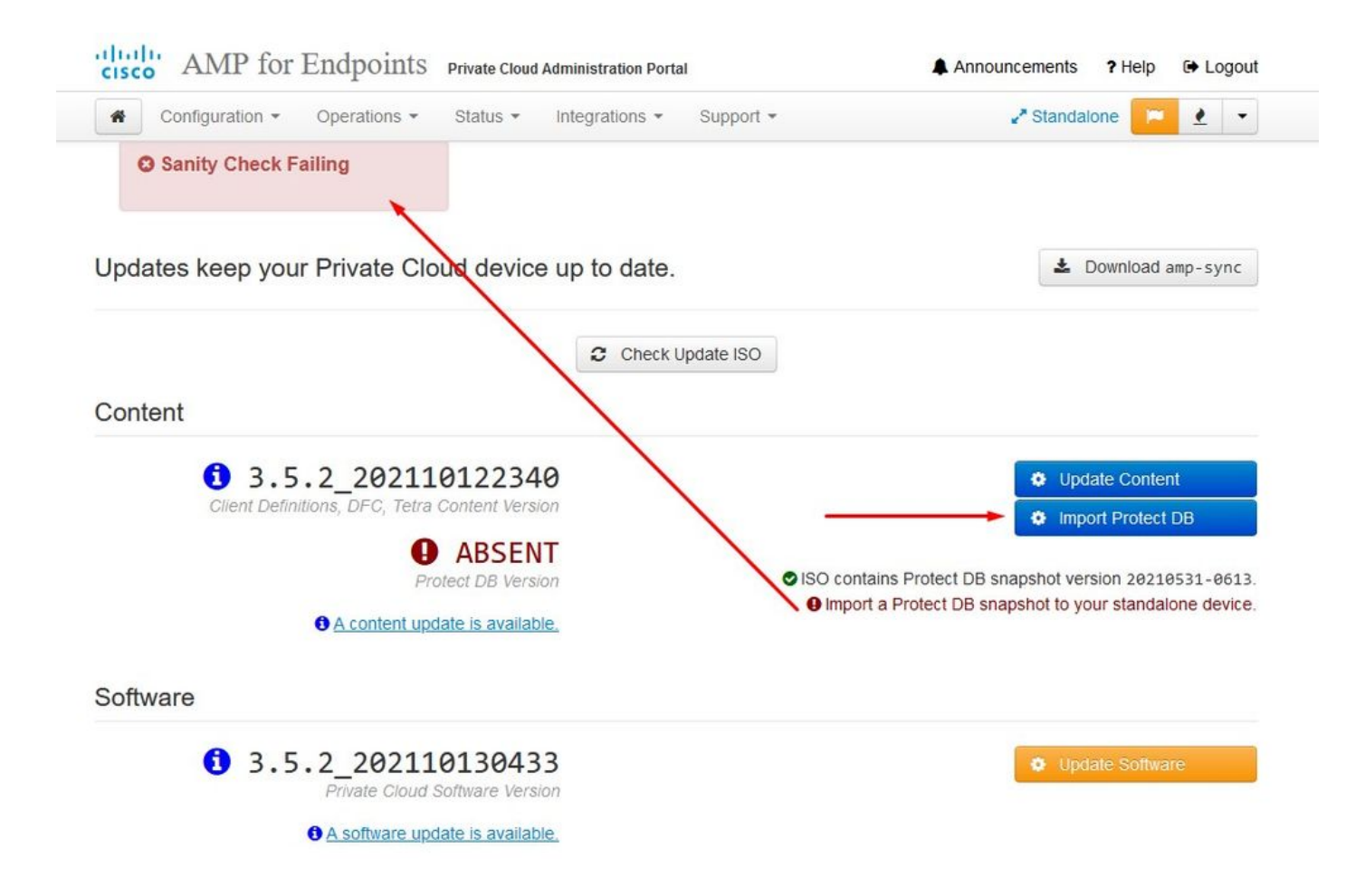

# Protect DB importing

The device is currently importing a Protect DB snapshot. This process can take several hours.

| state                                                                                                    | 🛗 Started                                                                            | 🛗 Finished    | <ul> <li>Duration</li> </ul> |
|----------------------------------------------------------------------------------------------------|--------------------------------------------------------------------------------------|---------------|------------------------------|
| ► Running                                                                                                    | 2021-11-19 17:04:05 +0000<br>about 20 hours ago                                      | O Please wait | O Please wait                |
| ≡ Output                                                                                                    |                                                                                      |               |                              |
| Extraction 233.200 at 4.20<br>Extraction 233.208 at 4.20<br>Extraction 233.208 at 4.20<br>Snapshot Version 3 | B/s eta: 0:00:00 99% [=====<br>B/s eta: 0:00:00 100% [=====                          | ]<br>]        |                              |
| Going to drop disposition tabl<br>Dropping detections table.<br>Dropping binaries table.                     | es.                                                                                  |               |                              |
| Dropping binaries_detections t<br>Dropping samples table.<br>Dropping publishers table.                      | able.                                                                                |               |                              |
| Dropping cas table.<br>Dropping certificates table.<br>Dropping cert_fingerp <mark>ri</mark> nts tab         | le.                                                                                  |               |                              |
| Recreating Protect DB tables f<br>Importing Protect DB data (thi<br>Importing detections table (th           | rom the schema in the snapshot.<br>s may take some time).<br>is may take some time). |               |                              |
| Importing binaries table (this                                                                               | may take some time).                                                                 |               |                              |

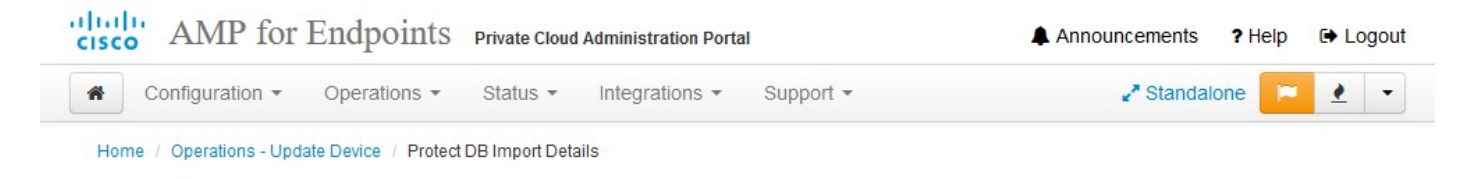

# Protect DB imported successfully

A Protect DB snapshot was successfully imported.

| State                      | 🛗 Started                                      | H Finished                                          | O Duration    |   |
|----------------------------|------------------------------------------------|-----------------------------------------------------|---------------|---|
| ✓ Successful               | 2021-11-19 17:04:05 +0000<br>about 1 month ago | 2021-12-21 01:08:11 +0000<br>less than a minute ago | about 1 month |   |
| _                          |                                                |                                                     |               |   |
| <b>≣</b> Output            |                                                |                                                     |               |   |
| Starting Titenose_cassand  | a                                              |                                                     |               | ^ |
| Starting firehose_cassandr | a_replay                                       |                                                     |               |   |
| Starting firehose_publishe | r                                              |                                                     |               |   |
| Starting firehose_publishe | r_replay                                       |                                                     |               |   |
| Starting install-token-api |                                                |                                                     |               |   |
| Starting mgmt_unicorn      |                                                |                                                     |               |   |
| Starting mongo_event_consu | mer                                            |                                                     |               |   |
| Starting portal_unicorn    |                                                |                                                     |               |   |
| Starting redis             |                                                |                                                     |               |   |
| Starting retro-dipper      |                                                |                                                     |               |   |
| Starting retrohose         |                                                |                                                     |               |   |
| Starting retrohose-replay. |                                                |                                                     |               |   |
| Starting tevent_listener   |                                                |                                                     |               |   |
| Starting crond             |                                                |                                                     |               |   |
| Starting flight            |                                                |                                                     |               |   |
| Starting docker            |                                                |                                                     |               |   |
| Sending notification (this | may take some time).                           |                                                     |               |   |
|                            |                                                |                                                     |               | ~ |
|                            | 🕹 Dor                                          | wnload Output                                       |               |   |
|                            |                                                | · · · · · · · · · · · · · · · · · · ·               |               |   |

La prochaine mise à jour démarre automatiquement

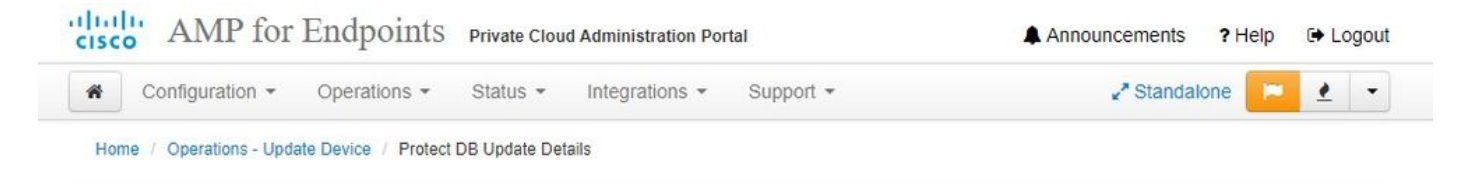

# Importing Protect DB deltas.

Your Protect DB is being updated with threat intelligence that was queued during a previous content update. Each delta can take several hours to import, and system performance might be impacted during this time.

You should run content updates at the end of the business day or week to ensure updates are applied outside of peak use.

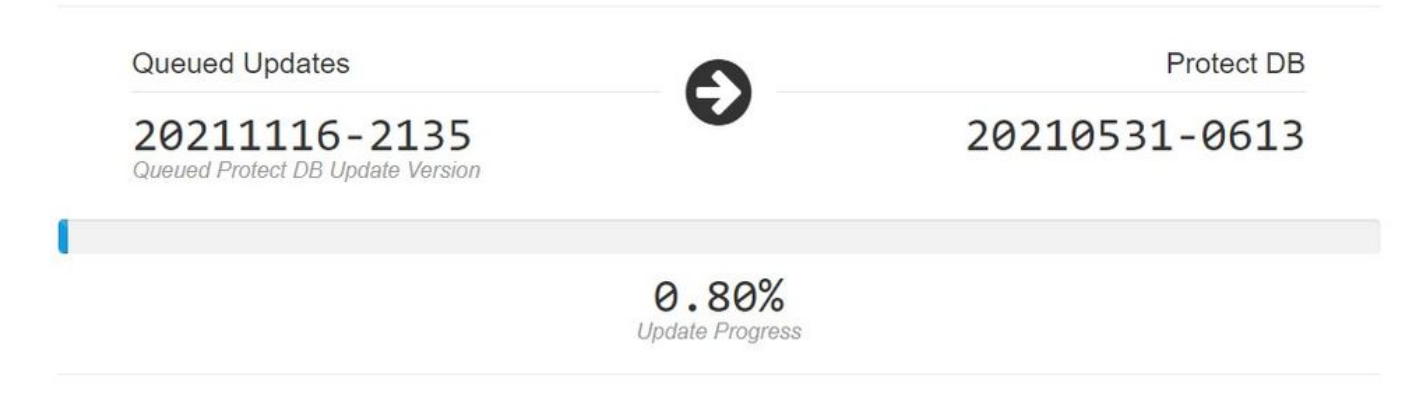

Après ce très long processus d'importation de la base de données Protect DB, vous pouvez déplacer et mettre à jour la définition du client et le logiciel, ce qui peut prendre approximativement plus de 3 heures.

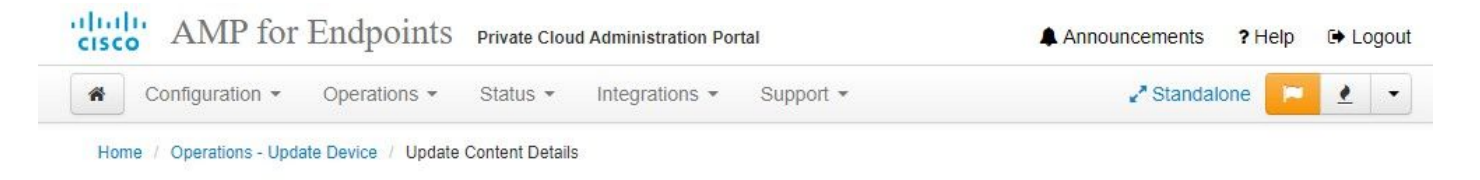

# Content updated successfully

The device successfully performed a content update.

| State                     | 🛗 Started                                   | 🛗 Finished                                          | <ul> <li>O Duration</li> </ul> |   |
|---------------------------|---------------------------------------------|-----------------------------------------------------|--------------------------------|---|
| ✓ Successful              | 2021-12-21 03:10:11 +0000<br>28 minutes ago | 2021-12-21 03:37:53 +0000<br>less than a minute ago | 28 minutes                     |   |
|                           | A.                                          |                                                     |                                |   |
| ■Output                   |                                             |                                                     |                                |   |
| Attempting to mount an IS | 50, if one is present.                      |                                                     |                                | 1 |
| PASS: The mount point / H | nas sufficient space available: 2327        | 3033728 >= 1000000000                               |                                |   |
| PASS: The mount point / H | as sufficient inodes available: 2018        | 8323 >= 100000                                      |                                |   |
| All checks succeeded!     |                                             |                                                     |                                |   |
| Repodata is over 2 weeks  | old. Install yum-cron? Or run: yum r        | makecache fast                                      |                                |   |
| Error: No matching Packag | ges to list                                 |                                                     |                                |   |
| Resolving Dependencies    |                                             |                                                     |                                |   |
| > Running transaction of  | heck                                        |                                                     |                                |   |
| > Package AMP-Private     | loud-content.x86_64 0:3.5.2_20211012        | 22340-0 will be updated                             |                                |   |
| > Package AMP-Private     | loud-content.x86_64 0:20211117234519        | 5-0 will be an update                               |                                |   |
| > Package fireamp-amp-    | exprev-classifier.x86_64 0:3.4.0-0.         | 1a64 will be updated                                |                                |   |
| > Package fireamp-amp-    | exprev-classifier.x86_64 0:3.4.0-0.         | 1a76 will be an update                              |                                |   |
| > Package fireamp-apde    | e-signatures.x86_64 0:935-1 will be u       | updated                                             |                                |   |
| > Package fireamp-apde    | e-signatures.x86_64 0:1052-1 will be        | an update                                           |                                |   |
| > Package fireamp-clam    | nav-definitions.x86_64 0:1634076372-        | 7 will be updated                                   |                                |   |
| > Package fireamp-clam    | nav-definitions.x86_64 0:1637186573-7       | 7 will be an update                                 |                                |   |
| Northan finnen fin        | JE                                          | h                                                   |                                |   |
|                           | 📩 Do                                        | wnload Output                                       |                                |   |

Enfin, notez que ce processus prendra beaucoup de temps.

Pour l'appliance VPC visitez ce TZ qui contiennent d'autres méthodes comment mettre à jour l'appliance matérielle, monter le fichier ISO et démarrer à partir de l'USB.

https://www.cisco.com/c/en/us/support/docs/security/amp-virtual-private-cloud-appliance/217134upgrade-procedure-for-airgapped-amp-priv.html#anc5

AIRGAP UNIQUEMENT

# Dépannage de base

Problème #1 - FQDN et serveur DNS

Le premier problème que vous pouvez rencontrer est si votre serveur DNS n'est pas établi et que tous les FQDN ne sont pas correctement enregistrés et résolus. Le problème peut ressembler à ceci lorsque vous essayez d'accéder à la console Secure Endpoint via l'icône « Fire » de Secure Endpoint. Si vous utilisez uniquement l'adresse IP, cela fonctionne, mais vous ne pouvez pas télécharger le connecteur. Comme vous pouvez le voir sur la 3<sup>e</sup> image ci-dessous.

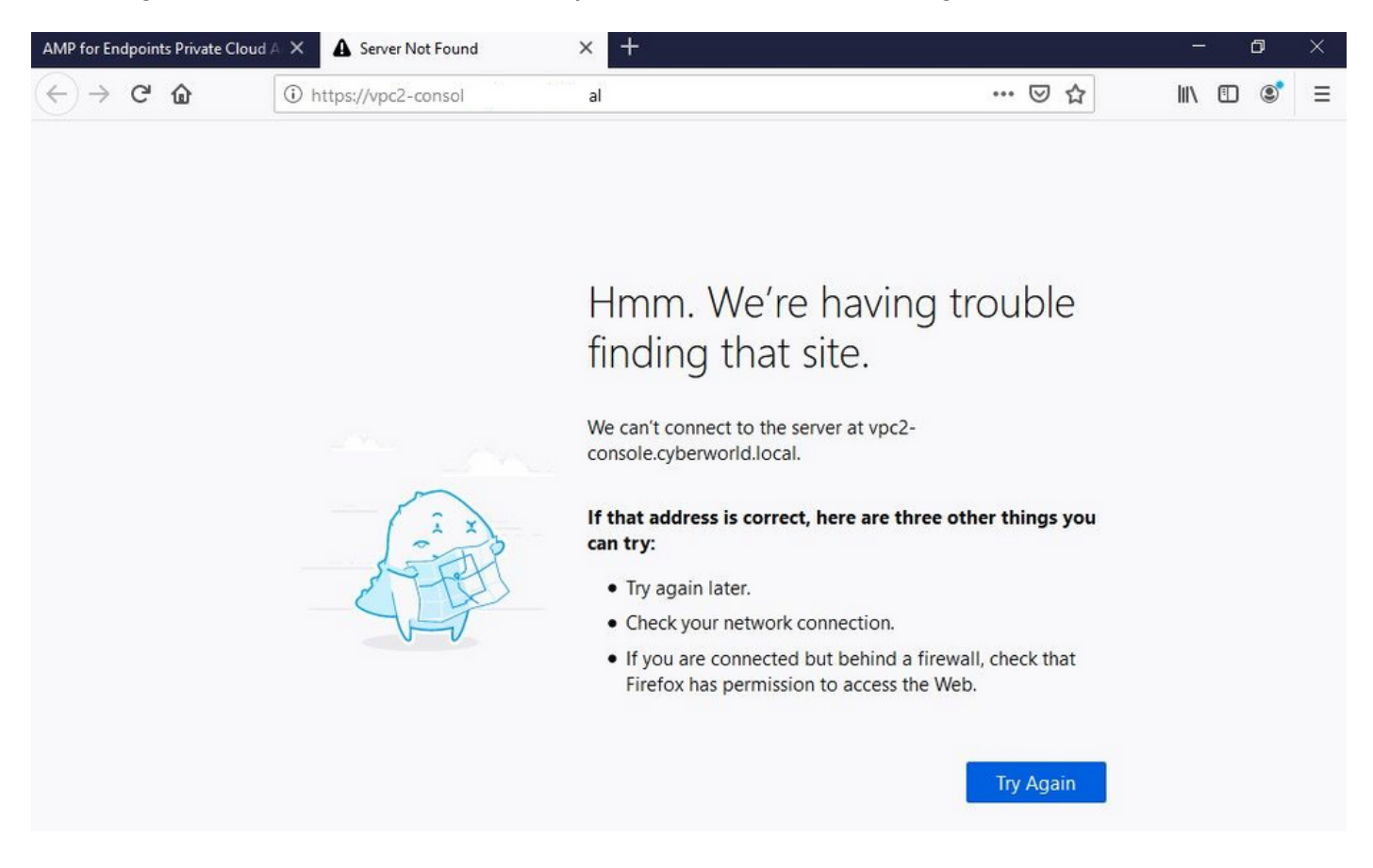

Si vous modifiez le fichier HOSTS sur votre machine locale comme indiqué dans l'image, résolvez le problème et vous obtenez des erreurs.

| 一 * 个  ト ・  This                                                                                                    | $PC \rightarrow Local Disk (C:) \rightarrow Windows$ | > System32 > drivers > etc 🔫                                                                                           | -                                                | _                                     | len hosts.txt - Notepad                                                                                                    | - 0 | × |
|----------------------------------------------------------------------------------------------------|------------------------------------------------------|----------------------------------------------------------------------------------------------------|--------------------------------------------------|---------------------------------------|----------------------------------------------------------------------------------------------------|-----|---|
| Issue CERT<br>Issue DNS Server<br>OneDrive<br>This PC<br>BACKUP (E:)<br>Backup Program<br>Backup Video-A<br>Cisco Stuff<br>Documents<br>GO-Pro<br>Pictures<br>KING16 (G:) | Name ^                                               | Date modified<br>2/26/2021 2:20 AM<br>12/7(2019 4:12 AM<br>7/16/2016 7:45 AM<br>7/16/2016 7:45 AM<br>7/16/2016 7:45 AM | Type<br>File<br>SAM File<br>File<br>File<br>File | Size<br>2 KB<br>1 KB<br>2 KB<br>18 KB | <pre>File Edit Format View Help # The IP address and the host name should be separated by at least one # space. # Additionally, comments (such as these) may be inserted on individual # lines or following the machine name denoted by a '#' symbol. # # For example: # # 102.54.94.97 rhino.acme.com # source server # 38.25.63.10 x.acme.com # x client host # localhost name resolution is handled within DNS itself. # i:1 localhost 192.168.75.93 vpc-console.cyberworld.local 192.168.75.93 vpc-cuthentication.cyberworld.local 192.168.75.93 vpc-cuthentication.cyberworld.local</pre> |     |   |
| MEDIA (D:)<br>Backup Program<br>Backup Video-A<br>Cisco Stuff                                                                                                    |                                                      |                                                                                                    |                                                  |                                       | 192.168.75.93 vpc-dispositionex.cyberworld.local<br>192.168.75.93 vpc-disposition.cyberworld.local<br>192.168.75.93 vpc-update.cyberworld.local<br>192.168.75.93 vpc-fmc.cyberworld.local                                                                                                    |     | 3 |
| Documents                                                                                                    |                                                      |                                                                                                    |                                                  |                                       | A STATE OF A STATE OF A STATE OF A STATE OF A STATE OF A STATE OF A STATE OF A STATE OF A STATE OF A STATE OF A                                                                                                    |     |   |

Vous recevez cette erreur lorsque vous essayez de télécharger le programme d'installation du connecteur Secure Endpoint.

| and AMP for Endpoints                                                    | ۲      | ? Roman Valenta ~ |
|--------------------------------------------------------------------------|--------|-------------------|
| Dashboard Analysis - Outbreak Control - Management - Accounts -          | Search | ٩                 |
| A failure has occurred downloading an installer. Please contact support. |        | ×                 |
| Download Connector                                                       |        |                   |
| Group Protect ~                                                          |        |                   |

Après un dépannage, la seule solution correcte a été de configurer le serveur DNS.

DNS Resolution Console: nslookup vPC-Console.cyberworld.local (Returned 1, start 2021-03-02 15:43:00 +0

\_\_\_\_\_

Server: 8.8.8.x Address: 8.8.8.x#53

\*\* server can't find vPC-Console.cyberworld.local: NXDOMAIN

Une fois que vous avez enregistré tous les FQDN sur votre serveur DNS et que vous avez modifié l'enregistrement dans le cloud privé virtuel de DNS public à votre serveur DNS, tout commence à fonctionner comme prévu.

| _    |                                   |                |        |                |           |            |           |               |             |         |      |
|------|-----------------------------------|----------------|--------|----------------|-----------|------------|-----------|---------------|-------------|---------|------|
| *    | Configuration - Op                | erations - Sta | itus 🕶 | Integrations - | Support + |            |           |               |             | -       |      |
| on   | Device Summary<br>Change Password | ; network s    | etting | gs.            |           |            |           |               |             |         |      |
| dm   | Cisco Cloud                       |                |        |                |           |            |           | eth0/         | 00:0C:29:   | A6:4A   | :11  |
| 1    | Network                           |                |        |                |           |            |           | IP Assign     | nent 1921   | 68 75   | 92   |
|      | Date and Time                     |                |        |                |           |            |           | in Abbright   | Mo          | ro dot  | aile |
|      | Certificate Authorities           |                |        |                |           |            |           |               | IVIO        | re uela | alls |
|      | Proxy                             |                |        |                |           |            |           |               |             |         |      |
| nter | Notifications                     |                |        |                |           |            |           | eth1 / (      | 00:0C:29:   | A6:4A   | :18  |
| -    | License                           |                |        |                |           |            |           |               |             |         |      |
|      | Email                             |                |        |                |           |            |           | IP Assignn    | nent 192.1  | 68.75   | .93  |
|      | Backup                            |                |        |                |           |            |           |               | Mo          | re deta | ails |
| -    | SSH                               |                |        |                |           |            |           |               |             |         |      |
|      | Syslog                            |                |        |                |           | IP Ass     | ignment   | Static        |             |         | ~    |
|      | Updates                           |                |        |                |           | IP Address | 192.168.  | 75.93         |             |         |      |
|      | Services                          |                |        |                |           |            | Check     | for IP Addres | s conflicts |         |      |
|      |                                   |                |        |                | Su        | ubnet Mask | 255.255.2 | 255.0         |             |         |      |
|      |                                   |                |        |                |           | 0-1        |           |               |             |         | =    |
|      |                                   |                |        |                |           | Galeway    | 192.108.  | 10.1          |             |         |      |

# Warning: Address and Hostname Changes

If you change the IP address of the interface you must also update the DNS records for each of your configured hostnames to point to the new address. AMP for Endpoints Connectors will expect services to be available at the original DNS names assigned to them.

#### View the Configuration help page for a list of affected services.

| DNS Server                                                                         | 192.168.75.4                       |         | -             |        |           |
|------------------------------------------------------------------------------------|------------------------------------|---------|---------------|--------|-----------|
| • AMP for Endpoints                                                                | rivate Cloud Administration Portal | Support | Announcements | ? Help | C+ Logout |
| Configuration • Operations • S                                                     | Status • Integrations • Support •  |         |               | -      | •         |
| Configuration Changed                                                              | Configuration saved.               |         |               |        |           |
| Configuration changes do not take<br>effect until reconfiguration is<br>performed. |                                    |         |               |        |           |
| Reconfigure Now                                                                    |                                    |         |               |        |           |
|                                                                                    |                                    |         |               |        |           |

| Goninguration                                      | Operations   Status   Integrations                                                                                                    | Support -                                                                               |                                                |
|----------------------------------------------------|----------------------------------------------------------------------------------------------------|-----------------------------------------------------------------------------------------|------------------------------------------------|
| Home / Operations - Apply C                        | configuration / Details                                                                                                    |                                                                                         |                                                |
| State                                              | 🛗 Started                                                                                                    | 🛗 Finished                                                                              | <ul> <li>Duration</li> </ul>                   |
| Running                                            | Sun Apr 11 2021 20:19:00<br>GMT-0400 (Eastern Daylight Time)<br>0 day, 0 hour, 1 minute, 45<br>seconds ago                                         | ⊘ Please wait                                                                           | O Please wait                                  |
| [2021-04-12T00:20:43+00<br>[2021-04-12T00:20:43+00 | <pre>:00] DEBUG: Found current_uid == nil, so v<br/>:00] INFO: file[/tmp/cqlsh_check_superuse<br/>:00] DEBUG: Found current gid == nil. so v</pre> | ve are creating a new file,<br>password.cql] owner chang<br>ve are creating a new file. | updating owner<br>ed to 4015<br>updating group |

À ce stade, vous pouvez vous connecter et télécharger le connecteur

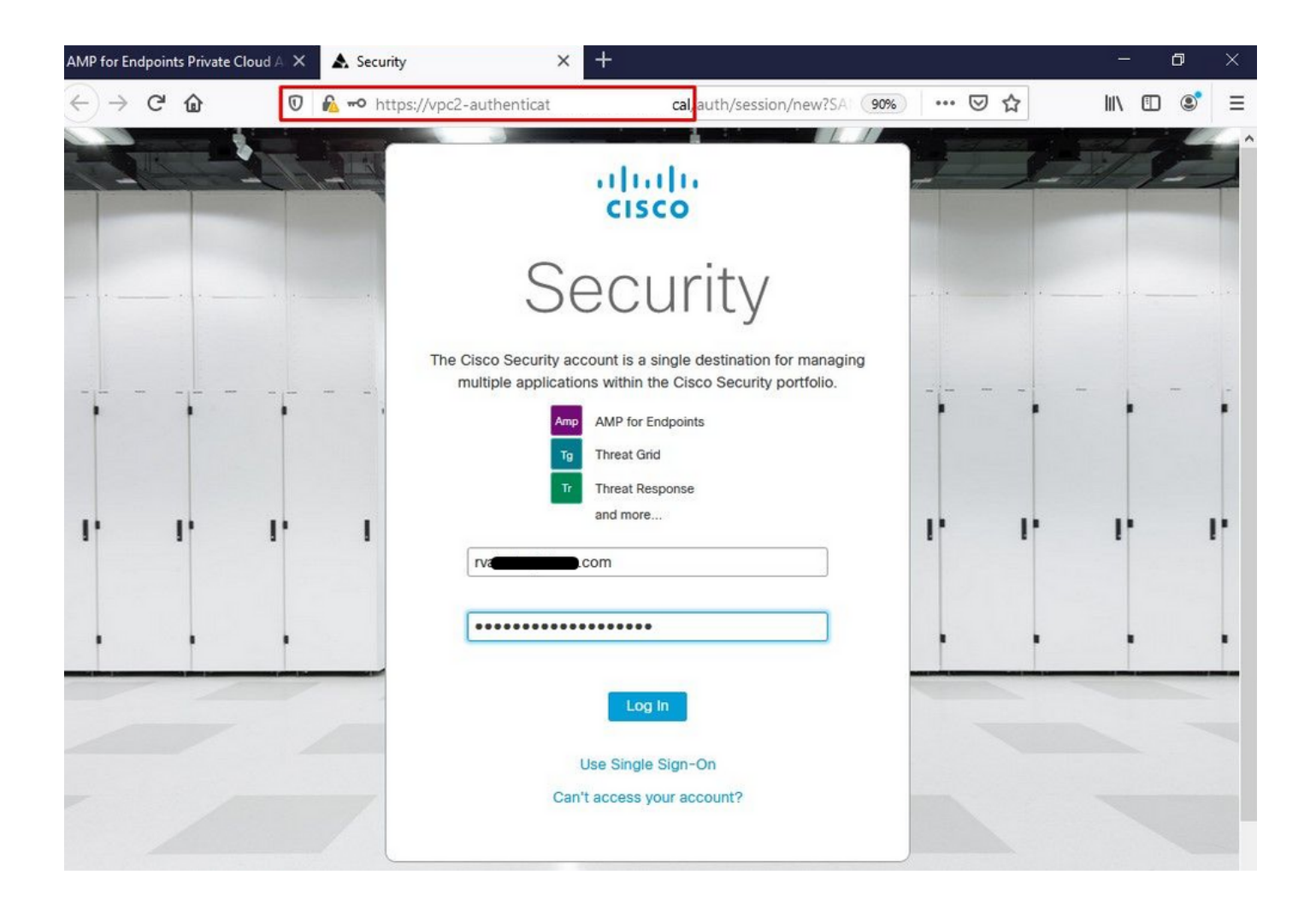

Vous obtenez l'assistant de stratégie de point de terminaison sécurisé initial pour votre environnement. Il vous guide tout au long de la sélection du produit antivirus que vous utilisez, le cas échéant, ainsi que du proxy, et des types de stratégies que vous souhaitez déployer. Sélectionnez le bouton Set Up (Configurer) approprié en fonction du système d'exploitation du connecteur.

La page Existing Security Products (Produits de sécurité existants) s'affiche, comme illustré dans l'image. Sélectionnez les produits de sécurité que vous utilisez. Il génère automatiquement des exclusions applicables pour éviter les problèmes de performances sur vos terminaux. Sélectionnez Suivant.

| AMP for Endpoints Private Cl                                                                          | oud A 🗙 🛦 Dashboard                                                                         | × +                                                                                                    |                                                                                                    | - 0                                                                                                 | × |
|----------------------------------------------------------------------------------------------------|---------------------------------------------------------------------------------------------|----------------------------------------------------------------------------------------------------|----------------------------------------------------------------------------------------------------|----------------------------------------------------------------------------------------------------|---|
| ↔ ♂ ♂ ⊕                                                                                               | 🛛 🗟 https://vpc2-console                                                                    | 'dashboard/fresh                                                                                                    |                                                                                                    | III\ 🗊 🔹                                                                                            | ≡ |
| cisco AMP                                                                                             | for Endpoints                                                                               |                                                                                                    | ٩                                                                                                    | ? Roman Valenta ~                                                                                   | ^ |
| Dashboard Analysis                                                                                    | ✓ Outbreak Control ✓ Management ✓                                                           | Accounts ~                                                                                                    | Search                                                                                                    | Q                                                                                                   |   |
| Cisco - rvalenta                                                                                      | ox Overview Events                                                                          | Damo Comput                                                                                                    | are                                                                                                    |                                                                                                    |   |
|                                                                                                    |                                                                                             | Denio Compat                                                                                                    |                                                                                                    |                                                                                                    |   |
| View Online Help     Download Cisco AM     Download Cisco AM     Download Cisco AM     Deploy AMP for | IP for Endpoints User Guide<br>IP for Endpoints Deployment Strategy<br>Endpoints Connectors | WannaCry Click he<br>The WannaCry attack<br>(Server Message Bloc<br>compromise, the atta<br>identified by AMP for<br>later by AMP Cloud si | re to view PDF<br>involves a remote compromise throu<br>k) service using the ETERNALBLUE e<br>cker drops the WannaCry ransomware<br>Endpoints using ransomware indicate<br>gnatures. | gh the Windows SMB<br>exploit. Upon system<br>e variant that is initially<br>prs of compromise, and |   |
| Set Up Windows (                                                                                      | Connector                                                                                   | SFEIcar Click here t<br>Learn how Indications<br>problems and how to                                                                       | o view PDF<br>of Compromise can alert you to pote<br>determine their effects in Device Traj                                                                                          | ential malware<br>ectory.                                                                           | 1 |
|                                                                                                    |                                                                                             | ZAccoss Click boro                                                                                                    | to view PDE                                                                                                    |                                                                                                    |   |

∆ Set Up Linux Connector

#### **Demo Data**

Demo Data allows you to see how Cisco AMP for Endpoints works by populating your Console with replayed data from actual malware infections. Enabling Demo Data will add computers and events to your Cisco AMP for Endpoints Console so you can see how the Dashboard, File Trajectory, Device Trajectory, Threat Root Cause, and Detections and Events displays behave when malware is detected. Demo Data can coexist with live data from your Cisco AMP for Endpoints deployment, however, because of the severity of some of the Demo Data

Use Device Trajectory to watch a rootkit exploit privilege escalation on a computer, and use File Trajectory to discover which other endpoints have been compromised.

#### ZBot Click here to view PDF

See how a vulnerable version of Internet Explorer can expose you to malware. Use Device Trajectory to learn what happened and use application blocking lists to stop the future execution of vulnerable programs.

#### CozyDuke Click here to view PDF

Trace a detection back to an abused DLL search path, block any communications to its upstream CnC, and deploy an Endpoint IOC to contain further attacks.

Connecteur de téléchargement.

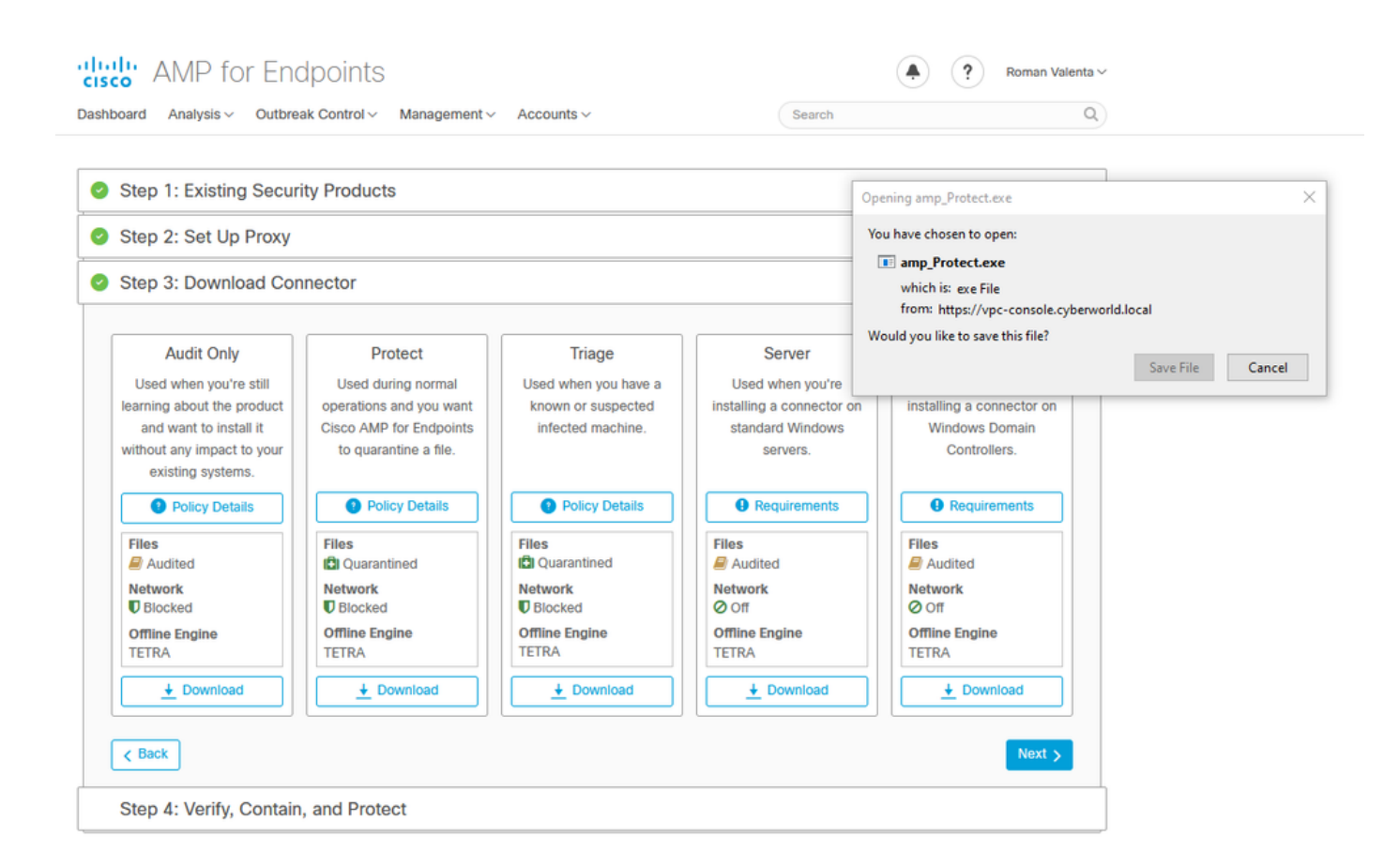

Problème #2 - Problème avec l'autorité de certification racine

Si vous utilisez vos propres certificats internes, le problème suivant que vous pouvez rencontrer est qu'après l'installation initiale, le connecteur peut apparaître comme déconnecté.

| Settings |                           | -                                                                                                    |              | ×         |
|----------|---------------------------|----------------------------------------------------------------------------------------------------|--------------|-----------|
|          | Network Connections       |                                                                                                    | -            |           |
| 🐼 Ho     | ← → × ↑ 😰 « Networ        | k and Internet > Network Connections v 0 Search 1                                                                                                    | Network Conn | ections 🔎 |
| Find a   | Organize 👻 Disable this r | Ethernet0 Statur X tion >>                                                                                                    |              |           |
|          | Ethernet0<br>Network      | Internet Protocol Version 4 (TCP/IPv4) Properties ×                                                                                                    |              |           |
| Network  | Intel(R) 82574            | General                                                                                                    |              |           |
| 🖨 Sta    |                           | You can get IP settings assigned automatically if your network supports<br>this capability. Otherwise, you need to ask your network administrator<br>for the appropriate IP settings.                                                                                                    |              |           |
| 문 Eth    |                           | Obtain an IP address automatically                                                                                                    |              |           |
|          |                           | Use the following IP address: IP address: |              |           |
| Se Dia   |                           | Subnet mask: 255 . 255 . 255 . 0                                                                                                    |              |           |
| % VPI    |                           | Default gateway: 192 . 168 . 75 . 1                                                                                                    |              |           |
| () Dat   |                           | Obtain DNS server address automatically                                                                                                    |              |           |
|          |                           | Use the following DNS server addresses:                                                                                                    |              |           |
| 🕀 Pro    |                           | Alternate DNS server:                                                                                                    |              |           |
|          |                           | Validate settings upon exit Advanced                                                                                                    |              |           |
|          |                           | OK Cancel                                                                                                    |              |           |

Une fois le connecteur installé, Secure Endpoint peut être considéré comme déconnecté. Exécutez l'ensemble de diagnostics et consultez les journaux, vous serez en mesure de déterminer le problème.

|                     | Cisco AMP for Endpoints                                   |                                           |
|---------------------|-----------------------------------------------------------|-------------------------------------------|
|                     | Scan Now                                                  |                                           |
|                     | History                                                   |                                           |
|                     | Settings                                                  |                                           |
|                     | Status: Disconnected<br>Scanned: Never<br>Policy: Protect |                                           |
|                     | Isolation: Not Isolated                                   |                                           |
|                     | CISCO                                                     |                                           |
|                     |                                                           |                                           |
|                     |                                                           |                                           |
| 🗄 🔿 Ask me anything | l 🗆 🤤 🚍 💼 💼 👘 🖈 🔺                                         | 9:11 PM<br>문 4 <mark>8</mark> 4/11/2021 다 |

Sur la base de cette sortie collectée à partir du bundle de diagnostic, vous pouvez voir l'erreur d'autorité de certification racine

(804765, +0 ms) Mar 06 00:47:07 [8876]: [http\_client.c@1011]: GET request https://vPC-Console.cyberworl (804765, +0 ms) Mar 06 00:47:07 [8876]: [http\_client.c@1051]: async request failed (SSL peer certificat (804765, +0 ms) Mar 06 00:47:07 [8876]: [http\_client.c@1074]: response failed with code 60

Une fois que vous avez téléchargé l'autorité de certification racine dans le magasin d'autorité de certification racine approuvée et redémarré le service Secure Endpoint. Tout commence à fonctionner comme prévu.

|          |                                                                                      | 🐻 Certificate                                                                    | × |
|----------|--------------------------------------------------------------------------------------|----------------------------------------------------------------------------------|---|
| AMP-vPC  |                                                                                      | General Details Certification Path                                               |   |
|          | Cisco AMP for Endpoints                                                              | Certificate Information                                                          |   |
|          | Scan Now                                                                             | install this certificate in the Trusted Root Certification<br>Authorities store. |   |
|          | History                                                                              |                                                                                  |   |
|          | Settings                                                                             |                                                                                  |   |
|          | Status: Disconnected<br>Scanned: Never<br>Policy: Protect<br>Isolation: Not Isolated | Issued to: AMP-vPC<br>Issued by: AMP-vPC                                         |   |
| A Page 1 | ۱۱۱۱۰۱۱۰<br>cisco<br><u>About</u>                                                    | Valid from 4/9/2021 to 4/9/2031                                                  |   |
|          | 6.1                                                                                  | Install Certificate Issuer Statement                                             |   |
|          |                                                                                      | OK                                                                               |   |
|          |                                                                                      |                                                                                  |   |

| AMP-vPC |                                            | <ul> <li> <i>Securificate Import Wizard</i> </li> </ul>                                                                                                    |
|---------|--------------------------------------------|----------------------------------------------------------------------------------------------------|
|         | Cisco AMP for Endpoints                    | Welcome to the Certificate Import Wizard                                                                                                    |
|         | Scan Now                                   | This wizard helps you copy certificates, certificate trust lists, and certificate revocation                                                                                                    |
|         | History                                    | lists from your disk to a certificate store.                                                                                                    |
|         | Settings                                   | A certificate, which is issued by a certification authority, is a confirmation of your identity<br>and contains information used to protect data or to establish secure network<br>connections. A certificate store is the system area where certificates are kept. |
|         | Status: Disconnected<br>Scanned: Never     | Store Location                                                                                                    |
|         | Policy: Protect<br>Isolation: Not Isolated | Current User     Docal Machine                                                                                                    |
|         | cisco                                      | To continue, dick Next.                                                                                                    |
|         | About                                      |                                                                                                    |
|         |                                            |                                                                                                    |
|         |                                            |                                                                                                    |
|         |                                            | SNext Cancel                                                                                                    |

| AMP-vPC |                                                                                      |                                                                                                    |
|---------|--------------------------------------------------------------------------------------|----------------------------------------------------------------------------------------------------|
|         | Cisco AMP for Endpoints                                                              | Certificate Store<br>Certificate stores are system areas where certificates are kept.                                         |
|         | Scan Now<br>History                                                                  | Windows can automatically select a certificate store, or you can specify a location for the certificate.                      |
|         | Settings                                                                             | Automatically select the certificate store based on the type of certificate     Place all certificates in the following store |
|         | Status: Disconnected<br>Scanned: Never<br>Policy: Protect<br>Isolation: Not Isolated | Select Certificate Store     X       Select the certificate store you want to use.     Browse                                 |
| alla .  | cisco<br><u>About</u>                                                                | Personal  Trusted Root Certification Authorities  Enterprise Trust Certification Authorities                                  |
|         |                                                                                      | Trusted Publishers                                                                                                    |
|         |                                                                                      | OK Cancel Next Cancel                                                                                                    |

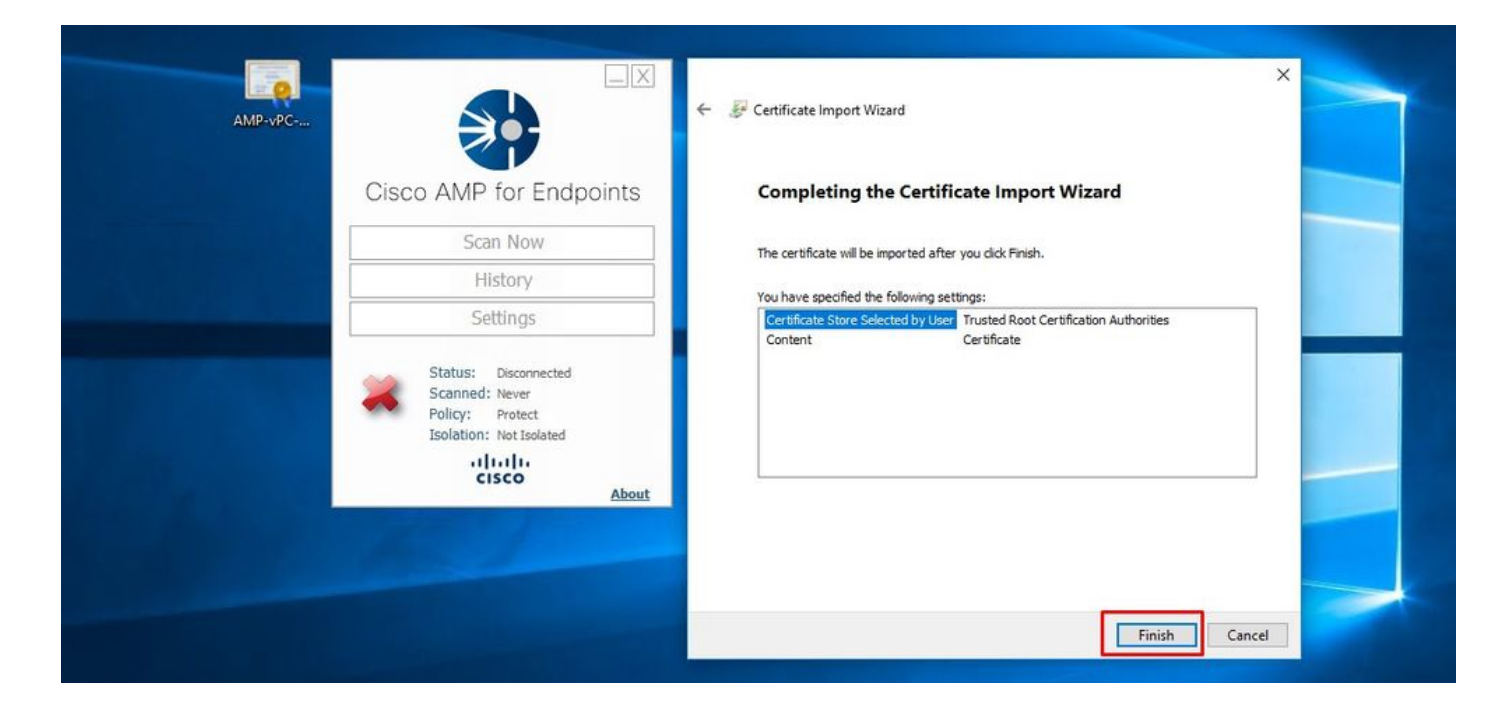

| AMP-vPC |                                                                                      | ×                                                                                      |                                                         |
|---------|--------------------------------------------------------------------------------------|----------------------------------------------------------------------------------------|---------------------------------------------------------|
|         | Cisco AMP for Endpoints                                                              | Certificate Informat                                                                   | ion                                                     |
|         | Scan Now                                                                             | This CA Root certificate is r<br>install this certificate in the<br>Authorities store. | trusted. To enable trust,<br>Trusted Root Certification |
|         | History                                                                              |                                                                                        | Certificate Import Wizard X                             |
|         | Settings                                                                             |                                                                                        | The import was successful.                              |
|         | Status: Disconnected<br>Scanned: Never<br>Policy: Protect<br>Isolation: Not Isolated | Issued to: AMP-vPC<br>Issued by: AMP-vPC                                               | ОК                                                      |
| 100     | دisco <u>About</u>                                                                   | Valid from 4/9/2021 to                                                                 | • 4/9/2031                                              |
|         |                                                                                      | I                                                                                      | stall Certificate Issuer Statement                      |
|         |                                                                                      |                                                                                        | ОК                                                      |

|    | Processes Performance App history Startup Users Details Services |                                                                      |                                                 |                                                               |                                          |                                                               |  |
|----|------------------------------------------------------------------|----------------------------------------------------------------------|-------------------------------------------------|---------------------------------------------------------------|------------------------------------------|---------------------------------------------------------------|--|
| Ci | sco AMP for Endpoints                                            | Name<br>CDPUserSvc                                                   | PID Descriptio<br>Connecter                     | n<br>d Devices Platform User Se<br>d Devicer Platform User Se | Status<br>Stopped                        | Group<br>UnistackSvcGr                                        |  |
|    | Scan Now                                                         | CertPropSvc                                                          | 2216 Certificate                                | Propagation                                                   | Running                                  | netsvcs                                                       |  |
|    | History                                                          | CiscoAMP_7.3.1<br>CiscoSCMS_7.3.1                                    | Start                                           | for Endpoints Connector<br>ity Connector Monitorin            | Running -<br>Running                     |                                                               |  |
|    | Settings                                                         | ClipSVC                                                              | Stop                                            | se Service (ClipSVC)                                          | Running                                  | wsappx                                                        |  |
|    | Status: Disconnected<br>Scanned: Never<br>Policy: Protect        | CoreMessagingRegist<br>CoreMessagingRegist<br>CryptSvc<br>CscService | Open Services<br>Search online<br>Go to details | en Application<br>jing<br>hic Services<br>er Process Launcher | Running<br>Running<br>Stopped<br>Running | LocalServiceN<br>NetworkService<br>LocalSystemN<br>DcomLaunch |  |
|    | Isolation: Not Isolated                                          | 🖓 defragsvc                                                          | Optimize                                        | drives                                                        | Stopped                                  | defragsvc                                                     |  |
|    | CISCO About                                                      | 🔿 Fewer details   🍇 O                                                | pen Services                                    |                                                               |                                          |                                                               |  |

Une fois le connecteur de service Secure Endpoint remis en service, mettez-le en ligne comme prévu.

| AME-VPC |                         | Processes Performance App | history  | Startup Users Details Services                    |                   |                        |
|---------|-------------------------|---------------------------|----------|---------------------------------------------------|-------------------|------------------------|
| Cis     | sco AMP for Endpoints   | Name<br>CDPUserSvc        | PID      | Description<br>Connected Devices Platform User Se | Status<br>Stopped | Group<br>UnistackSvcGr |
|         | Scan Now                | CertPropSvc               | 2216     | Certificate Propagation                           | Running           | netsycs                |
|         |                         | CiscoAMP 7.3.1            | 1288     | Cisco AMP for Endpoints Connector                 | Running           |                        |
|         | History                 | G CiscoSCMS_7.3.1         | 2844     | Cisco Security Connector Monitorin                | Running           |                        |
|         | Sattinac                | ClipSVC                   | 5248     | Client License Service (ClipSVC)                  | Running           | wsappx                 |
|         | Detungs                 | COMSysApp                 |          | COM+ System Application                           | Stopped           |                        |
|         |                         | CoreMessagingRegistrar    | 2384     | CoreMessaging                                     | Running           | LocalServiceN          |
|         | Status: Connected       | CryptSvc                  | 2576     | Cryptographic Services                            | Running           | NetworkService         |
|         | Scanned: Never          | CscService                |          | Offline Files                                     | Stopped           | LocalSystemN           |
|         | Policy: Protect         | 😪 DcomLaunch              | 880      | DCOM Server Process Launcher                      | Running           | DcomLaunch             |
|         | Isolation: Not isolated | 😪 defragsvc               |          | Optimize drives                                   | Stopped           | defragsvc              |
|         | cisco                   | 🔿 Fewer details   🍓 Open  | Services |                                                   |                   |                        |

| )→ ℃ @                                       | 🛛 🛍 https://vpc2-console             | lashboard                                                         | 80%                      | ⊠ ☆                                                                          | III\ 🗊                    | ۲    |
|----------------------------------------------|--------------------------------------|-------------------------------------------------------------------|--------------------------|------------------------------------------------------------------------------|---------------------------|------|
| Dashboard Analysis V Outbre                  | ak Control V Management V Accounts V |                                                                   |                          | Search                                                                       |                           | Q    |
| Dashboard Inbox Over                         | view Events                          | Reset No                                                          | w Filter                 | 30 days y                                                                    | 2021-04-12 01:43          | ]υτα |
| 0% compromised O                             |                                      | 0 Require Attention      O In Progress     O Resolved             |                          |                                                                              |                           |      |
| Compromises 🔘                                | 🐸 Inbo                               | <ul> <li>Quarantined Detections (</li> </ul>                      | 4) Quarantine Events     | Vulnerabilities                                                              |                           | View |
| Тор                                          | 🖵 0 / 1                              | Тор                                                               | Q 0/1                    | Тор                                                                          | Ģ                         | 0/1  |
|                                              | Protect                              | Protect                                                           |                          | Threat Grid Analys<br>0 Automatic Analysis Sub<br>0 Retroactive Threat Deter | sis<br>missions<br>ctions |      |
|                                              |                                      |                                                                   |                          | Statistics<br>0 Files Scanned<br>0 Network Connections Lo                    | ogged                     |      |
| 13 14 15 16 17 18 19 20 21 22 23 24 2<br>MAR | 5262728293031123456789101112<br>APR  | 13 14 15 16 17 18 19 20 21 22 23 24 25 26 27 28 29 30 31 1<br>MAR | 2 3 4 5 6 7 8 9 10 11 12 | Connectors                                                                   |                           | _    |
| Significant Compromise                       | Artifacts 🔘                          | Compromise Event Types 🔘                                          |                          | 1 Connectors                                                                 |                           |      |
|                                              | No artifacts                         | No event types                                                    |                          | 0 install Failures 0 Unick Start Set Up Windows Connel Set Up Mac Connector  | ector                     | _    |
|                                              |                                      | 1 1 1 1 1 1 1 1 1 1 1 1 1 1 1 1 1 1 1                             |                          | 19                                                                           |                           |      |

# Activité malveillante testée
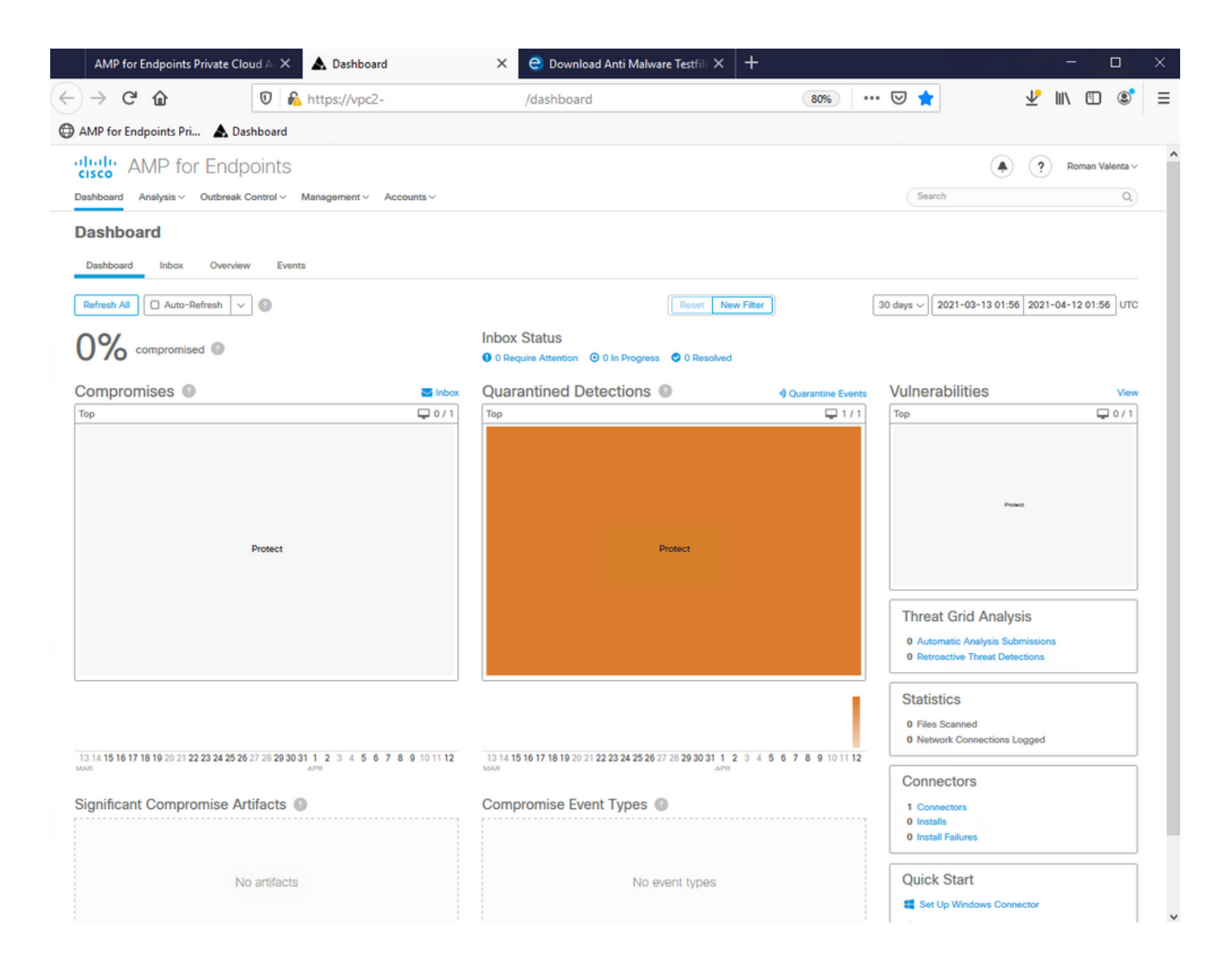

## À propos de cette traduction

Cisco a traduit ce document en traduction automatisée vérifiée par une personne dans le cadre d'un service mondial permettant à nos utilisateurs d'obtenir le contenu d'assistance dans leur propre langue.

Il convient cependant de noter que même la meilleure traduction automatisée ne sera pas aussi précise que celle fournie par un traducteur professionnel.